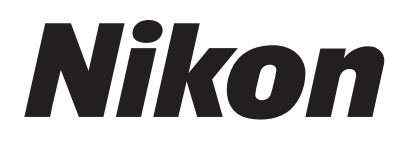

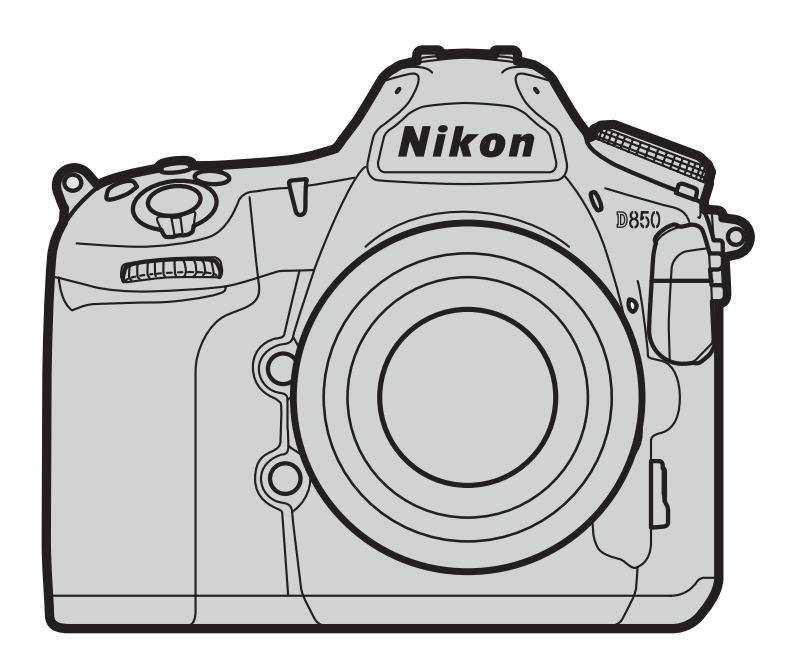

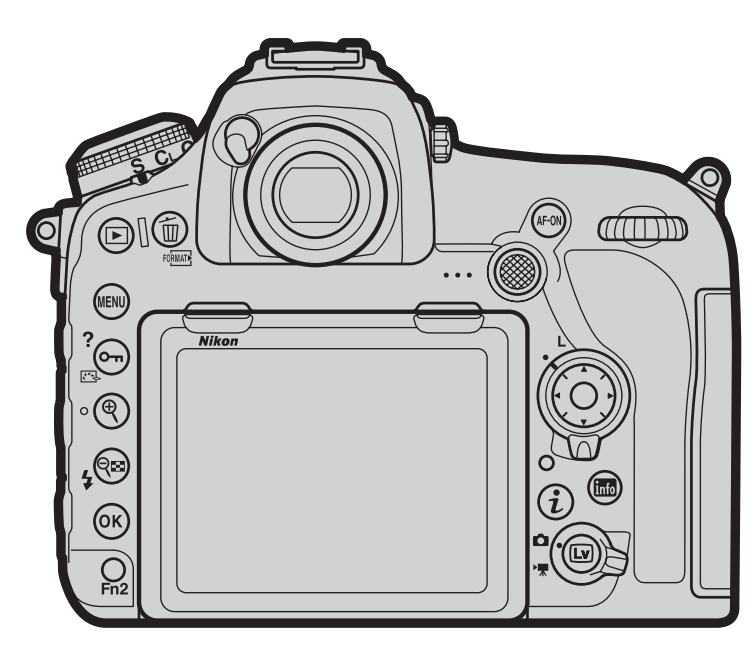

# D-Movie Setting Guide

| 動画撮影フ□ |                                         | 1 |
|--------|-----------------------------------------|---|
|        | • • • • • • • • • • • • • • • • • • • • | ł |

# ■撮影前の準備

| 動画撮影でよく使用するボタンやダイヤル           | <sup>,</sup> 6 |
|-------------------------------|----------------|
| ライブビュー画面について                  | 7              |
| <ul> <li>情報表示について</li> </ul>  | 7              |
| ● 動画ライブビュー時の表示切り換え            | 7              |
| <ul> <li>水準器表示について</li> </ul> | 9              |

# ■撮影の設定

| 動画撮影時の設定方法について          | . 10 |
|-------------------------|------|
| • <b>i</b> ボタン          | 10   |
| ● 各種ボタン                 | 11   |
| ● 動画撮影メニュー              | 11   |
| 画質に関する設定                | . 12 |
| ● 画像サイズ / フレームレート・動画の画質 | 12   |
| ● ISO 感度                | 13   |
| ● ホワイトバランス              | 14   |
| ● ピクチャーコントロール           | 16   |
| ● 高感度ノイズ低減              | 19   |
| ● 撮像範囲設定                | 20   |
| ● 電子手ブレ補正               | 21   |
| 露出に関する設定                | . 22 |
| ● 測光モード                 | 22   |
| ● 露出モード                 | 23   |
| ● 露出補正                  | 24   |
| ● アクティブ D- ライティング       | 25   |
| ● フリッカー低減               | 25   |

| 録音に関する設定                     | 26 |
|------------------------------|----|
| ● マイク感度                      | 26 |
| ● アッテネーター                    | 26 |
| ● 録音帯域                       | 27 |
| ● 風切り音低減                     | 27 |
| ● ヘッドホン音量                    | 28 |
| フォーカスに関する設定                  | 29 |
| ● フォーカスモード                   | 29 |
| ● AF モード                     | 29 |
| ● AF エリアモード                  | 30 |
| ● ピーキングの検出                   | 32 |
| 保存に関する設定                     | 33 |
| ● 動画記録先                      | 33 |
| ● 動画記録ファイル形式                 | 33 |
| 操作や表示に関する設定                  | 34 |
| ● マルチセレクターによるパワー絞り           | 34 |
| ● マルチセレクターによる露出補正            | 34 |
| ● カスタムボタンの機能                 | 35 |
| ● ハイライト表示                    | 38 |
| <ul> <li>モニターの明るさ</li> </ul> |    |
| ● モニターのパワーオフ時間               | 40 |
|                              |    |

目次

# ■応用的な動画の撮影

| タ | マイムラプス動画を作成する         | 41  |
|---|-----------------------|-----|
|   | 動画撮影メニュー [タイムラプス動画] を |     |
|   | 使用した撮影の手順             | .41 |
|   | 静止画撮影メニュー [インターバルタイマ- | _   |
|   | 撮影]を使用した撮影の手順         | .45 |
| ス | 、ローモーション動画を撮影する       | 49  |
| Н | DMI 対応機器に出力する         | 50  |
|   | HDMI ケーブルを使って外部レコーダーと |     |
|   | 接続する                  | .50 |
|   | HDMI 対応機器との接続時の設定を    |     |
|   | 変更する                  | .50 |

# ■動画の再生

| 動画再生時の便利な機能            | . 52 |
|------------------------|------|
| ● 10 秒進める /10 秒戻す      | 52   |
| ● インデックスマークに移動する       | 52   |
| ● 先頭フレーム / 最終フレームに移動する | 52   |
| ● スロー再生する              | 52   |
| ● タッチパネルで操作する          | 52   |
| 分割記録された動画を結合する         | . 53 |

# ■付録

| イメージセンサークリーニング   | 『について 54 |
|------------------|----------|
| トラブルシューティング      | 55       |
| ● カメラが高温になるのを抑え  | るには55    |
| ● 動画記録時に発生しやすい現  | 象について55  |
| ● 記録した動画の保存について  | 55       |
| ● メニュー項目が選択できなし  | 1場合の     |
| 対処方法について         | 56       |
| D850 動画機能関連スペック- | -覧58     |

撮影の設定

# 動画撮影フロー

1 撮影前の準備

動画を撮影する前にカメラの各部名称を確認し、カメラにバッテリーと メモリーカードを入れてください。長時間撮影する場合は、別売のバッ テリーパックまたは AC アダプターのご使用をおすすめします。このカ メラの対応アクセサリーについては58ページをご確認ください。カメラの 準備ができましたら、電源を ON にしてください。

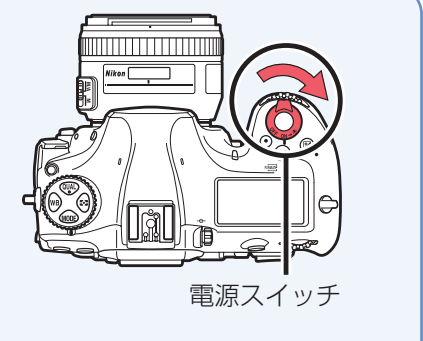

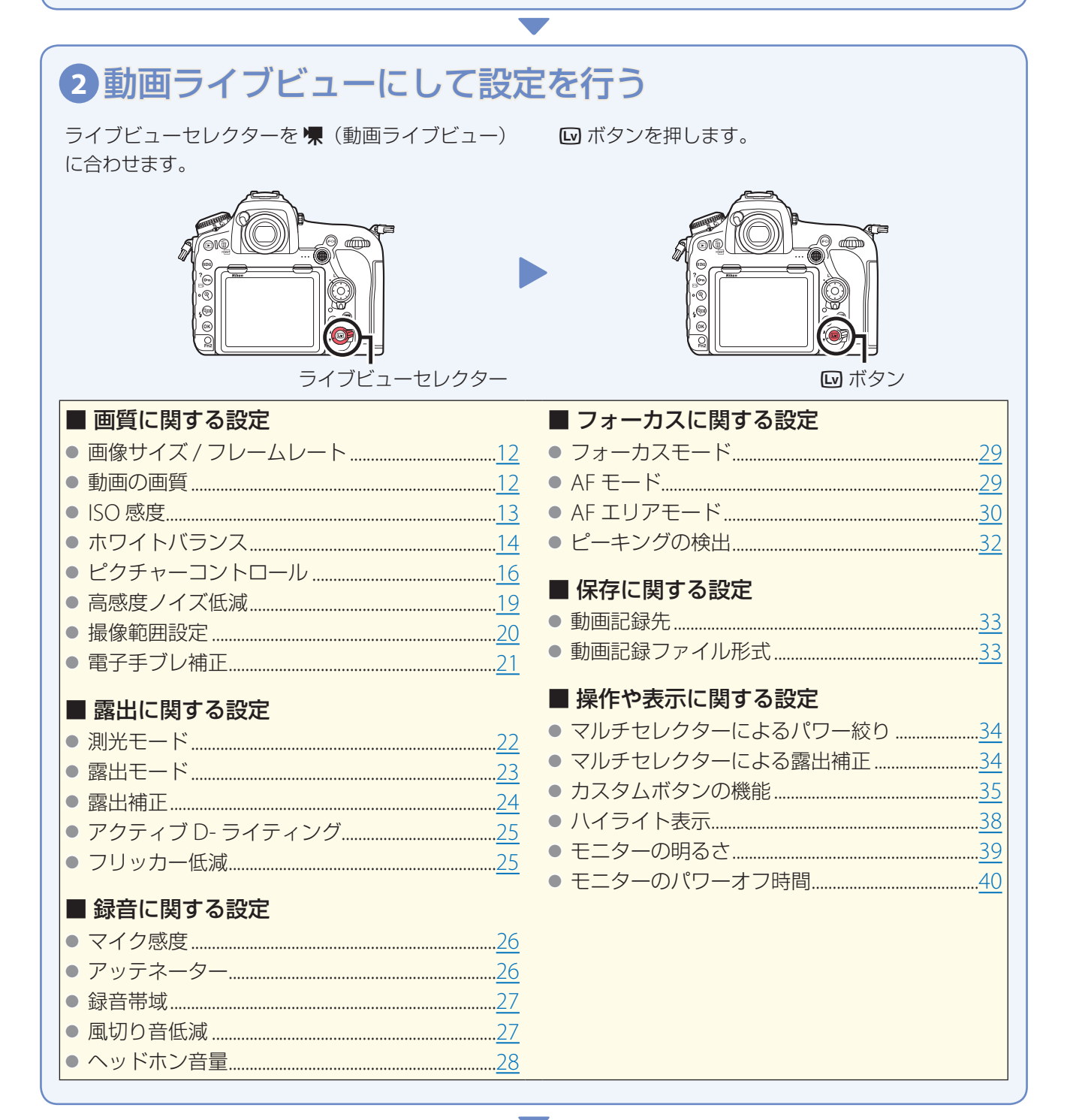

| 撮影フロー                                                                                                    | 撮影前の準備                                                                                                    | 撮影の設定                                                                                          | 応用的な動画の撮影                                                      | 動画の再生                                   | 付録                     |
|----------------------------------------------------------------------------------------------------|----------------------------------------------------------------------------------------------------|------------------------------------------------------------------------------------------------|----------------------------------------------------------------|-----------------------------------------|------------------------|
|                                                                                                    |                                                                                                    |                                                                                                |                                                                | 動画攝                                     | 影フロー                   |
| <ol> <li>3 動画を</li> <li>オートフォーカご</li> <li>初期設定では<br/>合わせたい場</li> <li>画像モニター</li> <li>AF-ON ボタご<br/>せられます。</li> </ol> | スで撮影する場合、<br>、人物の顔を認識し<br>合は、設定を変更し<br>にタッチすると、タ<br>ンを押すか、シャッ                                                               | 動画撮影を開始する<br>て自動的にピント<br>てください (ロ <u>30</u> )<br>ッチした位置にフォ<br>ターボタンを半押                         | 前にピント合わせる<br>を合わせる <b>噌</b> 顔認語<br>。<br>ォーカスポイントを<br>ししてもピントを合 | を行います。<br>識 AF です。任意の<br>移動してピント合れ<br>わ | D場所にピントを<br>Dせを行います。   |
| マニュアルフォ・<br>被写体にピント<br>• [ピーキングの<br>が色付きで表<br>認できます。<br>動画撮影ボタン<br>・ カスタムメニ<br>に [動画撮影<br>ドまたはワイ<br>行うことがで           | ーカスで撮影する場<br>を合わせます。<br><b>D検出</b> ](ロ <u>32</u> )を使<br>示されます。現在と<br>ューg1 [ <b>カスタムボ</b><br>] を割り当てると、<br>ヤレスリモートコン<br>きます。 | 合、レンズのフォー<br>用すると、ピントが<br>ごこにピントが合っ<br>シャッターボタン<br>シャッターボタン<br>ハローラーでも動                        | -カスリングを回して<br>合っている部分の輪<br>ているのかを簡単に<br>や別売のリモートコ<br>画撮影の開始と終了 |                                         |                        |
| <ul> <li>● タイムラプス</li> <li>● スローモーシ</li> </ul>                                                                       | 、動画を作成する<br>/ョン動画を撮影す                                                                                                    | <u>41</u><br>ති <u>49</u>                                                                      | ● HDMI 対応機器                                                    | 器に出力する                                  | <u>50</u>              |
|                                                                                                    |                                                                                                    |                                                                                                |                                                                |                                         |                        |
| 4 動画撮<br>もう一度動画撮影                                                                                                    | 影を終了す                                                                                                    | る<br>影を終了します。<br>9.<br>9.<br>10.<br>10.<br>10.<br>10.<br>10.<br>10.<br>10.<br>10.<br>10.<br>10 | 回 ボタンを押し                                                       |                                         | 終了します。<br>「<br>「<br>ラン |

# 動画撮影でよく使用するボタンやダイヤル

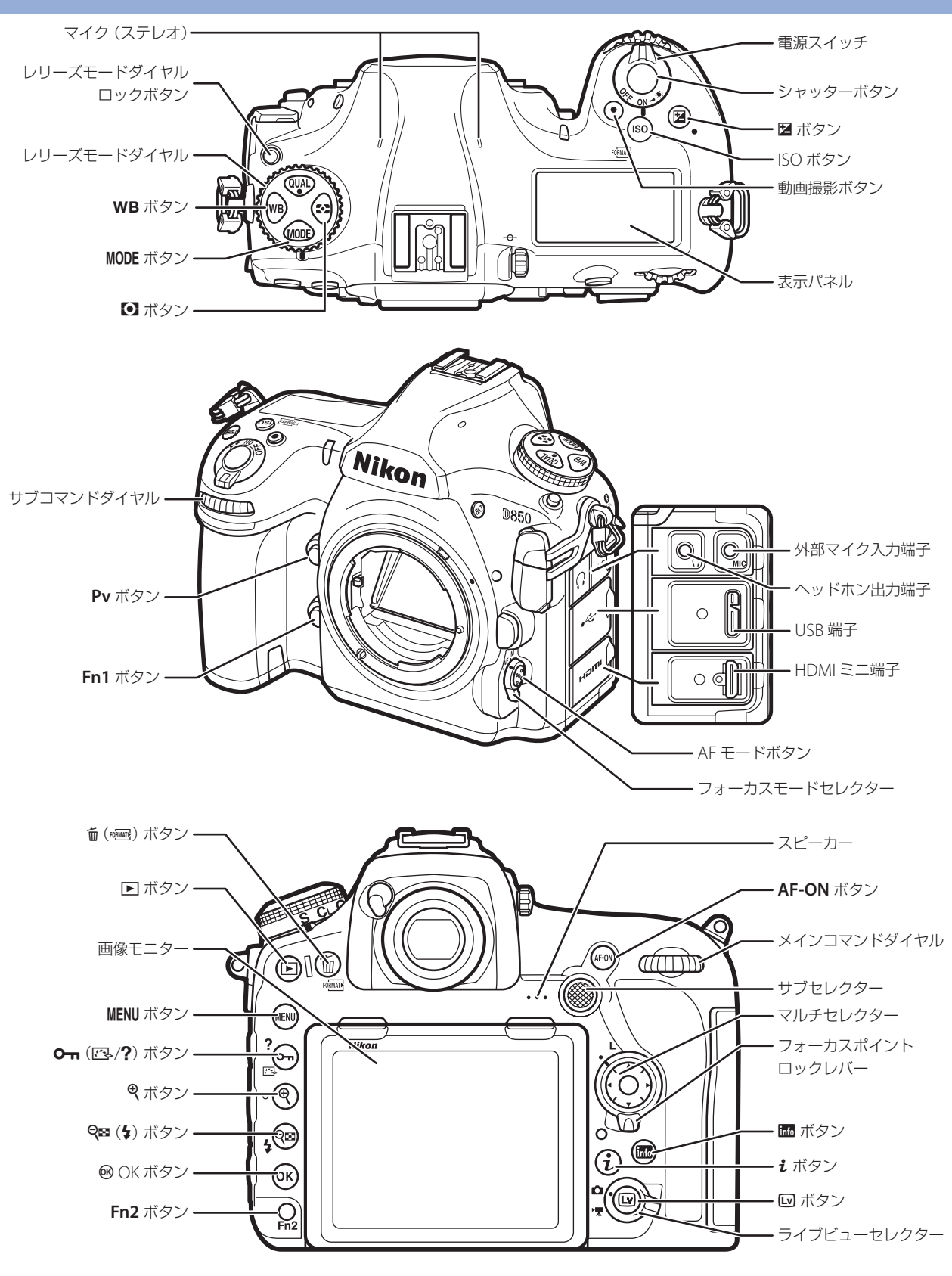

| 400   | =/- | 7 6 |   |   |
|-------|-----|-----|---|---|
| 10000 |     |     | _ | - |

撮影前の準備

付録

# ライブビュー画面について

動画ライブビュー中は、実際に撮影される動画や静止画の露出(明るさ)を画像モニターで確認できます。また、マ イク感度やヘッドホン音量、画像モニターの明るさの調整などができます。

# 情報表示について

動画撮影時(ライブビュー時または動画記録時)に表示される画面のアイコンの意味は次の通りです。

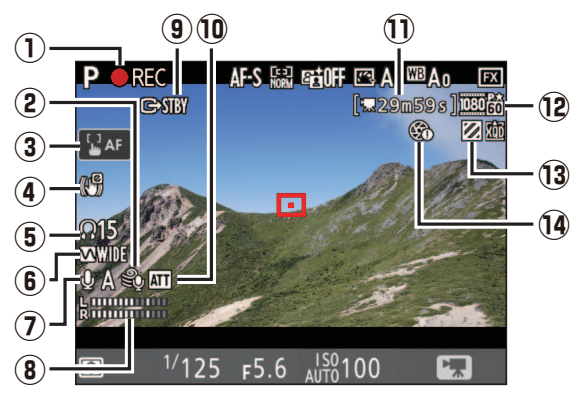

| 録画中マーク           | 動画記録中に表示されます。動画が記録でき<br>ない状態の場合は、動画記録禁止マーク(図)<br>が表示されます。                                                                                             |
|------------------|----------------------------------------------------------------------------------------------------|
| 風切り音低減マーク        | 風切り音低減 (ロ <u>27</u> ) が有効の場合に表示しま<br>す。                                                                                                    |
| タッチ AF 切り換え      | タッチ AF の有効 / 無効を切り換えます。タッ<br>チ AF を有効にしていると、タッチした位置に<br>フォーカスポイントを移動して、ピント合わ<br>せを行います。                                                               |
| 電子手ブレ補正マーク       | 電子手ブレ補正(四 <u>21</u> )が有効の場合に表示します。                                                                                                    |
| ヘッドホン音量          | 市販のヘッドホン接続時に表示されます。ヘッ<br>ドホン出力の音量レベルを表示します。                                                                                                    |
| 録音帯域マーク          | 録音帯域 (四 <u>27</u> ) の設定を表示します。                                                                                                    |
| マイク感度            | マイク感度(凹26)のレベルを表示します。                                                                                                    |
| 音声レベル<br>インジケーター | 音声を記録するときの音量レベルを表示しま<br>す。インジケーターの色が赤で表示される場<br>合、音量が大きすぎることを示しています。<br>マイク感度を調節してください。                                                               |
| 動画同期記録マーク        | HDMI 対応機器と接続して同期記録を行うと<br>きに表示されます (四 <u>50</u> )。                                                                                                    |
| アッテネーターマーク       | アッテネーター(ロ <u>26</u> )を有効にしているときに<br>表示されます。                                                                                                    |
| 動画記録残り時間         | 動画記録時に、メモリーカードに記録できる<br>残り時間を表示します (皿 <u>12</u> )。                                                                                                    |
| 動画の画像サイズ         | 動画の画像サイズ (四 <u>12</u> )を表示します。                                                                                                    |
| ハイライト表示マーク       | ハイライト表示が有効の場合に表示します。                                                                                                    |
| パワー絞り禁止マーク       | パワー絞りができないときに表示します。                                                                                                    |
|                  | 録画中マーク<br>風切り音低減マーク<br>タッチ AF 切り換え<br>電子手ブレ補正マーク<br>ペッドホン音量<br>3<br>3<br>3<br>4<br>3<br>5<br>5<br>5<br>5<br>5<br>5<br>5<br>5<br>5<br>5<br>5<br>5<br>5 |

# 動画ライブビュー時の表示切り換え

■ ボタンを押すたびに、動画の画面表示は次のように切り替わります。

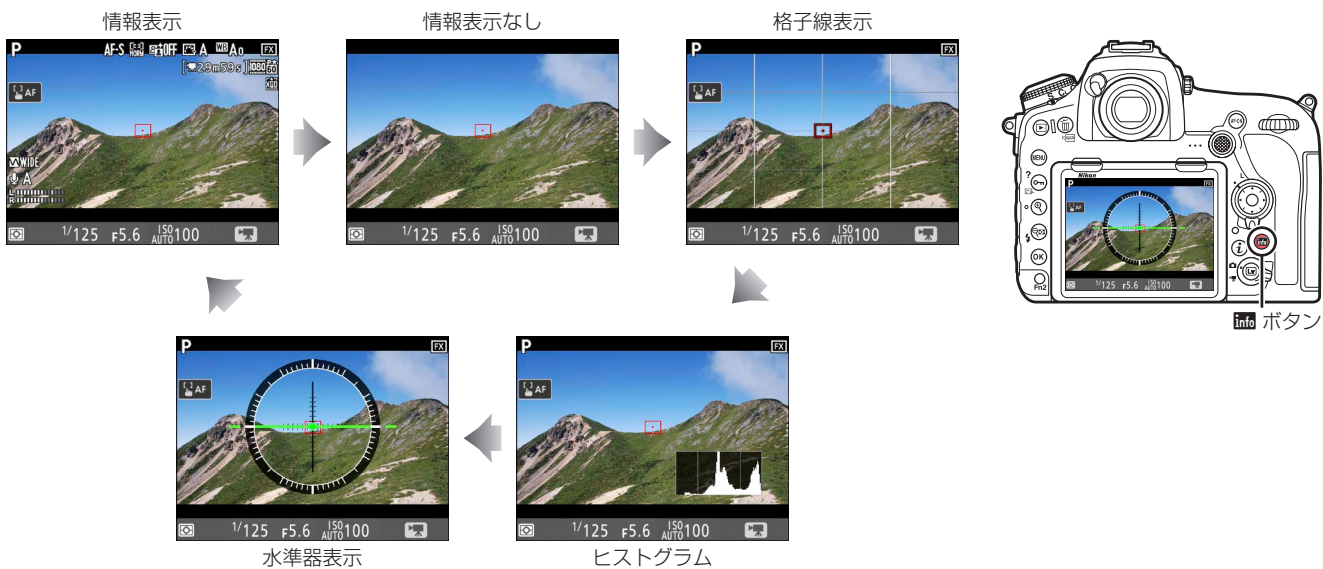

|  | 撮影フロー | 撮影前の準備 | 撮影の設定 | 応用的な動画の撮影 | 動画の再生 | 付録 |
|--|-------|--------|-------|-----------|-------|----|
|--|-------|--------|-------|-----------|-------|----|

# ライブビュー画面について

#### ? 警告表示について

動画撮影時に表示される警告は次の通りです。

カメラ内部の温度上昇によりライブビューが終了する場合、終了30秒前から赤字で表示します。

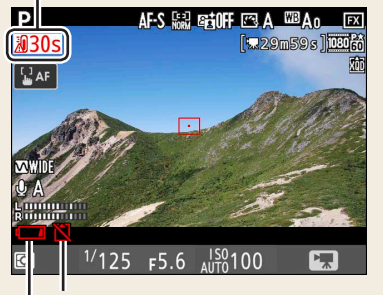

メモリーカードが入っていない場合に表示します。

バッテリーの残量が残りわずかな場合に表示します。

#### ・ ライブビュー残り時間のカウントダウンについて

自動的にライブビューを終了する 30 秒前から、画像モニターの左上にカウントダウンを表示します。カスタムメニュー c4 [モニターのパワーオフ時間]の設定により終了する場合は、終了 30 秒前から黒字で表示し、終了 5 秒前から赤字で表示します。[モニターのパワーオフ時間]の [ライブビュー表示]を [制限なし] に設定している場合も、カメラ内部の温度上昇などによりライブビューが終了する場合があります。

#### 🥐 ファイル名の文字色について

このカメラは、記録中の動画の容量が 4GB を超えると自動的にファイルを分割 して記録します。ファイルが切り替わるタイミングでは、撮影中に表示される ファイル名の色が変化します。

| 通常    | 白色      |
|-------|---------|
| 30 秒前 | 黄色 (点滅) |
| 10 秒前 | 赤色 (点灯) |

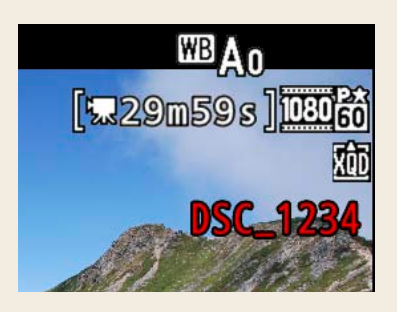

| 撮影フロー   | 撮影前の準備 | 撮影の設定 | 応用的な動画の撮影 | 動画の再生  | 付録   |
|---------|--------|-------|-----------|--------|------|
|         |        |       | ライ        | ブビュー画面 | 記ついて |
| 水準器表示にな | ついて    |       |           |        |      |

画像モニターに水準器を表示させることで、カメラが水平になっているかを撮影しながら確認できます。三脚にセットしたカメラを水平に設置したい場合などに便利です。

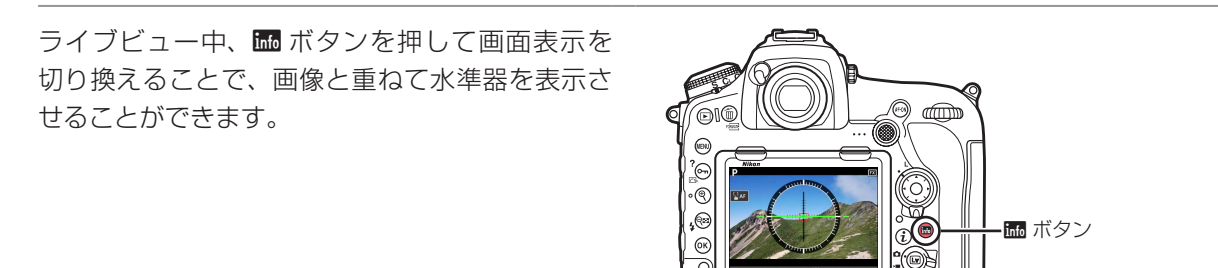

カメラを正位置(傾きのない状態)にすると、ローリング方向の場合は水準器表示の基準線が緑色に変わります。
 ピッチング方向の場合は基準線が緑色に変わり、中央に●が表示されます。

水準器の1目盛は、5°を表します。

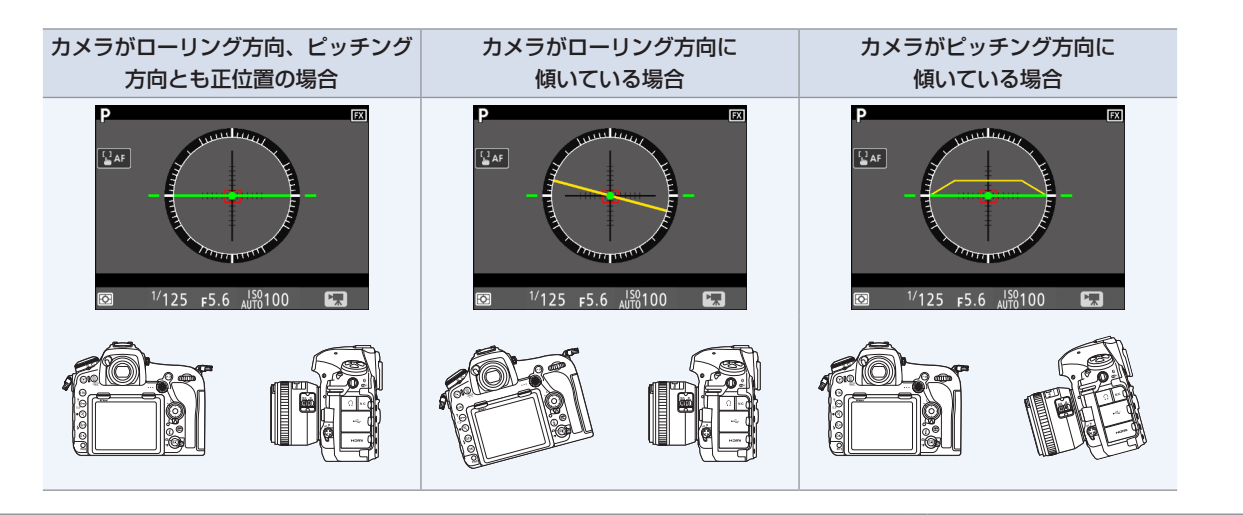

セットアップメニューの [**水準器表示**] から表示させることもできます。

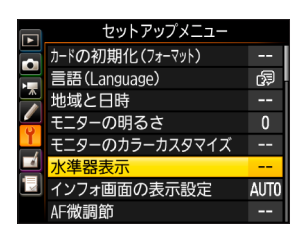

✓ 水準器の精度について

カメラを前または後ろに大きく傾けると、水準器の誤差が大きくなりますのでご注意ください。測定できない状態までカメラを傾ける と、水準器の目盛が消灯します。

| 撮影フロー | _ |
|-------|---|
|-------|---|

# 動画撮影時の設定方法について

動画ライブビュー時に動画撮影の設定を変更するためには、**i**ボタンを使う方法、機能を割り当てられているボタンを使う方法、動画撮影メニューを使う方法の3つがあります。

## <u> i ボタン</u>

• 動画撮影時に *i* ボタンを押すと、次の機能の設定を変更できます。

| 項目              |             |
|-----------------|-------------|
| 撮像範囲設定          | <u> </u>    |
| 画像サイズ / フレームレート | <u>m12</u>  |
| 動画の画質           | <u>m12</u>  |
| アクティブ D- ライティング | <u> </u>    |
| マイク感度           | <u> </u>    |
| アッテネーター         | <u> </u>    |
| 録音帯域            | m <u>27</u> |
| 風切り音低減          | <u> </u>    |

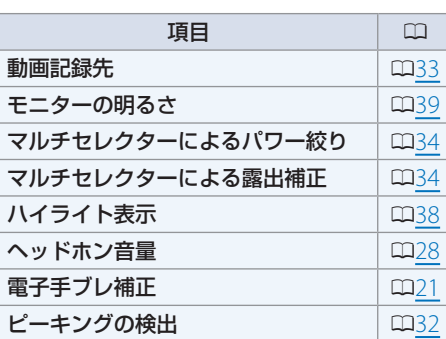

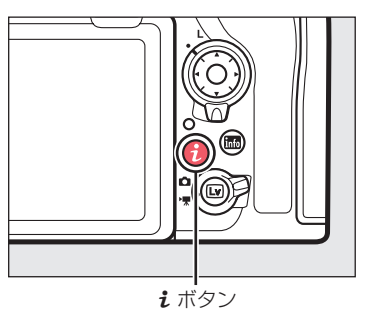

● ライブビュー画面のまま操作を行えるため、動画撮影のタイミングを逃すことなく設定を変更できて便利です。

#### ■ i ボタンでの設定方法

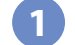

3

動画撮影時に *i* ボタンを押す ● 設定できるメニューが表示されます。

 
 ・
 ボタンを押したときの設定は、タッチ操作でも 行えます。

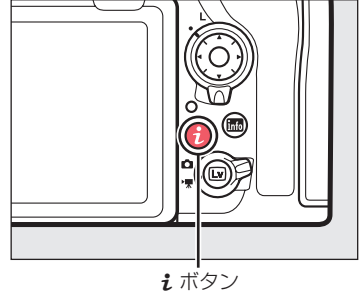

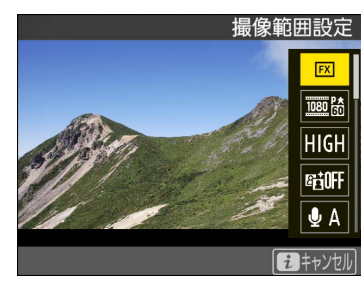

設定したい項目を (○) (○) で選び、 (○) を押す ● 設定項目が表示されます。

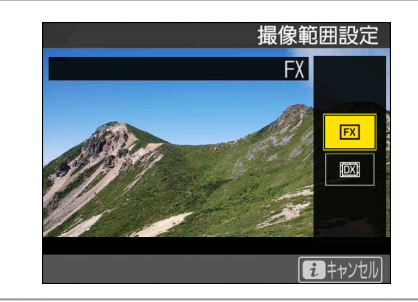

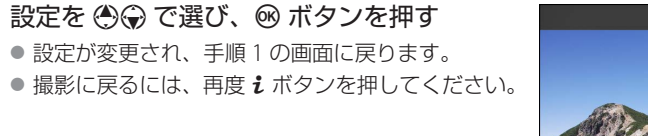

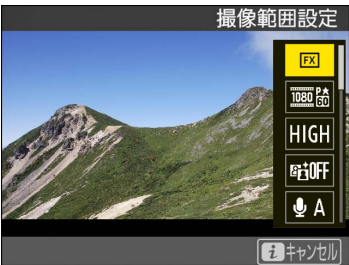

| 撮影フロー                             | 撮影前の準備    | 撮影の設定     | 応用的な動画の撮影 | 動画の再生  | 付録    |
|-----------------------------------|-----------|-----------|-----------|--------|-------|
|                                   |           |           | 動画撮影      | 時の設定方法 | まについて |
| <b>各種ボタン</b><br>カメラのボタンを<br>できます。 | を押して、割り当て | られている機能を設 | 定         |        |       |

| ボタン                           | 項目          |             |
|-------------------------------|-------------|-------------|
| MODE ボタン                      | 露出モード       | ۵ <u>23</u> |
| WB ボタン                        | ホワイトバランス    | <u>[]14</u> |
| ● ボタン                         | 測光モード       | <u>۵۵2</u>  |
| 🛙 ボタン                         | 露出補正        | <u>m24</u>  |
| ISO ボタン                       | ISO 感度      | <u> </u>    |
| <b>О-п</b> (🕾/ <b>?</b> ) ボタン | ピクチャーコントロール | <u> </u>    |
|                               | AFモード、      | <u>29</u>   |
| AF T-FM92                     | AF エリアモード   | <u> </u>    |

ライブビュー画面のまま操作を行えるため、動画撮影のタイミングを逃すことなく設定を変更できて便利です。

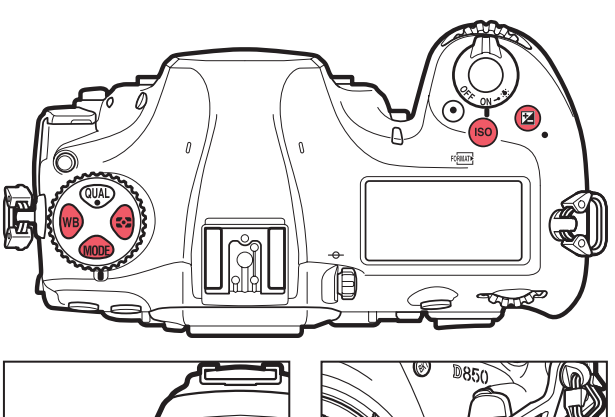

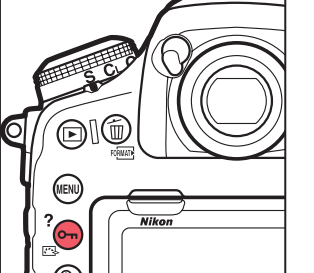

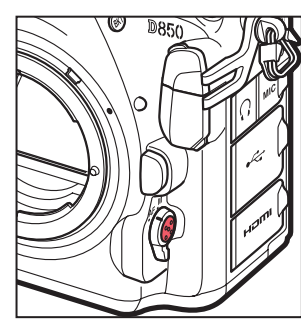

# 動画撮影メニュー

MENUボタンを押して、タブの 陳アイコンを選ぶと、動画撮影メニューが表示されます。

| メニュー項目          |                         |
|-----------------|-------------------------|
| 動画撮影メニューのリセット   | —                       |
| ファイル名設定         | —                       |
| 動画記録先           | ш <u>зз</u>             |
| 撮像範囲            | <u> </u>                |
| 画像サイズ / フレームレート | <u>m12</u>              |
| 動画の画質           | <u> </u>                |
| 動画記録ファイル形式      | ۵ <u>33</u>             |
| ISO 感度設定        | <u> </u>                |
| ホワイトバランス        | <u> <u>     14</u> </u> |
| ピクチャーコントロール     | <u> </u>                |

| メニュー項目          |             |
|-----------------|-------------|
| カスタムピクチャーコントロール |             |
| アクティブ D- ライティング | ۵ <u>25</u> |
| 高感度ノイズ低減        | <u> </u>    |
| フリッカー低減         | ۵ <u>25</u> |
| マイク感度           | ш <u>26</u> |
| アッテネーター         | <u> </u>    |
| 録音帯域            | <u> </u>    |
| 風切り音低減          | <u> </u>    |
| 電子手ブレ補正         | <u> </u>    |
| タイムラプス動画        | <u> </u>    |

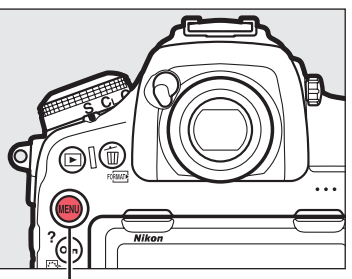

MENU ボタン

|   | 動画撮影メニュー      |         |
|---|---------------|---------|
|   | 動画撮影メニューのリセット |         |
|   | ファイル名設定       | DSC     |
| × | 動画記録先         | ĽIXQD   |
|   | 撮像範囲          |         |
| Ţ | 画像サイズ/フレームレート | 1080 P* |
|   | 動画の画質         | HIGH    |
|   | 動画記録ファイル形式    | MOV     |
|   | 1S0感度設定       |         |

#### ? 設定可能な方法について

本書では、そのページで説明している機能がどの方法で設定できるかを右のような表で表しています。設 定可能な方法には●が表示されています。

| <b>i</b> ボタン |   |
|--------------|---|
| 各種ボタン        | — |
| 動画撮影メニュー     |   |

付録

# 画質に関する設定

動画の画質に関する設定は次の通りです。

# 画像サイズ / フレームレート・動画の画質

動画を記録するときの画像サイズ(ピクセル)/ フレームレートおよび動画の画質を設定します。

| <b>i</b> ボタン |  |
|--------------|--|
| 各種ボタン        |  |
| 動画撮影メニュー     |  |

動画の画質

FX

1080 p\*

HIGH

er#OFF

∎ A

2 キャンセル

## ■ 画像サイズ / フレームレートの設定方法

動画ライブビュー中に i ボタンを押し、
 ③ ⑦ で [画像サイズ / フレームレート] または [動画の画質] を選んで ③ を押す
 ● 設定項目が表示されます。

- [動画の画質]の設定項目には [高画質] と [標準] があります。
- 2 ③ ⊕ で設定したい内容を選んで <sup>®</sup> ボタンを 押す
  - 撮影に戻るには、再度 *i* ボタンを押してください。

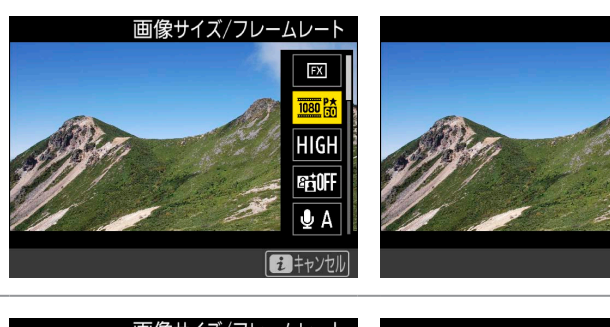

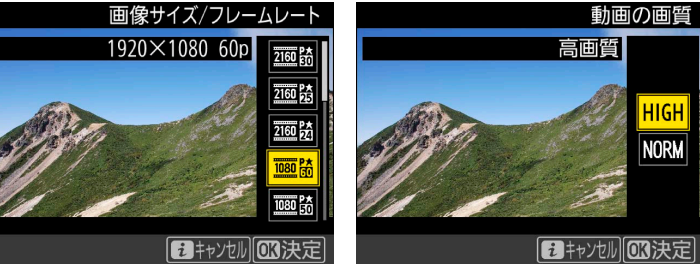

# ■ [画像サイズ / フレームレート] および [動画の画質] について

項目の組み合わせによる最大ビットレートと最長記録時間は以下のとおりです。

|                                                                                                    |                                      | 最大ビッ     | 最長記録時間   |                   |
|----------------------------------------------------------------------------------------------------|--------------------------------------|----------|----------|-------------------|
|                                                                                                    | 画像サイズ (ピクセル) / フレームレート <sup>*1</sup> | [動画の]    | および      |                   |
|                                                                                                    |                                      | ★高画質     | 標準       | 最長再生時間            |
| 2160 21                                                                                                    | 3840 × 2160 (4K UHD) 30p             |          |          |                   |
| 2160                                                                                                    | 3840 × 2160 (4K UHD) 25p             | 144Mbps  |          |                   |
| 2160                                                                                                    | 3840 × 2160 (4K UHD) 24p             |          |          |                   |
| 1080 P* / 1080 P                                                                                                    | 1920 × 1080 60p                      | 19Mbpc   | 24Mbps   |                   |
| 1080 px<br>50/1080 p                                                                                                    | 1920 × 1080 50p                      | 40101005 | 24101005 | 20 公 50 秋※3       |
| 1080 P* / 1080 P                                                                                                    | 1920 × 1080 30p                      |          |          | 29 JJ J9 49       |
| 1080 P* / 1080 P                                                                                                    | 1920 × 1080 25p                      |          |          |                   |
| 1080 pt / 1080 pt / 1080 p | 1920 × 1080 24p                      | 24Mbps   | 12Mbps   |                   |
| 720 pt / 720 p                                                                                                    | 1280 × 720 60p                       |          |          |                   |
| 720 <sup>P</sup> <del>50</del> /720 <sup>P</sup> 50                                                                                                    | 1280 × 720 50p                       |          |          |                   |
| 1080 ×4                                                                                                    | 1920 × 1080 30p 4 倍スロー               | * 4      | 26Mbpc   | 記録:3分             |
| 1080 ×4                                                                                                    | 1920 × 1080 25p 4 倍スロー               |          | squinos  | 再生:12分            |
| 1080 25                                                                                                    | 1920 × 1080 24p 5 倍スロー               | ※ 4      | 29Mbps   | 記録:3 分<br>再生:15 分 |
|                                                                                                    | ]                                    |          |          |                   |

※1 60p:59.94 コマ / 秒 (fps)、50p:50 コマ / 秒、30p:29.97 コマ / 秒、25p:25 コマ / 秒、24p:23.976 コマ / 秒

※2 [動画の画質] が高画質の場合は、アイコンに★が表示されます。画像サイズを 3840 × 2160 に設定した場合は、常に高画質で記録されます。

※ 3 動画は最大 8 個のファイルに分割されて記録されます。各ファイルのファイルサイズは最大で 4GB です。1 回の撮影で作成されるファイルの数と1 ファ イルあたりの記録時間は [**画像サイズ / フレームレート**] および [**動画の画質**] の設定によって異なります。

※4 スローモーション動画の画質は標準に固定されます。

| 撮影フロー | 撮影前の準備 | 撮影の設定 | 応用的な動画の撮影 | 動画の再生 | 付録   |
|-------|--------|-------|-----------|-------|------|
|       |        |       |           | 画質に関  | する設定 |

#### <u>ISO 感度</u>

動画ライブビューでは、露出モードが P、S、A の場合は常に ISO AUTO(感度自動制御) で制御されます。ISO 感度が高くなり過ぎないように、上限感度を設定することもできま す。露出モード M の場合は、さらに自分で ISO 感度を設定することも可能です。

#### ■ 露出モード P、S、A の場合

ISO 感度は常に ISO 64 ~ Hi 2 の間で自動制御され、制御された ISO 感度は画像
 モニターと表示パネルに表示されます。

#### ■露出モード M の場合

- 動画ライブビュー中に、ISOボタンを押しながらサブコマンドダイヤルを回すと、ISO AUTO(感度自動制御する)とISO(感度自動制御しない)を切り換えられます。動画撮影メニュー[ISO感度設定]の[Mモード時の感度自動制御]でも設定できます。
- ISO (感度自動制御しない)の場合、ISO ボタンを押しながらメインコマンド ダイヤルを回すと ISO 感度を ISO 64 ~ Hi 2 の間で設定できます。動画撮影メ ニュー [ISO 感度設定]の [M モード時の ISO 感度] でも設定できます。
- ISO 感度は、画像モニターと表示パネルに表示されます。

#### ■ 上限感度を設定する

- 感度自動制御するときに ISO 感度が高くなりすぎないように、動画撮影メニュー [ISO 感度設定]の[制御上限感度]で上限感度を ISO 200 から Hi2 の間で設定で きます。
- 露出モードが P、S、または A の場合と、露出モード M で [M モード時の感度自動制御] が [する] の場合は、ここで設定した感度が自動制御の上限になります。

#### ✓ 感度自動制御についてのご注意

- ISO 感度が上がると、被写体によっては、ノイズ (ざらつき、むら、すじ) が発生することがあります。[高感度ノイズ低減] を [しない] 以外に設定すると、ざらつきを低減できます (□19)。
- ISO 感度が上がると、ピントが合いにくくなることがあります。
- 上記の現象が発生する場合は、動画撮影メニュー [ISO 感度設定]の [制御上限感度] を下げて撮影してください。

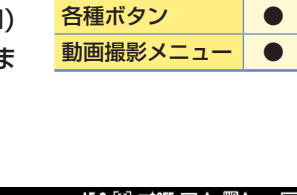

**i**ボタン

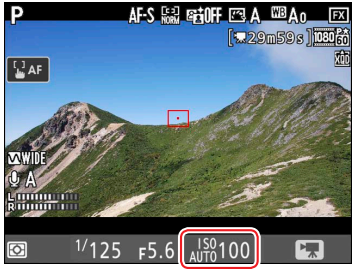

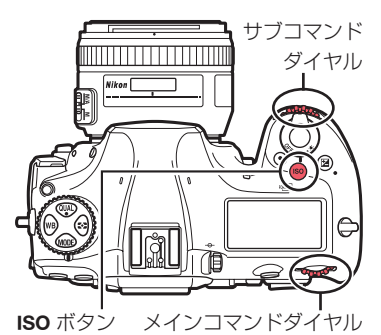

|   | 1SO感度設定 | C |
|---|---------|---|
|   | 制御上限感度  |   |
|   | 25600   |   |
|   | Hi O.3  |   |
| 2 | Hi 0.7  |   |
|   | Hi 1    |   |
|   | Hi 2    |   |
|   |         |   |
|   |         |   |

14

方向の色温度のみ設定できます。WBボタンを押しながら ④または ④ を押すと、色温度を1桁ずつ選べます。 🏵 または 💮 を押すと選んだ桁 の数値を設定できます。G (グリーン) および M (マゼンタ) の調整は動 画撮影メニューの [**ホワイトバランス**] で行ってください。

● ホワイトバランスがプリセットマニュアルの場合、ホワイトバランスの微調整は動画撮影メニューの [**ホワイトバ** ランス] で行ってください。

動画撮影メニュー [ホワイトバランス] で [静止画の設定と同じ] を選ぶと、静止画撮影時と同じホワイトバランスの設定になります。

・ ホワイトバランスについて

撮影フロー

ホワイトバランス

の種類を変更できます。

色温度が切り替わります。

画質に関する設定

■ ホワイトバランスの設定方法

してプリセットマニュアルデータの保存場所を選べます。 ホワイトバランスは、画像モニターと表示パネルに表示されます。

- 操作すると、ホワイトバランスを微調整できます。 ● A (アンバー) および B (ブルー) 方向の調整を行うにはマルチセレク

- ホワイトバランスを微調整する

- 動画ライブビュー中に、WBボタンを押しながらマルチセレクターを
- ターの 🕄 または 🕃 を、G (グリーン) および M (マゼンタ) の調整を
- 行うには 🕙 または 💮 を押します。 ● ホワイトバランスが K (色温度設定)の場合、A (アンバー)、B (ブルー)

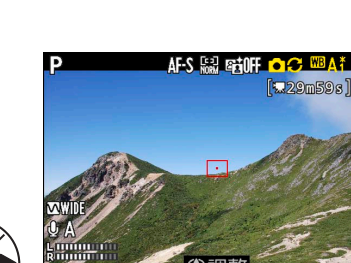

<sup>1/</sup>125 F5.6 ISO 100

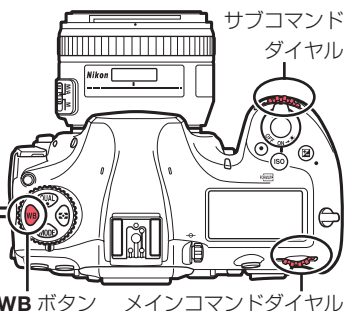

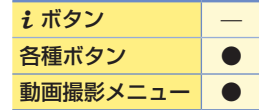

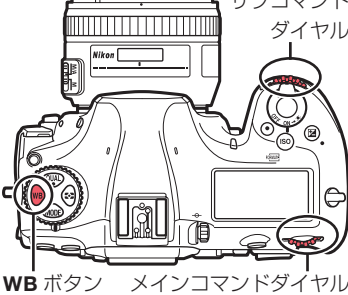

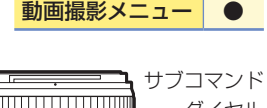

AF-S 🔛 🖼 OFF 🖾 A 🕮 A 0 🕞 229m59g

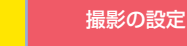

• 動画ライブビュー中に、WBボタンを押しながらメインコマンドダイヤルを回し

● ホワイトバランスが AUTO (オート) および ※(蛍光灯) のときに、WB ボタンを

● ホワイトバランスが Ⅰ(色温度設定)の場合は、サブコマンドダイヤルを回すと

ホワイトバランスがプリセットマニュアルの場合は、サブコマンドダイヤルを回

押しながらサブコマンドダイヤルを回すと、AUTO(オート)または ※(蛍光灯)

ます。選んだ設定によって、画像モニターに表示される画像の色味が変更され、

撮影前の準備

天候や光源に合わせてホワイトバランスを変更します。

ホワイトバランスの効果をすぐに確認できます。

**AF** 

|               | 撮影フロー                                                                                                    | 撮影前の準備                                                                                      | 撮影の設定                                                   | 応用的な動画の撮影                                              | 動画の再生                             | 付録                            |
|---------------|----------------------------------------------------------------------------------------------------|---------------------------------------------------------------------------------------------|---------------------------------------------------------|--------------------------------------------------------|-----------------------------------|-------------------------------|
|               |                                                                                                    |                                                                                             | ~ 11 11 11 11 11 11 11 11 11 11 11 11 11                |                                                        | 画質に関                              | する設定                          |
| ■<br>撮影<br>ます | フリビットマ<br>する光源下で7<br>。                                                                                     | ー <b>ユアルノータの</b><br>トワイトバランスデ                                                               | ************************************                    | メラに保存したい場                                              | 合は、プリセット                          | マニュアルを使用し                     |
| 1             | WB ボタンを<br>イヤルを回し<br>PRE に合わせ                                                                              | 押しながらメイン<br>って、ホワイトバラ<br>こる                                                                 | コマンドダ<br>ンス表示を<br>WB ポ                                  |                                                        |                                   |                               |
| 2             | <ul> <li>WBボタンを<br/>ルを回して、</li> <li>アルデータの</li> <li>プリセットマ<br/>d-6の中から;</li> </ul>                         | 押しながらサブコマ<br>新規取得するプリセ<br>保存場所を選ぶ<br>ニュアルデータの保存<br>選びます。                                    | アンドダイヤ<br>マットマニュ<br>場所を d-1 ~<br>WB オ                   |                                                        |                                   |                               |
| 3             | いったん WB<br>マニュアル取<br>● 画像モニター<br>● フォーカスポ                                                                  | <ul> <li>ボタンから指を放し</li> <li>得モードにする</li> <li>IC PRE が点滅します。</li> <li>イントの代わりに黄色の</li> </ul> | ン、再度 WB ボタン<br>D ロ が表示されます。                             | ノを押し続けてプリー                                             | セット                               | PRF                           |
| 4             | <ul> <li>PRE の点滅中の部分に重ね。</li> <li>の部分に重ね。</li> <li>ダボタンを押</li> <li>タッチ操作で<br/>白またはグレ<br/>得した場合は</li> </ul> | <b>ロにマルチセレクターる</b><br>る<br>はっと、被写体が拡大表示<br>もプリセットマニュアル<br>ーの部分をタッチする<br>、手順6に進んでくだる         | -を操作して、□ を<br>示され、□ で選んだ部<br>レデータを取得できます<br>と、□ が移動してデー | を被写体の白または<br>分を細部まで確認できま<br>す。画像モニター上で被<br>-タを取得します。タッ | <b>グレー</b><br>ます。<br>2写体の<br>・チで取 | PRF                           |
| 5             | マルチセレク<br>プリセットマ                                                                                           | クーの中央ボタン <sup>:</sup><br>ニュアルデータを取                                                          | を押すか、シャッ?<br>?得する                                       | ターボタンを全押し                                              | して、                               | PRF1<br>こ成功しました。<br>(四終了) ④取得 |

6 WB ボタンを押してプリセットマニュアル取得モードを終了する

| 撮影フロー                                                                                            | 撮影前の準備 | 撮影の設定 | 応用的な動画の撮影 | 動画の再生 | 付録 |  |  |
|--------------------------------------------------------------------------------------------------|--------|-------|-----------|-------|----|--|--|
| 画質に関する設定                                                                                         |        |       |           |       |    |  |  |
| <u>ピクチャーコントロール</u><br>被写体や撮影シーンに合わせてピクチャーコントロールを設定します。[静止画の設定と同 各種ボタン ●                          |        |       |           |       |    |  |  |
| じ]を選ぶと、静止画撮影時と同じ設定になります。動画とピクチャーコントロールの[フ 動画撮影メニュー ●<br>ラット]を組み合わせた場合、動画のポストプロダクション時に豊富な情報を持つ素材映 |        |       |           |       |    |  |  |

像として非常に有効です。ハイライト部の情報をしっかり確保したい場合には、ハイライト重点測光を併用するこ とで被写体のハイライト部分の白とびを抑えることができます。

## ■ ピクチャーコントロールの設定方法

動画ライブビュー中に От (四)/?) ボタンを押す ● ピクチャーコントロールの一覧画面が表示されます。

コントロールの効果をすぐに確認できます。

● 設定が変更され、撮影画面に戻ります。

⑧ ⑦ で設定したいピクチャーコントロールを選んで ∞ ボタンを押す

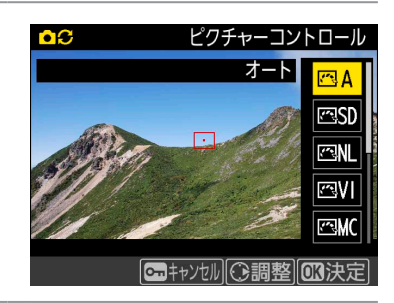

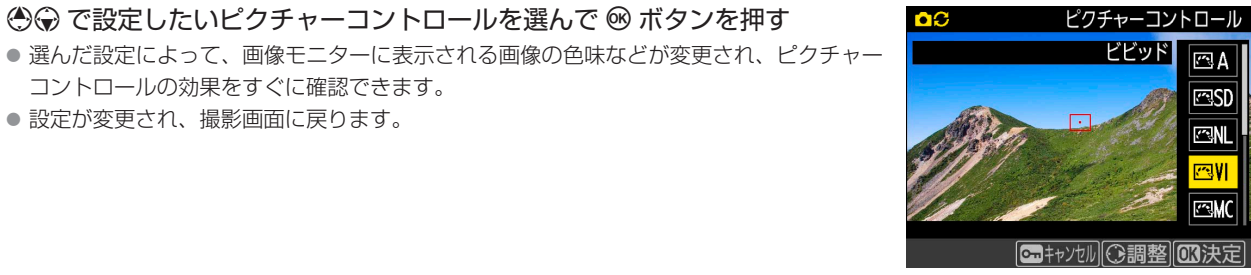

|     |        | [□□=++>セル][①調整][0][決定]                                                                                                    |
|-----|--------|----------------------------------------------------------------------------------------------------|
| r A | オート    | [スタンダード] をもとに、色合いや階調をカメラが自動的に調整します。<br>● 人物を撮影するシーンでは、[スタンダード] に比べて人物の肌を柔らかく表現した画像になります。<br>● 屋外のシーンでは、[スタンダード] に比べて青空や草木などの色が鮮やかな画像になります。 |
| ⊠SD | スタンダード | 鮮やかでバランスの取れた標準的な画像になります。<br>● ほとんどの撮影状況に適しています。                                                                                            |
| ßNL | ニュートラル | 素材性を重視した自然な画像になります。<br>● 撮影した画像を調整、加工する場合に適しています。                                                                                          |
| œ۷I | ビビッド   | メリハリのある生き生きとした色鮮やかな画像になります。<br>● 青、赤、緑など、原色を強調したいときに適しています。                                                                                |
| ⊠MC | モノクローム | 白黒やセピアなど、単色の濃淡で表現した画像になります。                                                                                                    |
| ßPT | ポートレート | 人物の肌がなめらかで自然な画像になります。                                                                                                    |
| ⊠LS | 風景     | 自然の風景や街並みが色鮮やかな画像になります。                                                                                                    |
| ßFL | フラット   | シャドー部からハイライト部まで幅広く情報を保持した画像になります。<br>● 撮影した画像を積極的に調整、加工する場合に適しています。                                                                        |

| 撮影フロー                                                                                                    | 撮影前の準備                                                                                                    | 撮影の設定                          | 応用的な動画の撮影                                            | 動画の再生         | 付録                                                                                                    |  |  |  |
|----------------------------------------------------------------------------------------------------|----------------------------------------------------------------------------------------------------|--------------------------------|------------------------------------------------------|---------------|----------------------------------------------------------------------------------------------------|--|--|--|
| ■ピクチャーコントロールの調整方法                                                                                                    |                                                                                                    |                                |                                                      |               |                                                                                                    |  |  |  |
| <ul> <li>         1 動画ライブと         ● 設定項目が弱     </li> </ul>                                                                                                    | <b>ビュー中に <b>の</b> ( ()。/</b>                                                                                             | <b>(?</b> ) ボタンを押す             |                                                      |               | ビクチャーコントロール<br>オート<br>ごSD<br>ごSD<br>ごVI<br>ごVI<br>ごVI                                                                                                    |  |  |  |
| 2 調整したいと<br>● ピクチャーコ                                                                                                    | <b>ピクチャーコントロ</b> ー<br>コントロールの調整画面                                                                                        | <b>-ルを選んで、マル</b> ・<br>が表示されます。 | チセレクターの ③ 7                                          | を押す OC        | ピクチャーコントロール<br>ビビッド<br>デA<br>デSD<br>ごNL<br>ごVI<br>ごVI<br>ごNL<br>ごVI<br>ごNL<br>ごVI<br>ごNL<br>ごVI<br>ごNL<br>ごVI<br>ごNL<br>ごVI<br>ごNL<br>ごVI<br>ごNL<br>ごVI<br>ごNL<br>ごVI<br>ごNL<br>ごVI<br>ごNL<br>ごVI<br>ごNL<br>ごVI<br>ごVI<br>ごVI<br>ごNL<br>ごVI<br>ごVI<br>ごVI<br>ごVI<br>ごVI<br>ごVI<br>ごVI<br>ごVI |  |  |  |
| <ul> <li>3</li> <li>ピクチャーコ</li> <li>● または @<br/>コマンドダー</li> <li>● 画像モニター<br/>テップ刻みで</li> <li>● 設定できる」</li> <li>● (一一一一一一一一一一一一一一一一一一一一一一一一一一一一一一一一一一一一</li></ul> | コントロールを調整す<br>うで調整する項目を選びる<br>イヤルを回すと 0.25 ステ<br>ーの▲または♪を押す<br>ご値を設定できます。<br>頁目は、選んだピクチャー<br>整]を選ぶと、各項目の<br>アンを押すと初期設定のP | する<br>ます。                      | 甲すと1ステップ刻みて<br>ます。<br>「動または「動を押すと<br>こ異なります。<br>します。 |               | ビビッド<br>輪郭強調<br>4.00<br>今 ^                                                                                                    |  |  |  |
| ④ ● ボタンを                                                                                                    | 押して設定する                                                                                                    |                                |                                                      |               |                                                                                                    |  |  |  |
| <mark>! ピクチャーコン</mark><br>ピクチャーコントロ・                                                                                                    | <b>トロールを調整した場合(</b><br>ールを調整すると、アイ                                                                                       | <b>の表示について</b><br>コンの末尾にアスタリ   | スク ( <b>米</b> ) が表示されま <sup>-</sup>                  | ¢. <b>۵</b> ۵ | ビクチャーコントロール<br>ビビッド<br>CSD<br>CNL<br>CML<br>CMC<br>Iキャンセル] ③調整 [03決定]                                                                                                    |  |  |  |

## ■ レベル調整の設定項目

| クイック調整 |          | 輪郭強調、コントラスト、色の濃さ(彩度)のレベルを自動的に調整します。         |  |  |  |
|--------|----------|---------------------------------------------|--|--|--|
|        | 輪郭強調     | 輪郭の強弱を調整できます。 [A] (オート)を選ぶと、自動で調整します。       |  |  |  |
|        | コントラスト   | 画像のコントラストを調整できます。[A] (オート)を選ぶと、自動で調整します。    |  |  |  |
| 手      | 明るさ      | 白とびや黒つぶれを抑えながら画像の明るさを調整します。                 |  |  |  |
| 動調     | 色の濃さ(彩度) | 画像の彩度(色の鮮やかさ)を調整できます。[A](オート)を選ぶと、自動で調整します。 |  |  |  |
| 整      | 色合い (色相) | 画像の色合いを調整できます。                              |  |  |  |
|        | フィルター効果  | 白黒写真用カラーフィルターを使って撮影したときのような効果が得られます。        |  |  |  |
|        | 調色       | 印画紙を調色したときのように、画像全体の色調を調整できます。              |  |  |  |

| 撮影フロー                                                                                                    | 撮影前の準備                                                                                                    | 撮影の設定                                                  | 応用的な動画の撮影                                          | 動画の再生                | 付録                                                                                                    |  |  |  |
|----------------------------------------------------------------------------------------------------|----------------------------------------------------------------------------------------------------|--------------------------------------------------------|----------------------------------------------------|----------------------|----------------------------------------------------------------------------------------------------|--|--|--|
| 画質に関する設定                                                                                                    |                                                                                                    |                                                        |                                                    |                      |                                                                                                    |  |  |  |
| <ul> <li>              ○ [四Aオート]を選んでいる場合          </li> <li>             [四Aオート]を選択している場合、オートの調整レベルを [A - 2] ~ [A + 2] から選ぶこ<br/>とができます。          </li> <li>             サブコマンドダイヤルを回しても値は設定できません。         </li> </ul> |                                                                                                    |                                                        |                                                    |                      |                                                                                                    |  |  |  |
| <ul> <li>✓ [輪郭強調]、[コ]</li> <li>● 同じような状況で描</li> <li>● 充分な効果を得るに</li> </ul>                                                                                                    | <b>ノトラスト]、[色の濃さ</b><br>最影しても、被写体の位<br>こは、G タイプ、E タイ                                                                                                    | : <b>(彩度)] の [A] (オー</b><br>置や大きさ、露出によ<br>プまたは D タイプのレ | ・ <b>ト) についてのご注意</b><br>って、仕上がり具合はヌ<br>ンズをお使いになること | 変化します。<br>とをおすすめします。 |                                                                                                    |  |  |  |
| ? [明瞭度] について<br>明瞭度の設定は、動画                                                                                                    | <b>:</b><br>回には反映されません。                                                                                                    |                                                        |                                                    |                      |                                                                                                    |  |  |  |
| ✓ ピクチャーコント<br>ピクチャーコントロー<br>ます。前回調整した値                                                                                                    | <ul> <li>         ・ ピクチャーコントロール調整時のアンダーバーについて         ピクチャーコントロール調整中に各項目に表示される ▲ マークは、調整する前の値を示してい         ます。前回調整した値を参考にして調整するときに便利です。     </li> </ul> |                                                        |                                                    |                      |                                                                                                    |  |  |  |
| <ul> <li>「モノクローム」の</li> <li>「フィルター効果」には</li> </ul>                                                                                                    | ) [ ノイルター効果] にこ<br>ま、次のような効果があ                                                                                                    | ういて<br>うります。                                           |                                                    |                      |                                                                                                    |  |  |  |
| Y (黄 <sup>*</sup> )<br>O (オレンジ <sup>*</sup> )<br>R (赤 <sup>*</sup> )                                                                                                    | - コントラストを強調す<br>- の順にコントラストが                                                                                                    | る効果があり、風景撮<br>i強くなります。                                 | 影で空の明るさを抑えた                                        | こい場合などに使います          | †。[Y] → [O] → [R]                                                                                                    |  |  |  |
| <b>G</b> (緑*)                                                                                                    | 肌の色や唇などを落ち                                                                                                    | 「着いた感じに仕上げま                                            | す。ポートレート撮影フ                                        | などに使います。             |                                                                                                    |  |  |  |
| **市販の白黒写真用カラーフィルターの色です。 <ul> <li>『モノクローム』の【調色】について</li> </ul>                                                                                                    |                                                                                                    |                                                        |                                                    |                      |                                                                                                    |  |  |  |
| [ <b>調色</b> ] の項目([ <b>B&amp;V</b><br>ます。④ または ④ を                                                                                                    | ✔] 以外) を選んでマル5<br>2押して選んでください。                                                                                                    | チセレクターの <b>④</b> を押<br>。                               | はと、さらに色の濃淡な                                        | を選べ<br>Sep           | モノクローム<br>調色<br>ia,4.00<br>・ ↑Ŷ*<br>◇ ↑Ŷ*<br>◇ ↑Ŷ*<br>◇ ↓<br>○ ↓<br>○ ↓<br>○ ↓<br>○ ↓<br>○ ↓<br>○ ↓<br>○ ↓<br>○ ↓<br>○ ↓<br>○ |  |  |  |

| 撮影フロー      | 撮影前の準備    | 撮影の設定               | 応用的な動画の撮影   | 動画の再生    | 付録      |   |
|------------|-----------|---------------------|-------------|----------|---------|---|
|            |           |                     |             | 画質に閉     | 関する設定   | 1 |
| 高感度ノイズ     | <u> </u>  |                     |             | i        | ボタン     | _ |
| 動画の撮影時に、19 | 50感度が高くなる | まど発生しやすいノ           | イズ (ざらつき) を | 低減します。 🗧 | 種ボタン    | - |
|            |           |                     |             | 重        | 画撮影メニュー |   |
|            |           | <b>城</b> ] で設定できます。 | ・ノノブの低速加速な  | 高感度ノ     | イズ低減    | Ţ |

● [**しない**] 以外に設定すると、全ての ISO 感度で高感度ノイズの低減処理を行い ます。ISO 感度が高くなるほど効果的です。

- ノイズ低減の効果は、強い順に [**強め**]、[標準]、[弱め] になります。
- ノイズ低減の効果を強くするにしたがって、被写体のエッジ部分が甘くなり、 解像感が損なわれることがあります。
- [**しない**] に設定すると、ノイズが発生しやすい条件で撮影する場合のみ、ノイ ズ低減処理を行います。この場合のノイズ低減効果は「弱め」に設定したときよ りもさらに弱くなります。

| ▶ | 強め  |
|---|-----|
|   | 標準  |
| ľ | 弱め  |
|   | しない |
|   |     |

| 撮影フロー                                                                      | 撮影前の準備                                                                   | 撮影の設定                                          | 応用的な動画の撮影                             | 動画の再生                                                       | 付録                            |  |  |  |  |
|----------------------------------------------------------------------------|--------------------------------------------------------------------------|------------------------------------------------|---------------------------------------|-------------------------------------------------------------|-------------------------------|--|--|--|--|
| 画質に関する設定                                                                   |                                                                          |                                                |                                       |                                                             |                               |  |  |  |  |
| <b>撮像範囲設な</b><br>撮像範囲を変更を                                                  | <mark>直</mark><br>ごきます。[FX] に誘                                           | 設定した場合は FX べ                                   | ースの(動画)フォ                             | <u>i</u><br>ナーマットに、 音                                       | ボタン     ●       3種ボタン     -   |  |  |  |  |
| [DX] に設定した                                                                 | :場合は DX ベースの                                                             | (動画) フォーマット                                    | になります。                                | Ē                                                           | 」画撮影メニュー ●                    |  |  |  |  |
| ■ 動画撮影時<br>動画撮影時の撮像                                                        | ■動画撮影時の撮像範囲について 動画撮影時の撮像範囲は図のようになります。                                    |                                                |                                       |                                                             |                               |  |  |  |  |
| <ul> <li>撮像範囲のサー<br/>DX ベースの<br/>ぞれの撮像範囲</li> </ul>                        | イズは、FX ベースの<br>(動画)フォーマット<br>囲のサイズは次の通り                                  | (動画)フォーマット<br>〜では異なります。そ<br>つです。               | ~と<br>-れ                              |                                                             |                               |  |  |  |  |
| フォ                                                                         | ーマット                                                                     | サイズ                                            |                                       |                                                             |                               |  |  |  |  |
| FX ベースの (動                                                                 | 画) フォーマット約                                                               | 35.9 × 20.2mm                                  | P AFS 등과 STAFF ET A 4                 |                                                             | .P. AF-S 등값 매해 FF [5].A. @BA0 |  |  |  |  |
| DX ベースの (重                                                                 |                                                                          | 23.5 × 13.2mm                                  |                                       |                                                             |                               |  |  |  |  |
| <ul> <li>動画撮影メニ.</li> <li>る] に設定しの(動画) フォ</li> </ul>                       | ュー [ <b>撮像範囲</b> ] の [ <b>[</b><br>て DX レンズを装着<br><sup>-</sup> ーマットになります | <b>)X 自動切り換え</b> 」を<br>した場合は、DX ベー<br>。        |                                       |                                                             |                               |  |  |  |  |
| ● 動画の画像サ                                                                   | イズを 1920 × 1080                                                          | ) スローに設定した場                                    | 合 FX                                  |                                                             | DX                            |  |  |  |  |
| は、装着レン<br>DX ベースの(                                                         | ズや[ <b>撮像範囲設定</b><br>動画) フォーマット                                          | ]の設定にかかわら <sup>.</sup><br>で撮影します。              | ず、                                    |                                                             |                               |  |  |  |  |
| ■ 撮像範囲の                                                                    | 設定方法                                                                     |                                                |                                       |                                                             |                               |  |  |  |  |
| <ul> <li>         ・設定項目が表示されます。          ・設定項目が表示されます。      </li> </ul>    |                                                                          |                                                |                                       |                                                             |                               |  |  |  |  |
| 2 ● ⑦ で設定したい撮像範囲を選んで ⑨ ボタンを押す<br>● 撮影に戻るには、再度 i ボタンを押してください。               |                                                                          |                                                |                                       |                                                             |                               |  |  |  |  |
| <ul> <li>その他の設定が</li> <li>カスタムメニュ・</li> <li>り当てると、そ</li> <li>す。</li> </ul> | <b>5法について</b><br>– g1 [ <b>カスタムボタンの</b><br>のボタンを押しながらニ                   | <b>機能</b> ](ロ <u>35</u> )で任意のポ<br>コマンドダイヤルを回して | ボタンに [ <b>撮像範囲選択</b> ]<br>ご撮像範囲を切り換えら | ] を割<br>られま<br>プレビューボタン<br><sup>図</sup> 3 撮像範囲<br>設定しな<br>? | ンの機能<br>フトミ<br> 選択            |  |  |  |  |

|                | 撮影フロー                                                       | 撮影前の準備                                   | 撮影の設定                      | 応用的な動画の撮影  | 動画の再生            | 付録                                                                       |
|----------------|-------------------------------------------------------------|------------------------------------------|----------------------------|------------|------------------|--------------------------------------------------------------------------|
|                |                                                             |                                          |                            |            | 画質に関             | する設定                                                                     |
| <u>電</u><br>動画 | 子手ブレ補」<br>撮影時に電子引                                           | <u>正</u><br>Fブレ補正を行います                   | व.                         |            | <u></u> <i> </i> | ボタン     ●       種ボタン     -       画撮影メニュー     ●                           |
| 1              | <ul> <li>動画ライブビ</li> <li>● を押す</li> <li>● 設定項目が表</li> </ul> | ニー中に <b>i</b> ボタンな                       | を押し、 ④ ④ で [『              | ፪子手ブレ補正〕を; | 選んで              | 電子手ブレ補正<br>・<br>・<br>・<br>・<br>・<br>・<br>・<br>・<br>・<br>・<br>・<br>・<br>・ |
| 2              | <ul> <li>● (金) で設定し</li> <li>● 撮影に戻るに</li> </ul>            | <b>ったい内容を選んで</b><br>には、再度 <b>i</b> ボタンを押 | <b>⊮ ボタンを押す</b><br>してください。 |            |                  | 電子手ブレ補正<br>しない<br>(%ON<br>(%OFF                                          |

#### ? 電子手ブレ補正について

- 動画の画像サイズ (□12)が 3840 × 2160 または 1920 × 1080 スローの場合、電子手ブレ補正は機能しません。
- 電子手ブレ補正は、[ピーキングの検出](□132)とは同時に使用できません。
- 電子手ブレ補正を [**する**] に設定すると、画角が小さくなるため少し拡大されます。
- 電子手ブレ補正を [**する**] に設定すると、周辺部にゆがみが生じることがあります。
- 電子手ブレ補正を [**する**] に設定し、カメラを左右または上下に振って構図を動かそうとした場合、動き始めの動画がわずかに遅れる ことがあります。

[i] キャンセル| 013決定]

# 露出に関する設定

動画の露出に関する設定は次の通りです。

# <u>測光モード</u>

◎ ボタンを押しながらメインコマンドダイヤルを回すと、測光モードを設定できます。

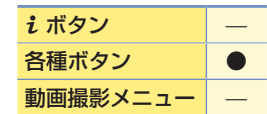

● 測光モードは、画像モニターと表示パネルに表示されます。

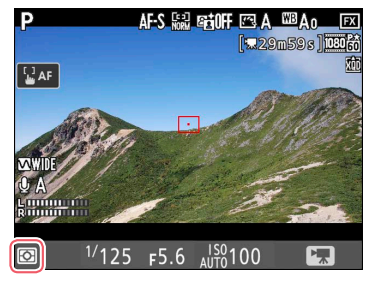

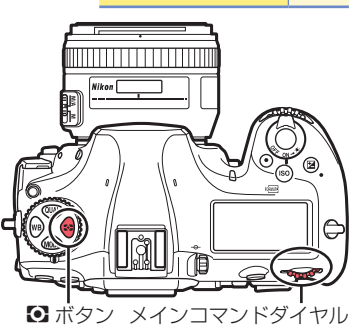

| Ø  | マルチパターン測光 | ほとんどの撮影状況に対応できる測光モードです。画面の広い領域を測光して、被写体の輝度(明るさ)分布、<br>色、距離や構図などさまざまな情報を瞬時に分析するため、見た目に近い画像が得られます。 |
|----|-----------|--------------------------------------------------------------------------------------------------|
| ۲  | 中央部重点測光   | 画面の中央部分を重点的に測光します。画面中央にメインの被写体を大きく配置して撮影する場合などに適しています。                                           |
| •* | ハイライト重点測光 | 画面のハイライト部分を重点的に測光します。舞台撮影など、ハイライト部分の白とびを軽減して撮影した<br>い場合に適しています。                                  |

#### ! 動画撮影時の測光モードについて

スポット測光は使用できません。

| 撮影フロー                                                       | 撮影前の準備 | 撮影の設定 | 応用的な動画の撮影 | 動画の再生 | 付録 |  |  |  |
|-------------------------------------------------------------|--------|-------|-----------|-------|----|--|--|--|
| 露出に関する設定                                                    |        |       |           |       |    |  |  |  |
| <u>露出モード</u><br>MODE ボタンを押しながらメインコマンドダイヤルを回すと、露出モードを設定できます。 |        |       |           |       |    |  |  |  |
| )露出モードは、画像モニターと表示パネルに表示されます。                                |        |       |           |       |    |  |  |  |

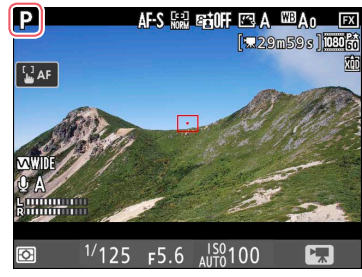

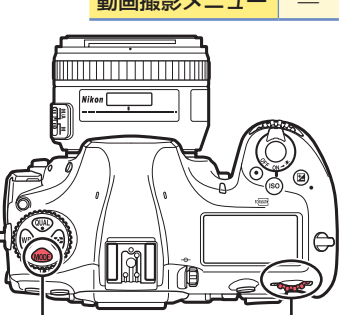

MODE ボタン メインコマンドダイヤル

- 露出モード P、Sで画像が明るくなりすぎたり、暗くなりすぎたりする場合は、ライブビューを終了してからもう一度ライブビューを開始するか、露出モードをAにして、絞りの調整を行ってください。
- 動画撮影時に絞り値、シャッタースピード、ISO 感度を設定できるかどうかは、露出モードによって異なります。

|                   | 絞り値 | シャッタースピード | ISO 感度 <sup>※2</sup> |
|-------------------|-----|-----------|----------------------|
| P、S <sup>*1</sup> | —   |           | * 3                  |
| А                 | 0   |           | * 3                  |
| М                 | 0   | 0         | ○* 4                 |

※1 露出モードがSの場合は、Pに設定したときと同じ露出制御になります。

※2 [電子手ブレ補正] が [する] のときに ISO 感度が高感度 (Hi 0.3 ~ Hi 2) になった場合は、ISO 25600 に制限されます。

※3 [ISO 感度設定](四13)の [制御上限感度] で ISO 感度の上限を設定できます。

※4 [ISO 感度設定]の[Mモード時の感度自動制御]を[する]に設定した場合、[制御上限感度]で ISO 感度の上限を設定できます。

#### ? マニュアル露出での動画撮影について

露出モード**M**で動画撮影する場合、シャッタースピードを1/25~1/8000秒の範囲で設定できます(動画のフレームレート(ロ<u>12</u>)によって、低速側の制限が異なります)。

#### 🕐 パワー絞りについて

露出モード M または A で動画撮影する場合、マルチセレクターまたはカスタムボタンでパワー絞りを行うことができます(凹<u>34、35</u>)。

|      | 撮影フロー                                                                                                    | 撮影前の準備                                 | 撮影の設定                                   | 応用的な動画の撮影                       | 動画の再生              | 付録                                                                           |  |  |
|------|----------------------------------------------------------------------------------------------------|----------------------------------------|-----------------------------------------|---------------------------------|--------------------|------------------------------------------------------------------------------|--|--|
|      | 露出に関す                                                                                                    | する設定                                   |                                         |                                 |                    |                                                                              |  |  |
| 国営く重 | <b>客出補正</b><br>露出補正とは、カメ<br>くしたり、暗くした<br>か画ライブビュー中                                                                                                    | くラが制御する適正<br>こいときなどに使いる<br>中に、 2 ボタンを押 | 露出値を意図的に3<br>ます。<br>『しながらメインコ           | 変えることです。画<br>マンドダイヤルを回          | <b>ℓ</b><br>像全体を明る | <ul> <li>ボタン –</li> <li>種ボタン ●</li> <li>加画撮影メニュー –</li> <li>図 ボタン</li> </ul> |  |  |
|      | 動画 クイクビュー中に、 「国 ボタクを押 ひながら スイクコマクドタイ ヤルを 担 ひな<br>す。<br>• 露出補正値は、画像モニターと表示パネルに表示されます。 「ビ ボタンを押すと、<br>設定した補正量を確認できます。<br>・<br>・<br>・<br>・<br>・<br>・<br>・<br>・<br>・<br>・<br>・<br>・ |                                        |                                         |                                 |                    |                                                                              |  |  |
| •    | <ul> <li>露出補正は、1/3</li> <li>被写体を明るくし</li> <li>露出補正を解除すれません。</li> </ul>                                                                                                    | 段ステップで±31<br>ったいときは+側に<br>するには、補正量を    | 段の範囲で設定でき<br>、暗くしたいときは<br>: 0.0 にしてください | をます。<br>はー側に補正してく†<br>い。カメラの電源を | ざさい。<br>OFF にしても、補 | 正量の設定は解除さ                                                                    |  |  |

● [マルチセレクターによる露出補正]を [有効] に設定すると、マルチセレクターで露出補正を行えます (□34)。

#### 🥐 露出モード M での露出補正について

露出モードが M のときは、露出のインジケーター表示が変わるだけで、設定したシャッタースピードと絞り値は変わりません。

| 撮影フロー                                                                                                    | 撮影前の準備                                                                                                    | 撮影の設定                                                                             | 応用的な動画の撮影                                           | 動画の再生                                                                          | 付録                                                       |  |  |  |
|----------------------------------------------------------------------------------------------------|----------------------------------------------------------------------------------------------------|-----------------------------------------------------------------------------------|-----------------------------------------------------|--------------------------------------------------------------------------------|----------------------------------------------------------|--|--|--|
| 露出に関する設定                                                                                                    |                                                                                                    |                                                                                   |                                                     |                                                                                |                                                          |  |  |  |
| アクティブ D- ライティング<br>ハイライト部の白とびを抑えて暗部の黒つぶれを軽減する効果があり、見た目のコントラ<br>ストに近い画像に仕上がります。暗い室内から外の風景を撮ったり、直射日光の強い海辺<br>など明暗差の激しい景色を撮影するのに効果的です。 |                                                                                                    |                                                                                   |                                                     |                                                                                |                                                          |  |  |  |
| <ol> <li>動画ライブビ<br/>を選んで ③ な<br/>● 設定項目が表</li> </ol>                                                                                | <ol> <li>動画ライブビュー中に<i>i</i>ボタンを押し、④④で「アクティブD-ライティング」</li> <li>を選んで ③ を押す         <ul> <li>設定項目が表示されます。</li> </ul> </li> <li>アクティブD-ライティング</li> <li>アクティブD-ライティング</li> <li>アクティブD-ライティング</li> <li>「回話</li> <li>「回話</li></ol> |                                                                                   |                                                     |                                                                                |                                                          |  |  |  |
| 2<br>② ⑦ ⑦ で設定し<br>• 撮影に戻るに                                                                                                    | <ul> <li>2 (今) で設定したい内容を選んで (※) ボタンを押す</li> <li>・ 撮影に戻るには、再度 i ボタンを押してください。</li> </ul> アクティブレ・ライティング しない 留出 留出 日日 1003次定                                                                                                    |                                                                                   |                                                     |                                                                                |                                                          |  |  |  |
| <ul> <li>アクティブ D- ライ</li> <li>動画の画像サイズ(</li> <li>[ピーキングの検出]</li> </ul>                                                              | <b>イティングについて</b><br>〔四 <u>12</u> 〕が 3840 × 216(<br>〕 (四 <u>32</u> ) とは同時に使                                                                                                    | ) または 1920 × 1080<br>用できません。                                                      | スローの場合、アクティ                                         | ィブ D- ライティング                                                                   | は機能しません。                                                 |  |  |  |
| <mark>フリッカー低泳</mark><br>ライブビュー表示中<br>きや横縞 (フリッカ                                                                                     | <u>咸</u><br>Þや動画記録中に、<br>」一現象) を低減でき                                                                                                    | 蛍光灯や水銀灯なる<br>ます。                                                                  | どの光源下で画面に                                           | ・<br>生じるちらつ 1<br>                                                              | <ul> <li>ボタン</li> <li>●</li> <li>●</li> <li>●</li> </ul> |  |  |  |
| <ul> <li>動画撮影メニューの</li> <li>通常はカメラが目</li> <li>[オート] にしての電源周波数に「<br/>波数が 50 Hz の1<br/>域では [60Hz] な</li> </ul>                        | )[ <b>フリッカー低減</b> ]<br>自動的に電源周波数<br>いてもフリッカー値<br>むじて、[ <b>50Hz</b> ] と<br>地域では [ <b>50Hz</b> ] な<br>を選んでください。                                                                                                    | で設定できます。<br>を選ぶ [ <b>オート</b> ] を<br>気減効果が得られな<br>[ <b>60Hz</b> ]から選び<br>₹選び、西日本など | お使いください。<br>い場合は、お使いの<br>ぎます。東日本など電<br>電源周波数が 60 Hz | )地域<br>③源周<br>2の地<br>の地<br>200<br>200<br>200<br>200<br>200<br>200<br>200<br>20 | -低減<br>-ト<br>Hz<br>Hz                                    |  |  |  |

#### ? [フリッカー低減] についてのご注意

- [オート] に設定してもフリッカー低減効果が得られない場合や電源周波数がわからない場合は、設定を切り換えて試し撮りをすることをおすすめします。
- 被写体が非常に明るい場合、フリッカー低減効果が得られない場合があります。絞りを絞り込んで(より大きい数値にして)ください。
- 露出モードが M 以外の場合、設定したシャッタースピードが必ずしも反映されないため、フリッカー低減できるシャッタースピード に設定しても、フリッカー低減効果が得られないことがあります。そのような場合は、露出モードを M に設定し、シャッタースピー ドを次の値にすることで、フリッカー現象を低減できます。
  - 電源周波数が 50Hz の場合: 1/100 秒、1/50 秒、1/25 秒 - 電源周波数が 60Hz の場合: 1/125 秒、1/60 秒、1/30 秒

付録

# 録音に関する設定

動画音声の録音に関する設定は次の通りです。

インジケーターが表示されます。

# マイク感度

を押す

内蔵マイクまたは外部マイクの感度を調整できます。

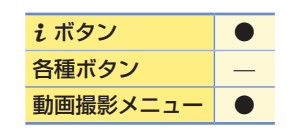

マイク感度

20

10

え キャンヤル の 決定

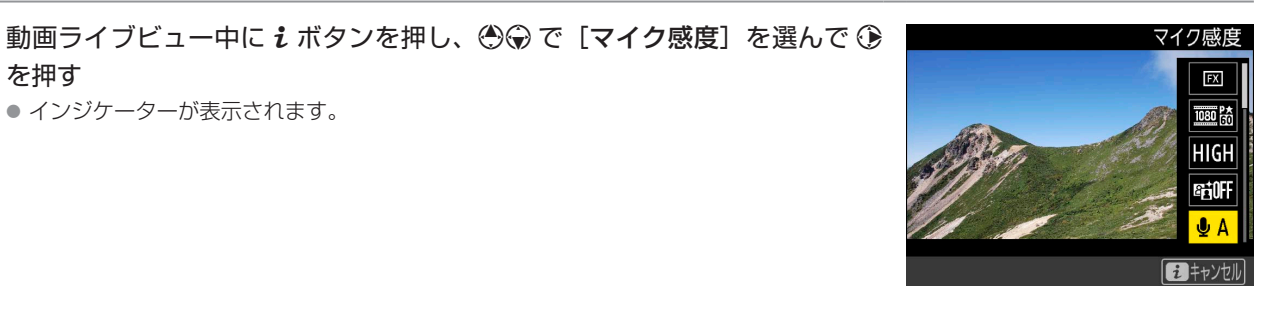

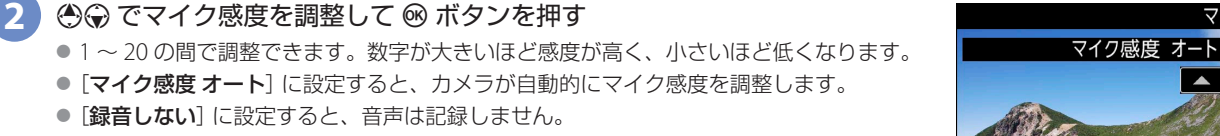

● 撮影に戻るには、再度 *i* ボタンを押してください。

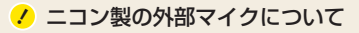

- ニコン製の外部マイクには、次の2つがあります。
- ステレオマイクロホン ME-1: ステレオマイクロホン ME-1 を外部マイク入力端子に接続すると、ステレオ録音ができます。また、 動画撮影中にオートフォーカスでピント合わせをしたときに生じるレンズの動作音などが録音されるのを軽減できます。
- ワイヤレスマイクロホン ME-W1: Bluetooth 無線通信技術を搭載したワイヤレスマイクロホンです。カメラの動画撮影時に離れた 場所の音声を収音できます。

## アッテネーター

「有効」を選ぶと、大音量の環境下で動画記録をするときに、マイク感度を減衰させて音割 れを抑えます。

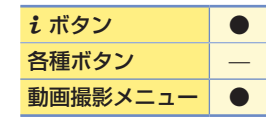

動画ライブビュー中に i ボタンを押し、 🕀 で [アッテネーター] を選んで ())を押す

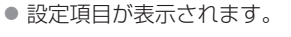

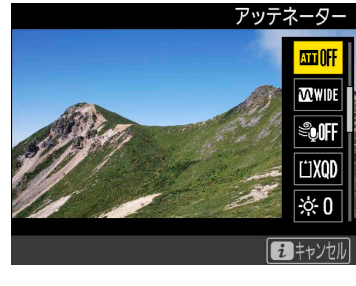

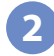

⑧ ⑦ で設定したい内容を選んで ∞ ボタンを押す 撮影に戻るには、再度 i ボタンを押してください。

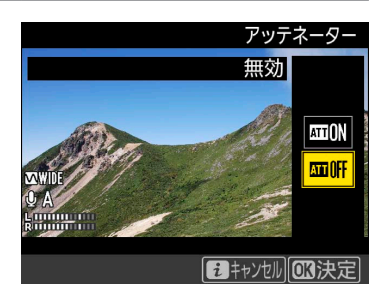

| すべい。<br>「「」」」<br>「」」」<br>「」」<br>「」<br>「 |                                           |  |  |  |  |  |  |  |  |
|----------------------------------------------------------------------------------------------------|-------------------------------------------|--|--|--|--|--|--|--|--|
| 録音帯域       i ボタン         内蔵マイクまたは外部マイクの周波数特性を設定します。       各種ボタン         動画撮影メニュー       動画撮影メニュー                                                                                                    | •                                         |  |  |  |  |  |  |  |  |
| <ol> <li>動画ライブビュー中に i ボタンを押し、 ② ③ で [録音帯域] を選んで ③ を<br/>押す</li> <li>設定項目が表示されます。</li> <li>設定項目が表示されます。</li> </ol>                                                                                                    |                                           |  |  |  |  |  |  |  |  |
| <ul> <li>② ② ⑦ ⑦ で設定したい内容を選んで ⑨ ボタンを押す</li> <li>● [広帯域] は低音域から高音域まで録音します。楽器演奏や街のざわめきの録音など、幅広いシーンに適しています。</li> <li>● [音声帯域] は主に人の声を録音したいときに適しています。</li> <li>● 撮影に戻るには、再度 i ボタンを押してください。</li> </ul>                                                                                                    | ā帯域<br>₩WDE<br>XXVOCE                     |  |  |  |  |  |  |  |  |
| 風切り音低減 内蔵マイクに吹き付ける風の音を抑えるローカットフィルター機能を有効にするかどうか 各種ボタン を設定できます。                                                                                                    | •                                         |  |  |  |  |  |  |  |  |
| <ol> <li>動画ライブビュー中に<i>i</i>ボタンを押し、 ② ② で [風切り音低減] を選んで ③</li> <li>設定項目が表示されます。</li> </ol>                                                                                                    | 低減<br>TTOFF<br>TWNDE<br>TXQD<br>XQD<br>茶O |  |  |  |  |  |  |  |  |
| <ul> <li>② ② で設定したい内容を選んで ◎ ボタンを押す</li> <li>● [する] を選ぶと、ローカットフィルター機能により、内蔵マイクに吹き付ける風の音を<br/>抑えて記録できます。ただし、風切り音以外の音も聞こえにくくなることがあります。</li> <li>● 撮影に戻るには、再度 i ボタンを押してください。</li> </ul>                                                                                                    | i低減<br>҈QON<br>€QOFF                      |  |  |  |  |  |  |  |  |
| ✓ 風切り音低減について 別売のステレオマイクロホンをお使いの場合は、カメラ側で [風切り音低減] を [する] に設定しても風切り音は低減されません。 り音低減機能のあるステレオマイクロホンをお使いの場合は、ステレオマイクロホン側で設定してください。                                                                                                    | 風切                                        |  |  |  |  |  |  |  |  |

| 撮影フロー                                                   | 撮影前の準備                                                                                                   | 撮影の設定         | 応用的な動画の撮影 | 動画の再生      | 付録        |                                             |  |  |  |  |
|---------------------------------------------------------|----------------------------------------------------------------------------------------------------|---------------|-----------|------------|-----------|---------------------------------------------|--|--|--|--|
| 録音に関する設定                                                |                                                                                                    |               |           |            |           |                                             |  |  |  |  |
| <u>ヘッドホン音</u><br>ヘッドホン音量を調                              | ヽッドホン音量を調整できます。       i ボタン       ●         ヘッドホン音量を調整できます。       各種ボタン       -         動画撮影メニュー       - |               |           |            |           |                                             |  |  |  |  |
| <ol> <li>動画ライブビ</li> <li>を押す</li> <li>インジケータ</li> </ol> | ゛ <b>ュー中に i ボタンな</b><br>ーが表示されます。                                                                        | ፻押し、 ④ ⑦ で [^ | ヽッドホン音量〕を | 選んで<br>選んで | ヘッドホン<br> | ン音量<br>⑤OFF<br>図OFF<br>の15<br>味のFF<br>キャンセル |  |  |  |  |

2 ④ ⑦ で設定したい音量を調整して ◎ ボタンを押す ● 撮影に戻るには、再度 *i* ボタンを押してください。

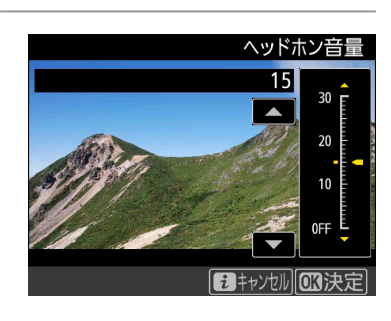

#### 

● 市販のヘッドホンをヘッドホン端子に接続すると、音声はヘッドホンから再生されます。

● マイク感度を最大にして撮影した動画を再生すると、大音量で再生される場合がありますので、ヘッドホン使用時は特にご注意くだ さい。

# フォーカスに関する設定

動画のフォーカスに関する設定は次の通りです。

# <u>フォーカスモード</u>

オートフォーカスまたはマニュアルフォーカスの設定はフォーカスモードセレクターで行 えます。

フォーカスモードセレクターを **AF** に合わせるとオートフォーカスに、**M** に合わせるとマニュアルフォーカスになります。

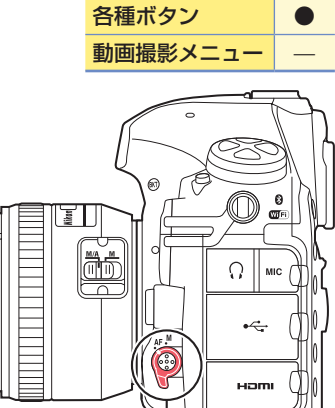

**i**ボタン

## <u>AF モード</u>

AF モードの設定は AF モードボタンとメインコマンドダイヤルで行えます。

## ■ AF モードの設定方法

動画ライブビュー中に、**AF** ボタンを押しながらメインコマンドダイヤルを回します。

● AF モードは、画像モニターに表示されます。

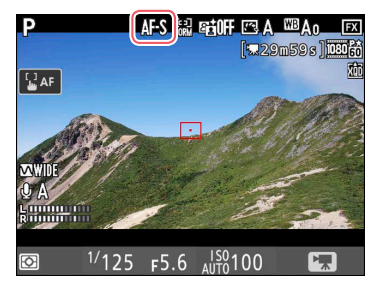

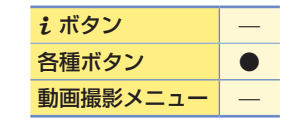

フォーカスモードセレクター

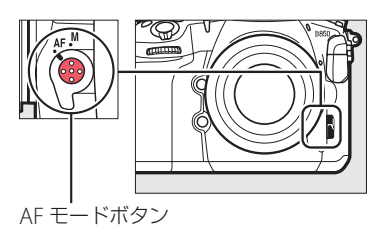

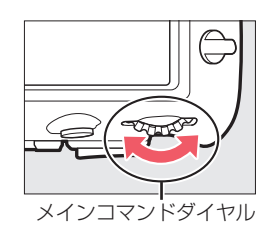

## ■ AF モードについて

設定できる AF モードは次のとおりです。

|                  | 静止している被写体の撮影に適しています。画像モニターをタッチすると、タッチした位置にフォーカスポ                 |
|------------------|------------------------------------------------------------------|
| AF-S シングル AF サーボ | イントを移動してピント合わせを行います。                                             |
|                  | <ul> <li>● シャッターボタンを半押しまたは AF-ON ボタンを押してもピント合わせを行えます。</li> </ul> |
|                  | 動いている被写体の撮影に適しています。画像モニターをタッチするかシャッターボタンを半押しするまで、                |
|                  | カメラは被写体の動きに合わせてピントを合わせ続けます。画像モニターをタッチしている間はフォーカス                 |
| AF-F 常時 AF サーボ   | がロックされます。                                                        |
|                  | ● シャッターボタンを半押しすると、ピントが合った時点でフォーカスがロックされます。                       |
|                  | ● AF-ON ボタンを押してもピント合わせを行えます。                                     |

| 撮影フロー       | 撮影前の準備 | 撮影の設定 | 応用的な動画の撮影 | 動画の再生 | 付録 |  |
|-------------|--------|-------|-----------|-------|----|--|
| フォーカスに関する設定 |        |       |           |       |    |  |

# <u>AF エリアモード</u>

AF エリアモードの設定は AF モードボタンとサブコマンドダイヤルで行えます。

## ■ AF エリアモードの設定方法

動画ライブビュー中に、**AF** ボタンを押しながらサブコマンドダイヤルを回します。 ● AF エリアモードは、画像モニターに表示されます。

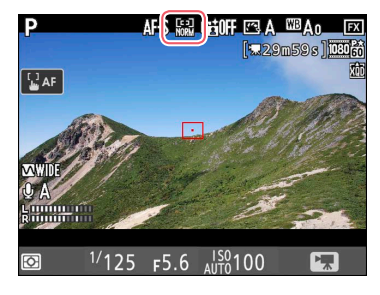

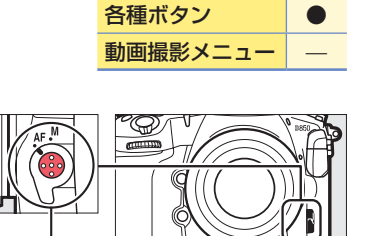

**i**ボタン

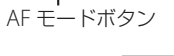

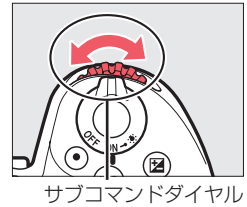

## ■ AF エリアモードについて

設定できる AF エリアモードは次のとおりです。

| ⑲ 顔認識 AF     | カメラが人物の顔を自動的に認識し、フォーカスポイントが黄色の二重枠に変わります。複数の顔を認識した場合は、カメラが最も近いと判断した人物の顔を二重枠で表示します。このとき、画像モニターをタッチすると、タッチした位置に最も近い顔にピント合わせを行います。途中で顔が後ろを向くなどしてカメラが顔を認識できなくなると、枠が消えます。                                                                                                |
|--------------|----------------------------------------------------------------------------------------------------|
| 刷 ワイドエリア AF  | ■ 顔を認識している場合にマルチゼレクターで二重件を移動して他の顔を選ぶこともととより。<br>風景などを手持ちで撮影する場合に適しています。フォーカスポイントは、タッチ操作またはマルチセレク<br>ターで任意の位置に移動できます。中央ボタンを押すと、フォーカスポイントは中央に移動します。                                                                                                    |
| 闘ノーマルエリア AF  | 画面の任意の位置にピンポイントでピントを合わせたい場合に適しています。フォーカスポイントは、タッ<br>チ操作またはマルチセレクターで任意の位置に移動できます。 <b>中央</b> ボタンを押すと、フォーカスポイントは<br>中央に移動します。三脚の使用をおすすめします。                                                                                                    |
| ピンポイント AF    | ノーマルエリア AF よりも小さいフォーカスポイントを使って、ピンポイントでピントを合わせることができます。フォーカスポイントは、タッチ操作またはマルチセレクターで任意の位置に移動できます。中央ボタンを押すと、フォーカスポイントは中央に移動します。三脚の使用をおすすめします。                                                                                                    |
| <del> </del> | <ul> <li>指定した被写体に追尾させてフォーカスポイントを動かしたい場合に適しています。画像モニターをタッチ<br/>すると、タッチした位置の被写体の動きに合わせてフォーカスポイントが移動します。</li> <li>ターゲット追尾中に画像モニターをタッチすると、現在追尾中のフォーカスポイントの位置でピント合わ<br/>せを行います。</li> <li>フォーカスポイントを被写体に重ねて中央ボタンを押しても被写体を追尾できます。</li> <li>中央ボタンを押すと、追尾を終了します。</li> </ul> |

#### ターゲット追尾 AF についてのご注意

次のような場合は、追尾動作が正常に行われないことがありますので、ご注意ください。

● 被写体の色、明るさが背景と似ている場合

- 被写体の大きさ、色、明るさが著しく変わる場合
- 被写体が大きすぎる / 小さすぎる場合
- 被写体が明るすぎる / 暗すぎる場合
- 被写体の動きが速すぎる場合
- 被写体が隠れたり、画面から外れた場合

| 撮影フロー                                                                                                    | 撮影前の準備 | 撮影の設定 | 応用的な動画の撮影 | 動画の再生 | 付録 |  |  |  |  |
|----------------------------------------------------------------------------------------------------|--------|-------|-----------|-------|----|--|--|--|--|
| フォーカスに関する設定                                                                                                    |        |       |           |       |    |  |  |  |  |
|                                                                                                    |        |       |           |       |    |  |  |  |  |
| <ul> <li>ライブビュー時のオートフォーカスについてのご注意</li> <li>ライブビュー時のオートフォーカスは、通常のオートフォーカスより、ピント合わせに時間がかかります。また、次の被写体はピントが合わない場合がありますので、ご注意ください。</li> <li>画面の長辺側と平行な線の被写体</li> <li>明暗差の少ない被写体</li> <li>フォーカスポイント内の被写体の輝度が著しく異なる場合</li> <li>イルミネーション、夜景などの点光源や、ネオンなど明るさが変化する被写体</li> <li>蛍光灯、水銀灯、ナトリウム灯などの照明下で、画面にちらつきや横縞が見える場合</li> <li>クロスフィルターなど、特殊なフィルターを使用した場合</li> <li>フォーカスポイントに対して被写体が小さい場合</li> <li>連続した繰り返しパターンの被写体(ビルの窓やブラインドなど)</li> <li>動く被写体・オートフォーカス作動中は、画面の明るさが変わることがあります。</li> <li>AF-S や AF-P 以外のレンズやテレコンパーターを使用した撮影では、充分なピント精度が出ない場合があります。</li> </ul>                                                                                                    |        |       |           |       |    |  |  |  |  |
| <ul> <li> <b>?</b> 9イブビュー時の拡大表示      </li> <li>             今イブビュー中に <sup>Q</sup> ボタンを押すと、フォーカスポイントを中心にして拡大表示します(最大約 16倍)         </li> <li> <sup>Q</sup> ボタンを押すごとに拡大率が上がります。         </li> </ul> <li> <sup>Q</sup> ボタンを押すごとに拡大率が上がります。         <ul> <li> <sup>Q</sup> ボタンを押すど拡大率が下がります。         </li> <li> <b>?</b> マペンを押すど拡大率が下がります。         </li> </ul> </li> <li> <b>?</b> カスタムメニュー 12 [中央ボタンの機能] の [ライブビュー] を [拡大画面との切り換え] に設定すると、ライブビュー中に中央ボタンを押してフォーカス部分を拡大することができます。         <ul> <li>             カスタムメニュー 12 [中央ボタンの機能] の [ライブビュー] を [拡大画面との切り換え] に設定すると、ライブビュー中に中央ボタンを押してフォーカス部分を拡大することができます。             <ul> <li>             ホ大本は[低倍率 (50%)]、[等倍 (100%)]、[高倍率 (200%)] から選べます。             </li> <li>             - カスポイントを中心にして、設定した拡大率で拡大表示します。             <ul> <li>             - カスポイントを中心にして、設定した拡大率で拡大表示します。             <ul> <li>                  - カスポイントを中心にして、設定した拡大率で拡大表示します。                  <ul> <li>                  - カーカスポイントを中心にして、設定した拡大率で拡大表示します。                            <li>                  - カークレットが固定されます。フォーカス部分の拡大表示はできってくがです。</li></li></ul></li></ul></li></ul></li></ul></li></ul></li> |        |       |           |       |    |  |  |  |  |
|                                                                                                    |        |       |           |       |    |  |  |  |  |

| 撮影フロー                                   | 撮影前の準備                                                                                                    | 撮影の設定                  | 応用的な動画の撮影             | 動画の再生                                  | 付録                                   |
|-----------------------------------------|----------------------------------------------------------------------------------------------------|------------------------|-----------------------|----------------------------------------|--------------------------------------|
| フォーカン                                   | スに関する設定                                                                                                    | 定                      |                       |                                        |                                      |
| <b>ピーキングの</b><br>マニュアルフォーカ<br>表示されます。現在 | <b>免出</b><br>コスで動画撮影する<br>こどこにピントが合き                                                                                                    | ときに、ピントが名<br>っているのかを簡単 | うっている部分の輪<br>に確認できます。 | <mark>i</mark><br>郭が色付きで <u>各</u><br>動 | ボタン     ●       種ボタン        適量撮影メニュー |
| P<br>■ AF<br>⊕ A<br>■ 1/125 F5.6 JS01   | CA WAO      CA     CA | 合っている部分                |                       |                                        |                                      |
| <ol> <li>動画ライブビ<br/>で ③ を押す</li> </ol>  | ュー中に <b>i</b> ボタンを                                                                                                    | を押し、 ④ ④ で [ヒ          | ニーキングの検出] マ           | を選ん                                    | ピーキングの検出                             |

● 設定項目が表示されます。

ビーキングの検出

しない

PEAK 3

PEAK 2

PEAK 1

i キャンセル OK 決定

- 2 ⑦ で設定したい内容を選んで ◎ ボタンを押す
   ピーキングの感度を [3 (高感度)]、[2 (標準)]、[1 (低感度)]、または [しない] から選びます。感度を高くするとピントが合っていると判断される範囲が広くなり、感度を低くすると範囲が狭くなります。
  - 撮影に戻るには、再度 **i** ボタンを押してください。

#### ・ ピーキングの検出について

- カスタムメニュー d8 [ピーキング表示色] でピーキングの色を [赤]、[黄]、[青] または [白] から変更できます。
- 動画の画像サイズ (□12) が 3840 × 2160 または 1920 × 1080 スローの場合、ハイライト表示が有効になっている場合はピーキング の検出はできません。
- [アクティブ D- ライティング](□25)、[電子手ブレ補正](□21)とは同時に使用できません。

# 保存に関する設定

撮影した動画の保存に関する設定は次の通りです。

# 動画記録先

メモリーカードを2枚使用している場合に動画を記録するスロットを設定できます。

動画ライブビュー中に i ボタンを押し、 ● ⑦ で [動画記録先] を選んで ④ を押す 設定項目が表示されます。

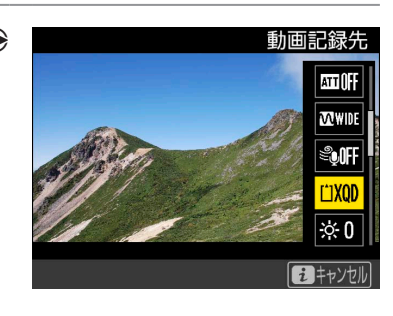

**i**ボタン 各種ボタン 動画撮影メニュー

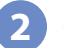

2 🕙 💮 で設定したい内容を選んで 🎯 ボタンを押す ● それぞれのカードで動画を記録できる残り時間が表示されます。

- 選んだファイル記録先のメモリーカードの残量がなくなると、撮影は自動的に終了しま す。
- 撮影に戻るには、再度 *i* ボタンを押してください。

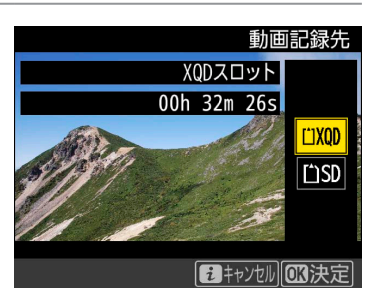

その他の設定方法について 動画撮影メニュー [**動画記録先**] でも設定できます。

# 動画記録ファイル形式

動画のファイル形式を選べます。

動画撮影メニューの [動画記録ファイル形式] で設定できます。MOV と MP4 から 選べます。なお、動画記録ファイル形式による画質の違いはありません。

| MOV  | Apple 社のソフトウェア QuickTime で使用されている動画のファイル形式。インター |
|------|-------------------------------------------------|
|      | ネット上での動画配信で使われることが多い形式です。                       |
| MD4  | ISO/IECの規格のファイル形式で、さまざまな携帯電話やスマートフォンなどで対応して     |
| IMP4 | います。                                            |

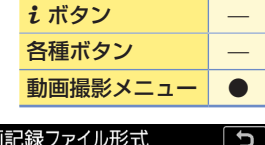

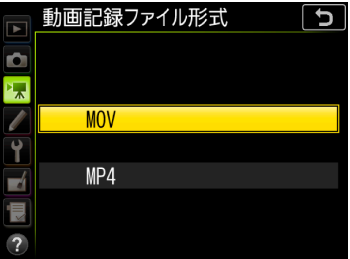

# 操作や表示に関する設定

動画撮影時の操作や画像モニターの表示に関する設定は次の通りです。

# マルチセレクターによるパワー絞り

マルチセレクターによるパワー絞りを有効にするかどうかを設定できます。マルチセレク ターを押して絞りを変更するため、コマンドダイヤルを回すクリック音が記録中の動画に 入りません。絞りの動作もスムーズで、絞り値の変更による被写体の写り方の変化も滑ら かです。

| <b>i</b> ボタン |  |
|--------------|--|
| 各種ボタン        |  |
| 動画撮影メニュー     |  |

1 動画ライブビュー中に *i* ボタンを押し、 ③ ⑦ で [マルチセレクターによるパ ワー絞り]を選んで ()を押す

● 設定項目が表示されます。

! パワー絞りについて

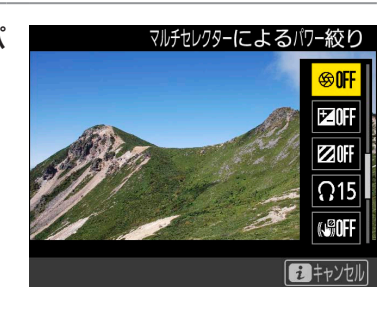

マルチセレクターによるパワー絞り ● [有効] に設定すると、 ④を押している間、開放絞り側に絞りが動きます。また、 ⊕を押 無効 i キャンセル OK決定 ● 🚱 マークが画像モニターに表示されているときは、パワー絞りは動作しません。

● パワー絞りの動作中は画面にちらつきが発生します。

(●) ⑦ で設定したい内容を選んで ∞ ボタンを押す

している間、最小絞り側に絞りが動きます。

静止画撮影情報の表示中は、パワー絞りは動作しません。

撮影に戻るには、再度 i ボタンを押してください。

● パワー絞りはカスタムメニューg1 [カスタムボタンの機能](□35)でカスタムボタンに割り当 てることもできます。

# マルチセレクターによる露出補正

出補正] を選んで ① を押す

設定項目が表示されます。

露出モードAまたはMのときのみ動作します。

マルチセレクターによる露出補正を有効にするかどうかを設定できます。マルチセレク ターを押して露出補正の設定を変更するため、コマンドダイヤルを回すクリック音が記録 中の動画に入りません。

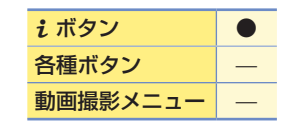

🕸 ON

**⊜0FF** 

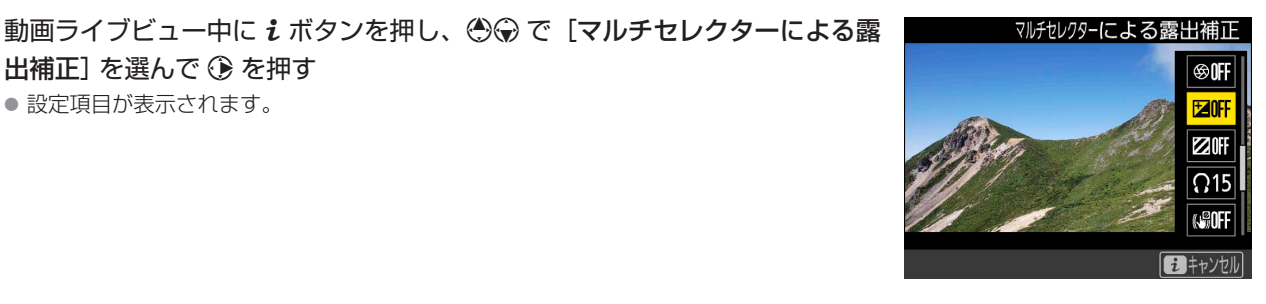

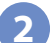

⑦⑦ で設定したい内容を選んで ® ボタンを押す

- [**有効**] に設定すると、 ④ または ⊕ を押して露出補正を行えます。
- 撮影に戻るには、再度 *i* ボタンを押してください。

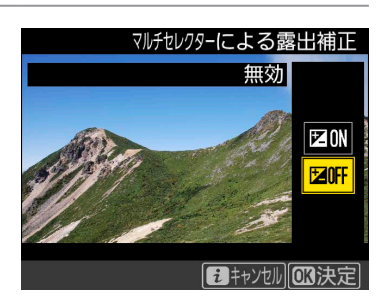

|                    | 撮                               | 影フロー                                              | 撮影前の                                                                                 | 準備                                                           |                                | 撮影                             | の設定                         |                  | 応      | 用的な          | は動画の撮影          | 動画の再                                                                                                    | <b>〕</b> 生                                     |                                           | ŕ                                                          | 録                                                                                                |                              |
|--------------------|---------------------------------|---------------------------------------------------|--------------------------------------------------------------------------------------|--------------------------------------------------------------|--------------------------------|--------------------------------|-----------------------------|------------------|--------|--------------|-----------------|----------------------------------------------------------------------------------------------------|------------------------------------------------|-------------------------------------------|------------------------------------------------------------|--------------------------------------------------------------------------------------------------|------------------------------|
|                    |                                 |                                                   |                                                                                      |                                                              |                                |                                |                             |                  |        |              | 操               | 作や表決                                                                                                    | 示(こ                                            | 関す                                        | -31                                                        | 设定                                                                                               |                              |
| <u>ナ</u><br>こ<br>け | <b>)スク</b><br>のカン<br>)スタ        | タムボタン<br>×ラに装備さ<br>ムボタンの                          | ンの機能<br>れている Fi<br>機能] で自分                                                           | n (ファ<br>ìの好み                                                | ンク                             | ショ<br>能を                       | ン) た<br>割りき                 | ょどの<br>当てる       | ボク     | タンは<br>とがī   | は、カスタム<br>可能です。 | ,×=ı-ç                                                                                                   | <b>j</b> 1                                     | <mark>i</mark> ボタ<br>各種ポ<br>動画攝           | 'ン<br>(タン<br>(影メニ                                          | :_—                                                                                              | <br>                         |
| 6                  |                                 | <b>〕スタムメニ</b><br>機能を割り当                           | <b>ュー g1 [カ</b><br>てられるボタ:                                                           | <b>スタム</b> :<br>ンを選ぶ                                         | <b>ボタン</b><br>画面が              | <b>ンの</b> 材<br>「表示             | <b>幾能]</b><br>されま           | <b>を選/</b><br>す。 | 6<br>7 | <u>~</u> @ ; | ボタンを押す          |                                                                                                    | g動画<br><mark>。1カス:</mark><br>g2ハイライ            | j<br><u>タムボタ</u><br>(小表示の                 | <mark>ンの機</mark> 育<br>ひ明るさ                                 | <mark>追 </mark><br>設定                                                                            | 5<br><br>248                 |
|                    | 2 @                             | ) <b>@@@</b> 7#                                   | 機能を割り当                                                                               | てたい                                                          | ッボタン                           | ンを                             | 選んう                         | ₹®;              | ボク     | アンを          | 押す              | 913<br>プレ<br>イン                                                                                          | カスタム:<br>バビューデ<br>バデックフ<br>の<br>の<br>終了        | ボタンの<br>ボタン<br>スマーキ:                      | 機能<br>200<br>100<br>100<br>100<br>100<br>100<br>100<br>100 | Ţ<br>Ţ<br>Ĩ<br>Î<br>Î<br>Î<br>Î<br>Î<br>Î<br>Î<br>Î<br>Î<br>Î<br>Î<br>Î<br>Î<br>Î<br>Î<br>Î<br>Î | 5<br>• OFF<br>• OFF<br>• OFF |
|                    | 3                               | )⊕ で割り当                                           | <b>áてたい機能</b>                                                                        | を選ん                                                          | ₢®                             | ボク                             | マンを                         | 押す               |        |              |                 | د]<br>7 ل<br>1<br>1<br>1<br>1<br>1<br>1<br>1<br>1<br>1<br>1<br>1<br>1<br>1<br>1<br>1<br>1<br>1<br>1<br>1 | カスタム:<br>バワー<br>露出:<br>1 インテ<br>日<br>静止に<br>設定 | ボタンの<br>ボタン<br>絞り((+<br><u>*</u> の<br>しない | 機能<br><b>開放絞</b><br>(側)<br>マーキング<br>青報の<br>君               | )側)<br>が<br>長示                                                                                   |                              |
| •                  | <u>ボ</u> ぐ<br>機能:<br>プレビ<br>インテ | タンを押<br>を割り当てど<br>スタムボタンの機<br>ビューボタン<br>デックスマーキング | したとき<br>られるボタン<br>能<br>・<br>・<br>・<br>・<br>・<br>・<br>・<br>・<br>・<br>・<br>・<br>・<br>・ | <b>の機能</b><br>(は次の)<br>回 回 回 回 回 回 回 回 回 回 回 回 回 回 回 回 回 回 回 | 道り「<br>通り」<br>Fn1<br>Fn2<br>サブ | です<br>/ビュ<br>ボタ<br>ボセレ<br>/ ッタ | 。<br>ーボタ<br>ン<br>クター<br>ーボタ | 7ン<br>-中央ホ<br>7ン | (タ)    | ン            |                 |                                                                                                    |                                                |                                           |                                                            |                                                                                                  |                              |
| •                  | 各ボ                              | タンに割り当                                            | 当てられる機                                                                               | 能は次                                                          | の通                             | りで                             | す。                          |                  |        |              |                 |                                                                                                    |                                                |                                           |                                                            |                                                                                                  |                              |
|                    | -                               |                                                   |                                                                                      | PV                                                           | Fn1                            | Fn2                            | ۲                           | ۲                | _      | _            |                 |                                                                                                    | PV                                             | Fn1                                       | Fn2                                                        | ۲                                                                                                | ۲                            |
|                    | Ø                               | パワー絞り(                                            | 開放絞り側)                                                                               |                                                              | -                              | _                              | —                           | —                |        | Å∄<br>Ææ     | AE-L            | ر<br>بر<br>بر                                                                                            | -                                              | —                                         | —                                                          | •                                                                                                | —                            |
|                    | ₩                               | 露出補正(+                                            | 頭小衣り削)<br>側)                                                                         | •                                                            | • ·                            | _                              | _                           | _                |        |              | AF-L            | (1)                                                                                                    | _                                              | _                                         | _                                                          | •                                                                                                | _                            |
|                    |                                 | 露出補正 (一                                           | 側)                                                                                   | _                                                            | •                              | _                              | _                           | _                |        | Ó            | 静止画撮影           |                                                                                                    | _                                              | _                                         | _                                                          | _                                                                                                |                              |
|                    | ۴                               | インデックス                                            | マーキング                                                                                |                                                              |                                |                                |                             | _                |        | <b>!</b>     | 動画撮影            |                                                                                                    | -                                              | _                                         | —                                                          | _                                                                                                |                              |
|                    | <b>D</b> B                      | 静止画撮影情                                            | 報の表示                                                                                 |                                                              |                                | •                              |                             | _                |        |              | 設定しない           |                                                                                                    |                                                |                                           |                                                            |                                                                                                  | _                            |
|                    | A                               | AE-L/AF-L                                         |                                                                                      | —                                                            | -                              | —                              |                             | —                |        |              |                 |                                                                                                    |                                                |                                           |                                                            |                                                                                                  |                              |

| 撮影                                                                                                    | 影フロー      | 撮影前の   | 準備                                                                                                    | 撮影の設定                                                                                                    | 応用的な動画の撮影                                                                                                    | 動画の再生                                                                          | 付録                                                                         |  |  |
|----------------------------------------------------------------------------------------------------|-----------|--------|----------------------------------------------------------------------------------------------------|----------------------------------------------------------------------------------------------------|----------------------------------------------------------------------------------------------------|--------------------------------------------------------------------------------|----------------------------------------------------------------------------|--|--|
| 操作や表示に関する設定                                                                                                    |           |        |                                                                                                    |                                                                                                    |                                                                                                    |                                                                                |                                                                            |  |  |
| 各ボク                                                                                                    | タンに割り当    | 自てられる機 | 能は次の                                                                                                    | の通りです。                                                                                                    |                                                                                                    |                                                                                |                                                                            |  |  |
| Ø                                                                                                    | パワー絞り(    | 開放絞り側) | <b>Pv</b> ボタ<br>の機能]                                                                                             | ンを押している間、開<br>の [ <b>Fn1 ボタン</b> ] が [ <b>ノ</b> ]                                                                                | 放絞り側に絞りが動き<br>。<br><b>パワー絞り(最小絞り側</b> )                                                                                                    | ます。カスタムメニュー<br>)] のときは、自動的にる                                                   | - g1 [ <b>カスタムボタン</b><br>この項目が選ばれます。                                       |  |  |
| \$                                                                                                    | パワー絞り (   | 最小絞り側) | Fn1 ボク<br>ンの機能<br>ばれます                                                                                           | タンを押している間、量<br><b>[</b> ] の [ <b>プレビューボタ</b> ]<br>す。                                                                             | 剥が絞り側に絞りが動き<br>ン] が [ <b>パワー絞り (開)</b>                                                                                                    | ます。カスタムメニュ<br><b>放絞り側)</b> ]のときは、                                              | ー g1 [ <b>カスタムボタ</b><br>自動的にこの項目が選                                         |  |  |
| ₱⁄                                                                                                    | 露出補正 (+-  | 側)     | <b>Pv</b> ボタ<br>機能] の                                                                                            | ンを押している間、+ (<br>) [ <b>Fn1 ボタン</b> ] が [ <b>露出</b>                                                                               | 則に露出補正を行います<br><b>:補正 (-側)</b> ] のときは                                                                                                    | す。カスタムメニュー c<br>、自動的にこの項目が                                                     | j1 [ <b>カスタムボタンの</b><br>選ばれます。                                             |  |  |
| ⊿                                                                                                    | 露出補正(一    | 側)     | <b>Fn1</b> ボク<br>の機能]                                                                                            | タンを押している間、-<br>の [ <b>プレビューボタン</b> ]                                                                                             | - 側に露出補正を行いま<br>  が [ <b>露出補正 (+側)</b> ]                                                                                                    | す。カスタムメニュー<br>のときは、自動的にこ                                                       | g1 [ <b>カスタムボタン</b><br>の項目が選ばれます。                                          |  |  |
| ۴                                                                                                    | インデックス    | マーキング  | <ul> <li>動画記録中にボタンを押すと、撮影中の動画にインデックスマークを付けることができます。</li> <li>デックスマークを付けると、動画の再生時や編集時に目的の場所へ素早く移動できます。</li> </ul> |                                                                                                    |                                                                                                    |                                                                                |                                                                            |  |  |
| ۵Ð                                                                                                    | 静止画撮影情    | 報の表示   | ボタンを<br>情報が表                                                                                                    | を押すと、動画撮影中(<br>長示されます。もう一度                                                                                                    | ライブビュー時および<br>「ボタンを押すと元の画                                                                                                    | 動画記録時) に静止画を<br>面に戻ります。                                                        | E撮影する場合の撮影                                                                 |  |  |
| Æ                                                                                                    | AE-L/AF-L |        | ボタンを                                                                                                    | E押している間、AE ロ                                                                                                    | ックとフォーカスロック                                                                                                    | クを同時に行います。                                                                     |                                                                            |  |  |
| Ā                                                                                                    | AE-L      |        | ボタンを                                                                                                    | E押している間、AE ロ                                                                                                    | ックを行います。                                                                                                    |                                                                                |                                                                            |  |  |
| ・ボタンを1回押すとAEロックを行い、AEロック状態が維持されます。シャッターをきっても         ロックは解除されません。ただし、もう一度ボタンを押すか、半押しタイマーがオフになると         ロックを解除します。         ・・・・・・・・・・・・・・・・・・・・・・・・・・・・・ |           |        |                                                                                                    |                                                                                                    | ッターをきっても AE<br>ーがオフになると、AE                                                                                                    |                                                                                |                                                                            |  |  |
| ĀF                                                                                                    | AF-L      |        | ボタンを                                                                                                    | を押している間、フォー                                                                                                    | カスロックを行います                                                                                                    | 0                                                                              |                                                                            |  |  |
| Ď                                                                                                    | 静止画撮影     |        | シャック<br>了します                                                                                                    | ターボタンを全押しする<br>†)。                                                                                                    | っと、アスペクト比 16:                                                                                                    | 9の静止画を撮影しま                                                                     | す(撮影中の動画は終                                                                 |  |  |
| 塛                                                                                                    | 動画撮影      |        | シャック<br>AF の場<br>す。<br>● [動画<br>・ライこ<br>・)<br>の<br>トコン<br>り、<br>・)                                               | マーボタンを半押しする<br>合、ライブビュー中に<br>すると、動画記録を開始<br><b>撮影</b> ] に設定すると、<br>リ<br>ブビューを終了するには<br>のワイヤレスリモートニ<br>ノトローラーやリモート<br>注押しして動画撮影の開 | <ul> <li>シャッターボタンを半掛</li> <li>シャッターボタンを半掛</li> <li>山ます。もう一度シャ</li> <li>動画記録以外にシャッタ</li> <li>、 回 ボタンを押してく</li> <li>コントローラーまたはリ</li> <li>コードのシャッターボ</li> <li>130</li> <li>130</li> <li>140</li> <li>140&lt;</li></ul> | 始します。フォーカス<br>押しするとピント合わせ<br>ッターボタンを使う操作は<br>ください。<br>モートコード使用時に<br>ダンを半押ししてライ | モードセレクターが<br>か行われます。また、<br>、動画記録を終了しま<br>行えません。<br>は、ワイヤレスリモー<br>ブビューを開始した |  |  |

! パワー絞りについて

設定しない

● 露出モード A または M のときのみ動作します。

● 静止画撮影情報の表示中は、パワー絞りは動作しません。

● 🚱 マークが画像モニターに表示されているときは、パワー絞りは動作しません。

ボタンは機能しません。

● パワー絞りの動作中は画面にちらつきが発生します。

✓ [シャッターボタン] を [動画撮影] に設定した場合のご注意

[シャッターボタン] が [動画撮影] の場合、インターバルタイマー撮影はできません。

|                                                                                                    |                                                   | 操                | 作や表示に関    | する設定 |
|----------------------------------------------------------------------------------------------------|---------------------------------------------------|------------------|-----------|------|
| <ul> <li>ボタンを押しながらコマンド</li> <li>機能を割り当てられるボタンは次の通り</li> <li>ゴカスタムボタンの機能</li> <li>プレビューボタン+</li> <li>設定しない</li> <li>回 回 @ OFF</li> <li>の OFF</li> </ul> | <b>ダイヤルを</b><br>です。<br>バタン+ <b>ス</b><br>ブセレクター中央+ | 回したときの<br>。<br>こ | <u>機能</u> |      |

● ボタンを押しながらコマンドダイヤルを回したときの機能は次の通りです。全てのボタンで同様です。

| E) | 撮像範囲選択 | ボタンを押しながらコマンドダイヤルを回すと、動画撮影時の撮像範囲 (ロ <u>20</u> )の設定を切り換えられます。動<br>画記録中は、撮像範囲の切り換えはできません。 |
|----|--------|-----------------------------------------------------------------------------------------|
|    | 設定しない  | ボタンを押しながらコマンドダイヤルを回しても機能しません。                                                           |

#### ✓ 押し時の動作とコマンドダイヤル併用時の動作が併用できない場合

MEND終了

[プレビューボタン] と [プレビューボタン + ] のように、同じボタンに押し時の動作とコマンドダイヤル併用時の動作を設定できる ボタンでは、両方の機能を同時に設定できない場合があります。その場合は後に設定された機能が有効になり、先に設定していた内容 が [設定しない] に変更されます。

|          | 撮影フロー                                                        | 撮影前の準備                                                                                                    | 撮影の設定                                                                                                    | 応用的な動画の撮影                                                            | 動画の再生                                           | 付録                                                                                                    |
|----------|--------------------------------------------------------------|----------------------------------------------------------------------------------------------------|----------------------------------------------------------------------------------------------------|----------------------------------------------------------------------|-------------------------------------------------|----------------------------------------------------------------------------------------------------|
|          | 操作や表                                                         | 示に関する設定                                                                                                    | 定                                                                                                    |                                                                      |                                                 |                                                                                                    |
| <u>-</u> | <u>ハイライト表</u><br>動画撮影時にハイ                                    | <u>示</u><br>イライト部分 (非常                                                                                                   | 常に明るい部分)                                                                                                    | を斜線で表示でき                                                             | <u>i</u><br>きます。                                | ボタン     ●       種ボタン     -       抽撮影メニュー     -                                                                                                    |
|          | <ol> <li>動画ライブビ</li> <li>を押す</li> <li>設定項目が表</li> </ol>      | ニ <b>ュー中に i ボタンを</b><br>示されます。                                                                                           | ፻押し、 ④ ⊕ で [/                                                                                                    | <b>\イライト表示</b> ] を                                                   | 選んで<br>() () () () () () () () () () () () () ( | ハイライト表示<br><sup>●</sup> OFF<br>ピOFF<br>ピのFF<br>の15<br>い<br>い<br>で<br>の<br>の<br>で<br>の<br>で<br>の<br>で<br>の<br>で<br>い<br>で<br>の<br>で<br>の<br>で<br>の<br>で<br>い<br>で<br>の<br>で<br>い<br>で<br>の<br>で<br>い<br>で<br>の<br>で<br>い<br>で<br>の<br>で<br>い<br>で<br>の<br>で<br>い<br>で<br>の<br>で<br>い<br>で<br>の<br>で<br>い<br>で<br>の<br>で<br>い<br>で<br>の<br>で<br>の<br>で<br>の<br>で<br>の<br>で<br>の<br>で<br>の<br>で<br>の<br>で<br>の<br>で<br>の<br>で<br>の<br>で<br>の<br>で<br>の<br>で<br>の<br>で<br>の<br>で<br>の<br>で<br>の<br>で<br>の<br>で<br>の<br>で<br>の<br>で<br>の<br>で<br>の<br>で<br>の<br>で<br>の<br>で<br>の<br>の<br>の<br>で<br>の<br>で<br>の<br>で<br>の<br>で<br>の<br>で<br>の<br>で<br>の<br>で<br>の<br>で<br>の<br>の<br>の<br>の<br>の<br>で<br>の<br>の<br>で<br>の<br>で<br>の<br>で<br>の<br>で<br>の<br>の<br>の<br>で<br>の<br>の<br>で<br>の<br>で<br>の<br>の<br>の<br>の<br>の<br>の<br>の<br>の<br>の<br>の<br>の<br>の<br>の |
|          | 2<br>④ ⑦ で設定し<br>● [パターン 1]<br>P<br>NAF<br>● A<br>■<br>1/125 | <b>したい内容を選んで</b><br>と [パターン 2] は斜線<br>ハイライトされ<br>「<br>「<br>、<br>、<br>、<br>、<br>、<br>、<br>、<br>、<br>、<br>、<br>、<br>、<br>、 | <ul> <li>ボタンを押す</li> <li>の向きが異なります。</li> <li>ている部分</li> <li>プレム系</li> <li>() () () () () () () () () () () () () (</li></ul> | ±0∓. ≅ A <sup>₩8</sup> Ao F<br>[1229m59s]<br>100<br>159100<br>2<br>2 |                                                 | ハイライト表示<br>しない<br>図のN<br>図のN<br>20FF                                                                                                    |
|          | <ul> <li>● 撮影に戻るに</li> </ul>                                 | は、再度 <b>i</b> ボタンを押                                                                                                    | してください。                                                                                                    |                                                                      |                                                 |                                                                                                    |

- 깆 ハイライト表示について
- どの程度の明るさをハイライトとして扱うかをカスタムメニューg2 [ハイライト表示の明るさ設定] で設定できます。[180] から [255] まで8段階で設定でき、値が小さいほど暗い部分もハイライトとして表示します。[255] を選ぶと白とびする部分だけがハイ ライトされます。
- ハイライト表示が有効になっている場合、[ピーキングの検出](□<u>32</u>)は無効になります。

| 撮影フロー                                                  | 撮影前の準備                                 | 撮影の設定                                                | 応用的な動画の撮影                       | 動画の再生             | 付録                                    |
|--------------------------------------------------------|----------------------------------------|------------------------------------------------------|---------------------------------|-------------------|---------------------------------------|
|                                                        |                                        |                                                      | 操                               | 作や表示に関            | 同する設定                                 |
| モニターの明<br>動画撮影時の画像そ                                    | <b>るさ</b><br>ミニターの明るさを詞                | 周整できます。                                              |                                 | <u></u><br>さ<br>重 | ボタン     ●       i種ボタン        i画撮影メニュー |
| <ol> <li>動画ライブビ<br/>で ③ を押す</li> <li>インジケータ</li> </ol> | ニ <b>ュー中に i ボタン</b> な<br>コーが表示されます。    | を押し、 <b>④</b> ⊕ で [स                                 | Eニターの明るさ] ;                     | を選ん               | モニターの明るさ                              |
| <ol> <li>         ・ 画像モニター<br/>画像や画像再     </li> </ol>  | ったい明るさに調整<br>の明るさを調整すると、<br>生時の表示、メニュー | して <sup>(1)</sup> ボタンを押<br>ライブビュー中の表示<br>表示などには反映される | <b>す</b><br>示に反映されますが、損<br>ません。 | 影した               | モニターの明るさ<br>0<br>い <sup>5</sup>       |

● 撮影に戻るには、再度 *i* ボタンを押してください。

⑦ 画像再生時やメニュー表示時の明るさについて 画像再生時やメニュー表示時などの画像モニターの明るさは、セットアップメニューの [モニターの明るさ] で設定してください。

**0**3決定

| 日本のため、日本のため、日本 |            | 撮影フロー                                             | 撮影前の準備                                   | 撮影の設定                                                         | 応用的な動画の撮影                  | 動画の再生                                                                                                    | 付録                                                                                                    |
|----------------------------------------------------------------------------------------------------|------------|---------------------------------------------------|------------------------------------------|---------------------------------------------------------------|----------------------------|----------------------------------------------------------------------------------------------------|----------------------------------------------------------------------------------------------------|
| 日本日本のパワーオフ時間         日本日本の消費するまでの時間を変更できます。ライブビュー中に液晶にすっか消費するのなどのは、「シイブビュー表示」を「制限なし」に設定するのがおいます。         1         カスタムメニューに4[モニターのパワーオフ時間]を選んで @ ボタンを却す         ・機能を割り当てられるボタンを選ぶ画面が表示されます。         1       カスタムメニューに4[モニターのパワーオフ時間]を選んで @ ボタンを却す         ・機能を割り当てられるボタンを選ぶ画面が表示されます。         2       ● ので設定したい項目を選んで @ を押す         ・画像の再生, 「メニュー表示」、「インフォ画面表示」」「最影直後の画像確認」、「ライ」<br>とコー表示」で画像モニターが自動的に消灯するまでの時間を個別に設定できます。」         3       ● ② で設定したい時間を選んで @ ボタンを押す         ・画像モニターの表示時間を延んで @ ボタンを押す         ・画像モニターの表示時間を延んす @ ボタンを押す         ・画像モニターの支示時間を延長すると、バッテリーの消耗が早くなります。                                                                                                    |            | 操作や表示                                             | 示に関する設                                   | 定                                                             |                            |                                                                                                    |                                                                                                    |
| <ul> <li>1 カスタムメニュー c4 [モニターのパワーオフ時間]を選んで ⊗ ボタンを押す         <ul> <li>● 機能を割り当てられるボタンを遠ぶ画面が表示されます。</li> <li>C #Euタ0・947-<br/>6 (19e99-ポタンを辺び回す)の中で<br/>3 (19e8)を割り当てられるボタンを遠ぶ画面が表示されます。</li> </ul> </li> <li>2 ● ○ て設定したい項目を選んで ③ を押す         <ul> <li>● ○ て設定したい項目を選んで ④ を押す</li> <li>● ○ 「「」 (メニュー表示)、「インフォ画面表示)、「撮影直後の画像確認」、「ライブ<br/>ビュー表示」で画像モニターが自動的に消灯するまでの時間を個別に設定できます。</li> </ul> </li> <li>3 ● ○ て設定したい時間を選んで ◎ ボタンを押す         <ul> <li>● ○ で設定したい時間を選んで ◎ ボタンを押す</li> <li>● ○ で設定したい時間を選んで ◎ ボタンを押す</li> <li>● ○ で設定したい時間を選んで ◎ ボタンを押す</li> <li>● ○ で設定したい時間を選んで ◎ ボタンを押す</li> <li>● ○ 不設定したい時間を選んで ◎ ボタンを押す</li> <li>● ○ 不設定したい時間を選んで ◎ ボタンを押す</li> <li>● ○ 不設定したい時間を選んで ◎ ボタンを押す</li> <li>● ○ 不設定したい時間を選んで ◎ ボタンを押す</li> <li>● ○ 不設定したい時間を返しますると、パッテリーの消耗が早くなります。</li> </ul> </li> </ul>                                                                                                    | <u>そ</u> 画 | <b>ミニターのパ!</b><br>「像モニターが自動<br>マーが消灯するのを<br>でめです。 | <u>フーオフ時間</u><br>からに消灯するまで<br>E避ける場合、[ラィ | の時間を変更できま<br>゚ブビュー表示]を                                        | ます。ライブビュー<br>[制限なし] に設定    | 中に液晶モニ <mark>i</mark><br>するのがおす <mark>き</mark>                                                                                                    | ボタン     一       予種ボタン     一       動画撮影メニュー     一                                                                 |
| <ul> <li>② ② ⑦ で設定したい項目を選んで ③ を押す         <ul> <li>● 画像の再生]、[メニュー表示]、[インフォ画面表示]、[撮影直後の画像確認]、[ライブ<br/>ビュー表示]で画像モニターが自動的に消灯するまでの時間を個別に設定できます。</li> <li>③ ② ⑦ で設定したい時間を選んで ◎ ボタンを押す             <ul></ul></li></ul></li></ul>                                                                                                    |            | 1 カスタムメニ<br>• 機能を割り当                              | <b>ュー c4 [モニターC</b><br>てられるボタンを選ぶi       | <b>Dパワーオフ時間</b> ]<br>画面が表示されます。                               | を選んで 🛯 ボタン                 | を押す<br>C AEロッ・<br>C1シャック<br>C1シャック<br>C2半押し<br>C3セルフター<br>a1低速通<br>a2連続撮<br>a3 ISO感が<br>a4連動レ                                                                                                    | ク・タイマー つ<br>マーボタンAEロック OFF<br>ッタイマー 6s<br>マイマー<br>のパワーオフ時間<br>転撮影速度 望 5<br>影コマ数 200<br>度表示 OFF<br>ッリーズモード設定 ロギ 8 |
| <ul> <li>3 ○○ で設定したい時間を選んで ◎ ボタンを押す</li> <li>● 画像モニターの表示時間を延長すると、バッテリーの消耗が早くなります。</li> <li>○ ライブビュー表示</li> <li>5 分</li> <li>10 分</li> <li>15 分</li> <li>20 分</li> <li>30 分</li> <li>制限なし</li> </ul>                                                                                                    |            | 2<br>④ ⑦ で設定し<br>• [画像の再生]<br>ビュー表示]              | ったい項目を選んで<br>、[メニュー表示]、[ィ<br>で画像モニターが自動的 | を押す     インフォ画面表示]、[掛     ケート・・・・・・・・・・・・・・・・・・・・・・・・・・・・・・・・・ | 最影直後の画像確認]、<br>周を個別に設定できます | <ul> <li>に4モニター</li> <li>この</li> <li>ごの</li> <li>回像の再</li> <li>メニュー想</li> <li>インフォ値</li> <li>ライブビョ</li> </ul>                                                                                                    | -のパワ-オフ時間 う<br><u> 注 10s</u> ▶<br>長示 1m<br>画面表示 10s<br>全の画像確認 4s<br>L-表示 10m                                     |
|                                                                                                    |            | <ul> <li>③ ⑦ で設定し</li> <li>● 画像モニター</li> </ul>    | <b>、たい時間を選んで</b><br>の表示時間を延長する。          | ● ボタンを押す<br>と、バッテリーの消耗が                                       | が早くなります。                   | <ul> <li>c4モニタ-<br/>ライブビニ</li> <li>う・<br/>こ</li> <li>う・<br/>こ<td>-のパワーオフ時間 り<br/>表示<br/>分<br/>分<br/>分<br/>分<br/>う<br/>えなし</td></li></ul> | -のパワーオフ時間 り<br>表示<br>分<br>分<br>分<br>分<br>う<br>えなし                                                                |

# タイムラプス動画を作成する

設定した撮影間隔で自動的に撮影を行い、撮影した静止画をつないだものをタイムラプス動画と呼びます。ビデオのコマ数を少なくした早送りのような動画を撮影できます。

タイムラプス動画を作成する方法としては、動画撮影メニュー [**タイムラプス動画**] と静止画撮影メニュー [**インター** バルタイマー撮影] を使用する 2 通りがあります。設定した撮影間隔と撮影回数で自動的に撮影するという点はどち らも同じですが、次の点が大きく異なります。

|       | タイムラプス動画                                                                                                    | インターバルタイマー撮影                                                                                              |
|-------|----------------------------------------------------------------------------------------------------|----------------------------------------------------------------------------------------------------|
| 機能の概要 | 設定した撮影間隔で自動的に静止画撮影(インターバ<br>ルタイマー撮影)を行い、カメラ内で自動的に動画<br>ファイルを作成します。                                             | 設定した撮影問隔で自動的に静止画撮影(インターバ<br>ルタイマー撮影)を行います。タイムラプス動画とし<br>て作成するには、静止画を動画編集ソフトなどに素材<br>として取り込んで編集を行う必要があります。 |
| 画像サイズ | <ul> <li>最大 3840 × 2160 ピクセル。</li> <li>動画撮影メニュー [画像サイズ / フレームレート]<br/>(ロ<u>12</u>) と同じ画像サイズを設定できます。</li> </ul> | <ul> <li>最大 8256 × 5504 ピクセル。</li> <li>静止画撮影時の設定と同じ画像サイズで撮影を行います。</li> </ul>                              |

## <u>動画撮影メニュー [タイムラプス動画] を使用した撮影の手順</u>

タイムラプス動画は次の手順で撮影します。

#### ! タイムラプス動画撮影を開始する前に

- タイムラプス動画撮影で撮影される静止画の画角は、動画撮影時と同じになります。構図を確認してから撮影することをおすすめします。構図を確認するには、[タイムラプス動画]画面で設定中に Q☎(\$)ボタンを押します。もう一度 Q☎(\$)ボタンを押すと元の画面に戻ります。
- 試し撮りをして、画像を再生して確認することをおすすめします。
- タイムラプス動画撮影時は、カメラを三脚で固定し、レンズの VR (手ブレ補正) 機能を無効にすることをおすすめします。
- 撮影中のバッテリー切れを防ぐため、別売のパワーコネクターと AC アダプター、または充分に充電されたバッテリーをお使いください。
- ファインダーから顔を離して撮影するときは、ファインダーからの光が適正露出や画像に影響を与えることを防ぐため、シャッター ボタンを押す前にアイピースシャッターレバーを回してアイピースシャッターを閉じることをおすすめします。

#### ? タイムラプス動画の記録先について

タイムラプス動画は、動画撮影メニューの [動画記録先] (四33) で選んだスロットに記録されます。

#### 🥐 タイムラプス動画の制限について

次の場合など、タイムラプス動画とは同時に使用できない機能や設定があります。

- ライブビュー撮影
- 動画撮影
- 長時間露出 (バルブまたはタイム) 撮影
- セルフタイマー撮影
- オートブラケティング撮影
- HDR (ハイダイナミックレンジ)
- 多重露出撮影

1

- インターバルタイマー撮影
- フォーカスシフト撮影

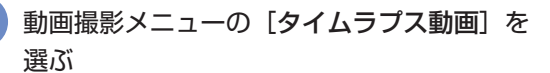

 マルチセレクターの ③ を押すと、[タイムラプス 動画] 画面が表示されます。

|   | 動画撮影メニュー |      |
|---|----------|------|
|   | 録音帯域     | WIDE |
|   | 風切り音低減   | 0FF  |
|   | 電子手ブレ補正  | 0FF  |
|   | タイムラプス動画 | 0FF  |
| Ţ |          |      |
|   |          |      |
|   |          |      |

| タイムラプス動画                             | C<br>L    |
|--------------------------------------|-----------|
| 撮影開始                                 |           |
| 撮影間隔                                 | 00:00'05" |
| 撮影時間                                 | 00:25'00" |
| 露出平滑化                                | ON        |
| サイレント撮影                              | 0FF       |
| <b>፼ 00′ 05</b> . <b>1″</b> / 10′ 00 | ). 0″     |
|                                      |           |
| ? 開始                                 | 始後の中断→0℃  |

タイムラプス動画を作成する

タイムラプス動画の設定をする タイムラプス動画 D タイムラプス動画 C 撮影間隔 撮影開始 撮影間隔 (インターバル)を設定する 00:00'05 ● 撮影間隔は、想定されるシャッタースピードより 堤影問院 00:25'00" 撮影時間 も長い時間を設定してください。 00 : 00 ' 露出平滑化 ON サイレント撮影 0FF **፼ 00' 05. 1″** /10' 00. 0″ **፼ 00' 05. 1″** / 10' 00. 0″ xôd 🕅 Q➡構図確認 ? **OK**決定 [**撮影間隔**] を選んで 🕃 を押す 撮影間隔 (分、秒)を設定して 🞯 ボタ ンを押す 撮影時間を設定する タイムラプス動画 タイムラプス動画 5 5 ● 撮影時間は、最長で7時間59分まで設定できます。 撮影開始 撮影時間 00:00' 05" 撮影間隔 00 00 ″ 00 露出平滑化 ON サイレント撮影 0FF xôd 📃 ? ◎■構図確認 **OK**決定 [撮影時間] を選んで () を押す 撮影時間(時、分)を設定して、∞ボ タンを押す 露出平滑化をするかどうかを選ぶ タイムラプス動画 タイムラプス動画 D Ú ● [**する**] を選ぶと、明るさの変化がなめらかになり、 撮影開始 露出平滑化 より自然な動画を記録します。ただし、輝度の変 00:00'05" 撮影問隔 撮影時間 00:25'00" 化が大きい被写体を撮影するときは、露出が安定 đ? 0N しないように見えることがあります。その場合は サイレント撮影 0FF 撮影間隔を短くすることをおすすめします。 しない **፼ 00' 05. 1″** / 10' 00. 0″ ● 露出モード M で静止画撮影メニュー [ISO 感度設 xôd 📃 定]の[感度自動制御]が[しない]の場合、露出 ? QB構図確認 の平滑化は行いません。 [露出平滑化] を選んで ③ を押す 露出平滑化をするかどうかを選んで ❷ ボタンを押す サイレント撮影を行うかどうかを選ぶ タイムラプス動画 タイムラプス動画 **b** J ● [**する**] を選ぶと、メカシャッターの耐久性を気に 撮影開始 サイレント撮影 することなく、シャッター音を出さずに撮影でき 00:00'05" 撮影間隔 撮影時間 00:25'00" ます。 する 露出平滑化 0 N ● [サイレント撮影] を [する] にした場合、撮影開 OFF サイレントキ 始時と終了時にミラーアップ / ミラーダウンの音 しない とシャッター音がします。 xâd 🔳 ● [サイレント撮影] を [する] に設定すると、使用 ? ◎■構図確認 できない機能や設定があります。 [サイレント撮影] を選んで ③ を押す サイレント撮影をするかどうかを選ん ISO 感度 (ロ13)の Hi 0.3 ~ Hi 2 で 🛯 ボタンを押す フラッシュ撮影 露出ディレーモード 長秒時ノイズ低減 フリッカー低減(凹25) 撮像範囲を設定する タイムラプス動画 タイムラプス動画 C D 撮像範囲 最影開始 1080 画像サイズ/フレームレート

> ON DX自動切り換え

撮像範囲を選んで ∞ ボタンを押す

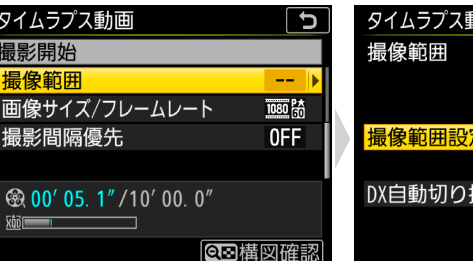

[撮像範囲] を選んで ③ を押す

| 撮影フロー                                                   | 撮影前の準備                                                  | 撮影の設定                                                                                                    | 応用的な動画の撮影                                                                                                    | 動画の再生                                                                                                    | 付録                                                                                                    |
|---------------------------------------------------------|---------------------------------------------------------|----------------------------------------------------------------------------------------------------|----------------------------------------------------------------------------------------------------|----------------------------------------------------------------------------------------------------|----------------------------------------------------------------------------------------------------|
|                                                         |                                                         |                                                                                                    | タイム                                                                                                    | ラプス動画を                                                                                                    | を作成する                                                                                                    |
| 画像サイズ / フ                                               | レームレートを設定する                                             | 5<br>タイム<br>撮影<br>撮像<br>画像<br>撮影<br>で ④ 7                                                                                                    | ラプス動画<br>開始<br>範囲<br>サイズ/フレームレート<br>間隔優先<br>0' 05. 1" /10' 00. 0"<br>での構成<br>サイズ / フレームレート<br>を押す                                                                                                 | タイムラプス重<br>画像サイズ/ご<br>200話 3840×           正磁話 3840×           200話 3840×           200話 3840×           200話 3840×           200話 1920×           1920×           201話 1920×           201話 1920×           201話 1920×           201番話 1920×           201番話 | が画<br>フレームレート<br>2160 30p<br>2160 25p<br>2160 24p<br>1080 60p<br>1080 50p<br>1080 30p<br>OX決定<br>イズ/フレームレートを<br>タンを押す |
| <b>露光時間よりも<br/>か選ぶ</b><br>● [撮影間隔優∮<br>ントが合わた<br>自動的にタイ | り撮影間隔を優先して撮<br>た〕が[する]のときは<br>ないなど撮影できないれ<br>ムラプス動画撮影を終 | 影するかどう<br>タイム<br>撮影<br>は、被写体にピ<br>状態になると、<br>了します。<br>の<br>の<br>二<br>で<br>の<br>オ<br>の<br>で<br>の<br>の<br>の<br>二<br>で<br>の<br>の<br>の<br>の<br>の<br>の<br>の<br>の<br>の<br>の<br>の<br>の<br>の | ラプス動画<br>開始<br>範囲<br>サイズ/フレームレート<br><mark>間隔優先<br/>0' 05. 1" /10' 00. 0"<br/>■<br/>■<br/>■<br/>■<br/>■<br/>■<br/>■<br/>■<br/>■<br/>■<br/>■<br/>■<br/>■<br/>■<br/>■<br/>■<br/>■<br/>■<br/>■</mark> | ●         タイムラブス重<br>撮影間隔優望           ●         ●           ●         ●           ●         ●           ●         ●           ●         ●           ●         ●           ●         ●           ●         ●           ●         ●           ●         ●           ●         ●           ●         ●           ●         ●           ●         ●           ●         ●           ●         ●           ●         ●           ●         ●           ●         ●           ●         ●           ●         ●           ●         ●           ●         ●           ●         ●           ●         ●           ●         ●           ●         ●           ●         ●           ●         ●           ●         ●           ●         ●           ●         ●           ●         ●           ●         ●           ●                                                                                                    | か画 う<br>た<br>先して撮影するかどうか<br>ボタンを押す                                                                                    |
| 3 [撮影開始] を<br>• 約3秒後に撮                                  | <b>E選んで ® ボタンを</b><br>影を開始します。                          | 押す タイム<br>撮影                                                                                                    | .ラプス動画<br>開始                                                                                                    | 5                                                                                                    |                                                                                                    |

- 手順 2 で設定した [撮影時間] 内に、設定した [撮 影間隔] で撮影を繰り返します。
- 設定した撮影時間が経過すると、撮影を終了して タイムラプス動画ファイルを作成して保存します。

| タイムラプス動画                  | C         |
|---------------------------|-----------|
| 撮影開始                      |           |
| 撮影間隔                      | 00:00'05" |
| 撮影時間                      | 00:25'00" |
| 露出平滑化                     | ON        |
| サイレント撮影                   | OFF       |
| <b>密 00′ 05. 1″ /1</b> 0′ | 00. 0″    |
| ?                         | 閉始後の中断→01 |

#### ノ 測光低輝度限界拡張について

[露出平滑化] と [サイレント撮影] の両方を [する] にすると、測光の低輝度限界を、通常撮影時の –3EV を大幅に超える暗さまで拡張 できます。露出モード M では不可能な、明るさが大きく変化する 「星空から夜明け」や「夕暮れから星空」の移り変わりも、露出モード A で適正露出を保ちながらひと続きで撮影できます。

#### 🥐 タイムラプス動画撮影の待機状態について

- タイムラプス動画撮影の待機状態では、表示パネルに IMTVI マークが点滅し、タイムラプス動 画撮影中マークが点灯します。撮影直前になるとシャッタースピード表示部にその回の残りの 撮影時間を表示します(時間、分)。
- 待機状態でシャッターボタンを半押しすると、残りの撮影時間を表示します。
- 待機状態で MENU ボタンを押すと、画像モニターの [タイムラプス動画] 画面に撮影間隔と撮影時間、露出平滑化などの設定が表示されます。また、 [終了] を選んでタイムラプス動画撮影を終了できます。

| 00 5 )                          |    |
|---------------------------------|----|
|                                 |    |
| タイムラプス動画                        |    |
| 終了                              |    |
| 露出平滑化                           | ON |
| <b>⊛ 00′ 00. 1″ /00′ 05. 1″</b> |    |

実行中

#### ・ タイムラプス動画の記録コマ数(撮影回数)と動画の長さについて

- 手順2で設定する撮影時間を撮影間隔で割った数(小数点以下切り上げ)が、記録コマ数(撮影回数)になります。
- タイムラプス動画で記録される動画の長さは、上記の記録コマ数÷ [画像サイズ/フレームレート] で選んだフレームレートで計算で きます(例えば、[画像サイズ/フレームレート] が [1920 × 1080 24p] のときに記録コマ数が 48 コマの場合、記録される動画の 長さは約 2 秒になります)。
- 最長 20 分の動画を記録できます。

| 撮影フロー                                                                                                    | 撮影前の準備                                                                                                    | 撮影の設定                                                              | 応用的な動画の撮影                                                         | 動画の再生                                                  | 付録                                 |  |  |
|----------------------------------------------------------------------------------------------------|----------------------------------------------------------------------------------------------------|--------------------------------------------------------------------|-------------------------------------------------------------------|--------------------------------------------------------|------------------------------------|--|--|
| タイムラプス動画を作成する                                                                                                    |                                                                                                    |                                                                    |                                                                   |                                                        |                                    |  |  |
| <b>タイムラプス動</b><br>タイムラプス動画<br>- 撮影待機中に動<br>- 次の撮影までの<br>タイムラプス動画<br>戻ります。                                                                      | <b>動画撮影を途中で</b><br>動撮影を途中で終了<br>画撮影メニュー [ <b>5</b><br>間に ∞ ボタンを押<br>画撮影を終了すると                                                         | 終 <b>了するには</b><br>するには、次の操作<br>マイムラプス動画<br>す<br>、終了時点までの動          | ■を行います。<br>で [ <b>終了</b> ] を選び、@<br>動画がメモリーカー                     | ) ボタンを押す<br>ドに記録され、通常                                  | 常の撮影待機状態に                          |  |  |
| <ul> <li>タイムラブス動画に</li> <li>タイムラブス動画に</li> <li>実際のタイムラプス<br/>設定した撮影間隔で</li> <li>次のような場合には</li> <li>設定した[撮影時間] または</li> <li>メモリーカードの</li> </ul> | <b>撮影についてのご注意</b><br>は音声は記録されませ,<br>動画撮影には、インタ・<br>強影できないことがあ<br>、タイムラプス動画撮。<br>りが[撮影間隔]より短<br>こ <b>撮影間隔</b> ]が[00:00]<br>メモリー産量がない提考 | ん。<br>ーバル時間の他、シャ<br>ります。<br>影を開始できません。<br>虱い場合<br><b>00"</b> ] の場合 | ッタースピードやカメラ                                                       | ラが処理を行う時間が含                                            | まれます。そのため、                         |  |  |
| <ul> <li>オートフォーカスで<br/>回の撮影をキャンセ</li> <li>タイムラプス動画撮<br/>れ、その他のメニュ</li> </ul>                                                                   | スモリー残重がない場合<br>被写体にピントが合わ;<br>ルし、次の回から撮影;<br>影中は、▶ ボタンを排<br>ーは選択できません。                                                                | ュ<br>ないとき、[ <b>撮影間隔優</b><br>を再開します (撮影ご。<br>『しても画像の再生はて            | <b>9先</b> ] が [ <b>する</b> ] の場合は<br>とにピントを合わせます<br>ぎきません。MENU ボタン | は撮影を終了します。[<br><sup>-</sup> )。<br>/を押すと [ <b>タイムラプ</b> | <b>しない</b> ] の場合はその<br>ス動画] 画面が表示さ |  |  |

- タイムラプス動画を撮影する場合、ホワイトバランスを AUTO (オート) または 業▲ (自然光オート) 以外に設定すると色みを固定する ことができます。
- タイムラプス動画撮影中は、カスタムメニュー c2 [半押しタイマー]の設定にかかわらず、半押しタイマーはオフになりません。
- ●シャッターボタンを全押しすると、タイムラプス動画撮影を終了して静止画を撮影します。
- タイムラプス動画撮影中にカメラの設定を変更したり、カメラの操作を行ったり、HDMI ケーブルを接続すると、撮影が終了することがあります。その場合はその時点までの動画を記録してタイムラプス動画撮影を終了します。
- 次の場合は動画を記録せずに、タイムラプス動画撮影が終了します(タイムラプス動画撮影終了時の電子音は鳴りません)。 - バッテリーや AC アダプターを取り外したとき
  - メモリーカードを取り出したとき

#### ・ 撮影直後の画像確認について

タイムラプス動画撮影中は、 ▶ ボタンで画像を表示することはできません。ただし、再生メニューの [**撮影直後の画像確認**] を [**する**] にすると、撮影のたびに自動的に画像が数秒間画像モニターに表示されます (表示だけを行い、通常の再生時の操作は無効になります)。

|               | 撮影フロー                                                                                                    | 撮影前の準備                                                                                               | 撮影の設定                                                                                                    | 応用的な動画の撮影<br>                                                                                                    | 動画の再生                                                                                                    | 付録                                                                                                    |  |  |  |
|---------------|----------------------------------------------------------------------------------------------------|----------------------------------------------------------------------------------------------------|----------------------------------------------------------------------------------------------------|----------------------------------------------------------------------------------------------------|----------------------------------------------------------------------------------------------------|----------------------------------------------------------------------------------------------------|--|--|--|
|               |                                                                                                    |                                                                                                    |                                                                                                    | タイム                                                                                                    | ラプス動画を                                                                                                    | を作成する                                                                                                    |  |  |  |
| <u>静</u><br>イ | <u>静止画撮影メニュー [インターバルタイマー撮影] を使用した撮影の手順</u><br>インターバルタイマー撮影をするときは、レリーズモードを O 以外に設定してください。                                                                    |                                                                                                    |                                                                                                    |                                                                                                    |                                                                                                    |                                                                                                    |  |  |  |
|               | <ul> <li>インターバルタイ</li> <li>試し撮りをすること</li> <li>あらかじめセットフ</li> <li>インターバルタイマ</li> <li>撮影中のバッテリー</li> <li>さい。</li> <li>ファインダーから酸</li> <li>ボタンを押す前にフ</li> </ul> | マー撮影を開始する前<br>とをおすすめします。<br>マップメニューの「地域。<br>マー撮影時は、カメラを<br>一切れを防ぐため、充分<br>項を離して撮影するとき<br>マイピースシャッターレ | こ<br>三脚で固定し、レンズ<br>に充電されたバッテリ<br>は、ファインダーから<br>バーを回してアイピー                                                                                                    | こ設定されていることを<br>の VR (手ブレ補正) 機能<br>リー、または別売のパワ<br>の光が適正露出や画像!<br>スシャッターを閉じるこ                                                          | 確認してください。<br>皆を無効にすることをす<br>ーコネクターと AC ア<br>に影響を与えることを<br>ことをおすすめします。                                                                                                    | らすすめします。<br>ダプターをお使いくだ<br>防ぐため、シャッター                                                                         |  |  |  |
| 6             | 静止画撮影><br>マー撮影]を<br>• マルチセレク<br>イマー撮影の                                                                                                    | くニューの [インタ<br>選ぶ<br><sup>9</sup> ターの ④ を押すと、ィ<br>設定画面が表示されます                                         | ーバルタイ<br>ンターバルタ<br>す。                                                                                                    | 静止画撮影メニュー<br>OR (ハイダイナミックレンジ)<br>ンターバルタイマー撮影<br>フォーカスシフト撮影<br>イレント撮影 (静止画Lv)                                                         | インターバルS<br>OFF<br>OFF<br>別始日時の<br>撮影間隔<br>OFF<br>撮影回数×<br>露出平滑化<br>サイレント撮<br>終了日時<br>?                                                                                                    | マイマー撮影<br>設定 11/06 10:00<br>00:01'00"<br>1 回のコマ数 1x1<br>0FF<br>影 0FF<br>2017/11/06 10:01<br>開始後の一時停止→CX      |  |  |  |
| e             | <ul> <li>インターバル</li> <li>開始方法を選ぶ</li> <li>インターバル</li> <li>は、[即時]を</li> <li>インターバル</li> <li>場合は、[日時</li> <li>で開始日時を</li> </ul>                               | クイマー撮影の設定<br>クタイマー撮影をすぐに<br>変びます。<br>クイマー撮影の開始日<br>時指定]を選びます。表<br>設定して ® ボタンを押                       | <ul> <li>たする</li> <li>用始する場合</li> <li>開始</li> <li>環境</li> <li>環境</li></ul> | ローバルタイマー撮影<br>開始<br>日時の設定 11/06 10<br>潤隔 00:01<br>2回数×1 回のコマ数<br>2平滑化<br>レント撮影<br>日時 2017/11/06 1<br>開始後の一時停」<br>日時の設定]を選んで ③ 3      | ・         インターバルタ           開始日時の記         開始日時の記           0:00*         加時           1x1         DFF           0FF         日時指定           10:01         日時指定           と→のび         開始方法を選                                                                                                    | クイマー撮影<br>設定<br>んで ∞ ボタンを押す                                                                                  |  |  |  |
|               | 撮影間隔(イン                                                                                                    | ターバル)を設定する                                                                                           | インタ<br>最影<br>開始<br>撮影<br>露出<br>サイ<br>終<br>了                                                                                                    | ローバルタイマー撮影<br>開始<br>日時の設定 11/06 1<br>間隔 00:01<br>2回数×1 回のコマ数<br>2平滑化<br>レント撮影<br>日時 2017/11/06 一<br>開始後の一時停止<br>間隔]を選んで ③ を押す        | <ul> <li>ケンターバルタ<br/>撮影間隔</li> <li>0:00</li> <li>00" ▶</li> <li>1x1</li> <li>0FF</li> <li>0FF</li> <li>0FF</li> <li>0FF</li> <li>4</li> <li>4</li> <li>5</li> <li>7</li> <li>7</li> <li>7</li> <li>8</li> <li>7</li> <li>7</li> <li>7</li> <li>8</li> <li>7</li> <li>10:01</li> <li>10:01</li></ul> | マイマー撮影<br>①:①1、①00<br>2017/11/06 10:01<br>①3決定<br>. 秒)を設定して ∞ ボタ                                             |  |  |  |
|               | 撮影回数と1回<br>● レリーズモー<br>以上に設定す<br>続撮影速度]                                                                                                    | <b> のコマ数を設定する</b><br>- ドが <b>S</b> の場合、撮影コ<br><sup>-</sup> ると、カスタムメニュ・<br>で設定された速度で撮影                | マ数を2コマ<br>- d1 [低速連<br>(します。                                                                                                    | Pーバルタイマー撮影<br>開始<br>日時の設定 11/06 10<br>潤隔 00:01<br>2回数×1 回のコマ数<br>2平滑化<br>レント撮影<br>日時 2017/11/06 1<br>開始後の一時停止<br>回数×1 回のコマ数]を選<br>甲す | <ul> <li>         インターバルタ<br/>撮影回数×1<br/>撮影回数×1     </li> <li>         000         1x1   •         000         000         1x1   •         000         000         8         7日時         上一の3         遅んで         撮影回数と1         定して、∞ オ     </li> </ul>                                                                                                    | マイマー撮影<br>□ □のコマ数<br>□ □ □ コマ数<br>□ □ 1 x 1 = 00001<br>○ 2017/11/06 10:01<br>○ ③決定<br>□ で撮影するコマ数を設<br>ボタンを押す |  |  |  |

撮影前の準備

付録

# タイムラプス動画を作成する

#### 露出平滑化をするかどうかを選ぶ

- [**する**] を選ぶと、明るさの変化がなめらかになり、 より自然な動画を記録します。ただし、輝度の変 化が大きい被写体を撮影するときは、露出が安定 しないように見えることがあります。その場合は 撮影間隔を短くすることをおすすめします。
- 露出モード M で静止画撮影メニュー [ISO 感度設 定]の[感度自動制御]が[しない]の場合、露出 の平滑化は行いません。

| インターバル | タイマー | 最影        | L<br>L  |   |
|--------|------|-----------|---------|---|
| 撮影開始   |      |           |         |   |
| 開始日時の  | )設定  | 11/06     | 10:00   |   |
| 撮影間隔   |      | 00:00     | 01′ 00″ |   |
| 撮影回数×  | 1回の  | コマ数       | 1x1     |   |
| 露出平滑化  | ,    |           | OFF )   |   |
| サイレント撮 | 影    |           | 0FF     |   |
| 終了日時   |      | 2017/11/0 | 6 10:01 |   |
| ?      | 開始後  | 後の一時停     | ≣IT→QK  | ) |

[露出平滑化] を選んで ③ を押す

インターバルタイマー撮影

撮影回数×1 回のコマ数

インターバルタイマー撮影

最影開始

撮影間隔

露出平滑化

サイレント撮影

終了日時

?

開始日時の設定

| インターバルタイマー撮影<br>露出平滑化 | C |
|-----------------------|---|
| する                    |   |
| しない                   |   |
|                       |   |
|                       |   |

露出平滑化をするかどうかを選んで ❷ ボタンを押す

5

インターバルタイマー撮影

サイレント撮影

C

1x1

0FF

0FF

11/06 10:00

2017/11/06 10:01

開始後の一時停止→

[サイレント撮影] を選んで ③ を押す

00:01'00"

#### サイレント撮影を行うかどうかを選ぶ

- [**する**] を選ぶと、メカシャッターの耐久性を気に することなく、シャッター音を出さずに撮影でき ます。
- [**サイレント撮影**]を [**する**] にした場合、撮影開 始時と終了時にミラーアップ/ミラーダウンの音 とシャッター音がします。
- [サイレント撮影] を [する] に設定すると、使用 できない機能や設定があります。
  - ISO 感度 (ロ13)の Hi 0.3 ~ Hi 2
  - フラッシュ撮影
  - 露出ディレーモード
  - フリッカー低減(四25)
  - オートブラケティング撮影
  - 多重露出撮影

存します。

#### 露光時間よりも撮影間隔を優先して撮影するかどう か選ぶ

● [**撮影間隔優先**] が [**する**] のときは、被写体にピ ントが合わないなど撮影できない状態になると、 自動的にインターバルタイマー撮影を終了します。

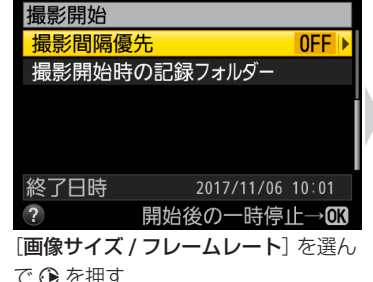

インターバルタイマー撮影 15 撮影開始 撮影間隔優先 0FF 撮影開始時の記録フォルダ

#### 終了日時 2017/11/06 10:01 開始後の一時停止→ [撮影開始時の記録フォルダー]を選ん 各項目の設定をして ® ボタンを押す

インターバルタイマー撮影

で 🕃 を押す

# する しない サイレント撮影をするかどうかを選ん で 🛯 ボタンを押す

インターバルタイマー撮影

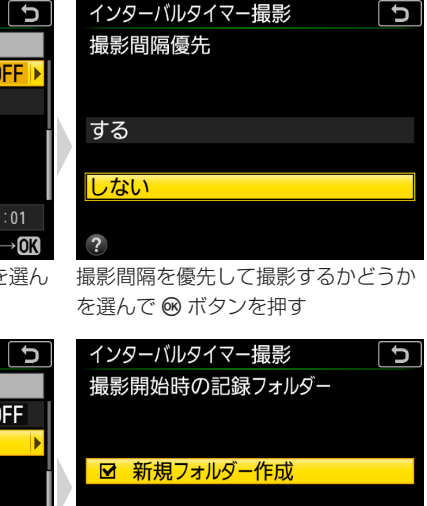

③選択区分決定

ロ ファイル番号リセット

#### [撮影開始] を選んで @ ボタンを押す

イル番号が「0001」に戻ります。

撮影開始時の記録フォルダーの設定をする

● [新規フォルダー作成] のチェックをオン ☑ にす

ると、インターバルタイマー撮影を開始するたび

に新しいフォルダーを自動的に作成して画像を保

● [ファイル番号リセット] のチェックをオン ☑ に

すると、新規フォルダーが作成されるたびにファ

- 手順2の [開始日時の設定] で [即時] を選んでい る場合は、約3秒後に撮影を開始します。
- 手順2の[開始日時の設定]で[日時指定]を選ん でいる場合は、設定した日時に撮影を開始します。 設定した撮影間隔とコマ数で撮影を繰り返します。

| 撮影開始   |               |           |         |
|--------|---------------|-----------|---------|
| 開始日時の  | 設定            | 11/06     | 10:00   |
| 撮影間隔   |               | 00:0      | 1′ 00″  |
| 撮影回数×  | 1 D <i>T.</i> | )コマ数      | 1x1     |
| 露出平滑化  |               |           | 0FF     |
| サイレント撮 | 影             |           | 0FF     |
| 終了日時   |               | 2017/11/0 | 5 10:01 |
| ?      | 開始征           | 後の一時停     | ∎IF→QK  |

3

| 撮影フロー                                                                                                    | 撮影前の準備                                   | 撮影の設定                        | 応用的な動画の撮影 | 動画の再生  | 付録    |  |
|----------------------------------------------------------------------------------------------------|------------------------------------------|------------------------------|-----------|--------|-------|--|
|                                                                                                    |                                          |                              | タイム       | ラプス動画を | を作成する |  |
| <ul> <li>4 撮影した静止画を動画作成アプリケーションに取り込んで動画を生成する</li> <li>● タイムラブス動画作成機能のあるアプリケーションに素材として静止画を取り込んで使用してください。</li> </ul> |                                          |                              |           |        |       |  |
| ■ <b>インターバル</b><br>インターバルタイマ                                                                                       | <b>タイマー撮影を</b><br>?ー撮影を一時停止 <sup>-</sup> | <b>-時停止するには</b><br>するには、次の操作 | を行います。    |        |       |  |

- 撮影待機中に ボタンを押す
- 撮影待機中に静止画撮影メニュー [インターバルタイマー撮影] で [一時停止] を選び、 ∞ ボタンを押す

#### ■ インターバルタイマー撮影を再開するには

インターバルタイマー撮影を再開する手順は次の通りです。

● すぐに再開する場合

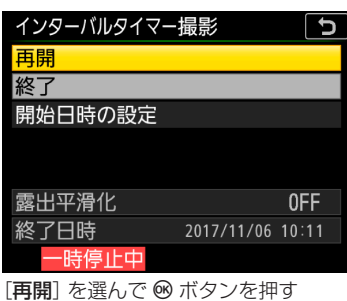

● 再開する日時を設定する場合

|            |            |       | _  |
|------------|------------|-------|----|
| インターバルタイマー | -撮影        | C     |    |
| 再開         |            |       |    |
| 終了         |            |       |    |
| 開始日時の設定    |            | •     | ١. |
|            |            |       |    |
|            |            |       |    |
| 露出平滑化      |            | 0FF   |    |
| 終了日時       | 2017/11/06 | 10:01 |    |
| ? 一時停止中    |            |       |    |
|            | 雨雨水「口      |       | 1  |

| 日時指定 |       |       |          |       |
|------|-------|-------|----------|-------|
|      | 開始日   | 時     | 分        |       |
|      |       |       | <u> </u> |       |
|      | 11/06 | 10    | 10       |       |
|      |       | [     | <b>—</b> |       |
|      |       |       |          |       |
| 終了日時 |       | 2017/ | /11/06   | 10:01 |
| 一時停  | 止中    |       |          | OK決定  |
| 肥白時を | 設定して  | 60 7  | ドクン      | を畑す   |

インターバルタイマー撮影

| 128-11814-           | 掫彰         | <u> </u> |
|----------------------|------------|----------|
| 再開                   |            |          |
| 終了                   |            |          |
| 開始日時の設定              |            |          |
|                      |            |          |
|                      |            |          |
| 露出平滑化                |            | 0FF      |
| 終了日時                 | 2017/11/06 | 10:11    |
| 一時停止中                |            |          |
| 「 <b>再開</b> ] を選んで 😡 | ボタンを押      | 1 तु     |

[開始日時の設定] 画面で [日時指定] 開始日時を設定して € を選び ⊕ を押す

#### ■ インターバルタイマー撮影を途中で終了するには

インターバルタイマー撮影を途中で終了するには、撮影待機中に静止画撮影メニュー [インターバルタイマー撮影] で [終了] を選び、 @ ボタンを押します。

#### 🥐 測光低輝度限界拡張について

[露出平滑化] と [サイレント撮影] の両方を [する] にすると、測光の低輝度限界を、通常撮影時の –3EV を大幅に超える暗さまで拡張 できます。露出モード M では不可能な、明るさが大きく変化する 「星空から夜明け」や「夕暮れから星空」の移り変わりも、露出モード A で適正露出を保ちながらひと続きで撮影できます。

#### 🕐 インターバルタイマー撮影の待機状態について

● インターバルタイマー撮影の待機状態では、表示パネルに IMMI マークが点滅します。撮影直前になるとシャッタースピード表示部に残りの撮影回数を、絞り値表示部にその回の残りの撮影コマ数を、それぞれ表示します。

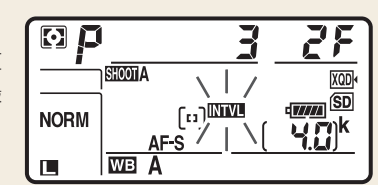

● 待機状態でシャッターボタンを半押しすると、残りの撮影回数と撮影コマ数を表示します。

# タイムラプス動画を作成する

#### 🥐 インターバルタイマー撮影についてのご注意

- 撮影間隔は、想定されるシャッタースピードに1回の撮影コマ数を掛けた値よりも長い時間を設定してください。実際のインターバルタイマー撮影には、インターバル時間の他、シャッタースピードやカメラが処理を行う時間などが含まれます。撮影間隔が充分な長さに設定されていない場合は、設定した撮影間隔で撮影できず、その回の撮影がキャンセルされることがあります。
- 撮影間隔が充分な長さに設定されていない場合は、設定した [撮影回数×1回のコマ数] で撮影できないことがあります。
- スピードライトを使用する場合は、適正な発光を行うために必要な充電時間よりも長い時間を設定してください。撮影間隔が充分な 長さに設定されていない場合は、発光量が不足することがあります。
- 設定した開始日時が現在時刻後1分以内の場合や [撮影間隔] が [00:00'00"] の場合、シャッタースピードがしょし(バルブ) または・・(タイム)の場合など、インターバルタイマー撮影を開始できないときには警告メッセージを表示します。
- メモリーカードのメモリー残量がない場合、撮影時刻ごとにカウントは進みますが、実際の撮影は行われません。メモリー残量のあるメモリーカードに交換し、インターバルタイマー撮影を再開してください。
- 次の場合はインターバルタイマー撮影が一時停止状態になります。
   電源を OFF にして、再度 ON にしたとき (電源が OFF の間にバッテリーやメモリーカードを交換しても、一時停止状態が持続します)
   レリーズモードを に切り換えたとき
- インターバルタイマー撮影中にカメラの設定を変更すると、インターバルタイマー撮影が終了する場合があります。
- AF モードが AF-S の場合は、撮影ごとにピント合わせを行います。
- オートフォーカスで被写体にピントが合わないときに撮影開始予定時刻を8秒過ぎると、[**撮影間隔優先**]が[**する**]の場合は撮影を 終了します。[**しない**]の場合はその回の撮影をキャンセルして次の回の撮影時刻から撮影を再開します。

#### ✓ 撮影コマ数について

レリーズモードに関係なく、1回の撮影ごとに設定された撮影コマ数が撮影されます。

#### パンターバルタイマー撮影待機中の各種設定について

インターバルタイマー撮影の待機中は、各種設定やメニュー画面の操作や、画像の再生を行うことができます。ただし、メニュー画面 や再生画面を表示している場合、撮影時刻の約4秒前に画像モニターを消灯して、撮影に入ります。

#### オートブラケティングとインターバルタイマー撮影の組み合わせについて

- インターバルタイマー撮影とオートブラケティングを同時に行う場合は、オートブラケティングを先にセットしてからインターバル タイマーを設定してください。
- インターバルタイマー撮影時に AE・フラッシュブラケティング、AE ブラケティング、フラッシュブラケティングまたは ADL ブラケ ティングを行う場合は、撮影時間ごとにオートブラケティングで設定したコマ数が撮影されます。
- インターバルタイマー撮影時に WB ブラケティングを行う場合は、撮影時間ごとに1 コマ撮影し、オートブラケティングで設定した コマ数が記録されます。
- ●[撮影間隔優先]で[する]を選んだ場合、インターバルタイマー撮影時にオートブラケティングは行えません。

#### インターバルタイマー撮影の制限について

- 次の場合など、インターバルタイマー撮影とは同時に使用できない機能や設定があります。
- ライブビュー撮影

#### 動画撮影

- 長時間露出 (バルブまたはタイム) 撮影
- フォーカスシフト撮影
- タイムラプス動画撮影
- カスタムメニュー g1 [カスタムボタンの機能](□35)> [シャッターボタン]> [動画撮影]

#### インターバルタイマー撮影の設定について

電源を OFF にしたり、レリーズモードを切り換えたりした場合も、設定した内容は記憶されています。

| +884  | _ |   |   |
|-------|---|---|---|
| 相同意义  |   |   | _ |
| JHVIA | - | _ |   |

# スローモーション動画を撮影する

[画像サイズ / フレームレート] (□12) で [1920 × 1080 30p 4 倍スロー]、[1920 × 1080 25p 4 倍スロー]、または [1920 × 1080 24p 5 倍スロー]を選ぶとスローモーション動画を撮影できます。音声は記録されません。

 例えば [1920 × 1080 30p 4 倍スロー]の場合、120pのフレームレートで読み出した画像を 30p の動画として 記録します。約 10 秒間撮影した動画は、約 40 秒かけて再生されます。スポーツでのボールのインパクトの瞬間 など、一瞬の出来事をゆっくりと見たいときに便利です。

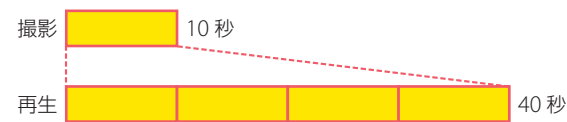

● 画像を読み出すときのフレームレートと、動画を記録および再生するときのフレームレートは次の通りです。

|         | 画像サイズ / フレームレート        | 画像を読み出すときのフレームレート    | 動画を記録・再生するときの<br>フレームレート |
|---------|------------------------|----------------------|--------------------------|
| 1080 10 | 1920 × 1080 30p 4 倍スロー | 120p (119.88 コマ / 秒) | 30p (29.97 コマ / 秒)       |
| 1080 24 | 1920 × 1080 25p 4 倍スロー | 100p (100 コマ / 秒)    | 25p (25 コマ / 秒)          |
| 1080 25 | 1920 × 1080 24p 5 倍スロー | 120p (119.88 コマ / 秒) | 24p (23.976 コマ / 秒)      |

#### 🕐 スローモーション動画撮影時のご注意

● スローモーション動画の撮像範囲は、装着レンズや [撮像範囲設定] (□20)の設定にかかわらず、[DX]に固定されます。

● スローモーション動画の画質は標準に固定されます。

● AF エリアモードで、顔認識 AF、ピンポイント AF、およびターゲット追尾 AF は選べません。顔認識 AF、ピンポイント AF、または ターゲット追尾 AF が選ばれている場合は、ワイドエリア AF で撮影します。

HDMI

外部記録制御

詳細設定

Ô

付録

5

0FF

HDMI 対応機器に出力する

HDMI モニターに出力したり、HDMI 対応の外部レコーダーと接続して、直接 HDMI 機器で録画することもできます。

# HDMI ケーブルを使って外部レコーダーと接続する

接続には、別売の HDMI 端子用ケーブルまたは市販の HDMI 端子用ケーブル(Type C)が必要です。別途お買い求めください。HDMI ケーブルを抜き差しするときは、必ずカメラの電源を OFF にしてください。

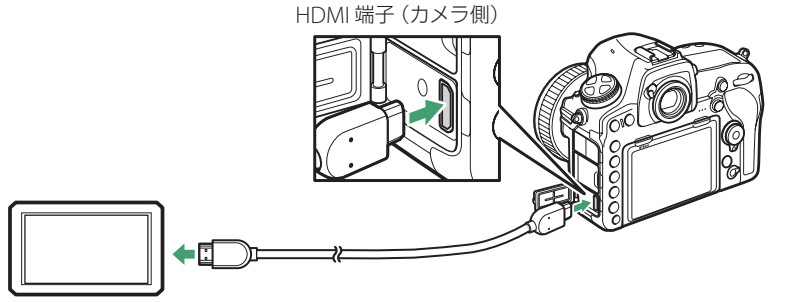

HDMI 端子 (外部機器側。使用する外部機器の端子に合ったケーブルをお使いください)

## HDMI 対応機器との接続時の設定を変更する

セットアップメニューの [HDMI] で、HDMI 対応機器との接続時の設定を変更できます。

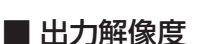

HDMI 対応機器への出力解像度を設定できます。

● [出力解像度] が [オート] の場合、出力先の映像信号形式を自動的に検出します。

#### ■ 外部記録制御

[外部記録制御]を[する]に設定すると、Atomos Open Protocolに対応した市販の外部レコーダー(Atomos 社の SHOGUN、SHOGUN STUDIO、SHOGUN FLAME、SHOGUN INFERNO、NINJA BLADE、NINJA FLAME、 NINJA INFERNO または SUMO)とカメラを HDMI ケーブルで接続したときに、カメラ側の操作に連動して外部レ コーダーの動画記録の開始および終了を行えます。

- 動画の画像サイズ(□12)が3840×2160または1920×1080スローの場合、カメラ側で動画記録の操作を行っても外部レコーダーを連動させることはできません。外部レコーダーで動画記録を行う場合は、外部レコーダー側で操作してください。
- 外部レコーダーと接続して、[外部記録制御]を [する]に設定すると、カメラの液晶モニターにアイコン (動画ラ イブビュー中: ○STBY、動画記録中: ○REC)が表示されます。動画を記録するときは、外部レコーダーの表示や、 外部レコーダーで動画が記録されていることをご確認ください。
- カスタムメニュー c4 [モニターのパワーオフ時間]の [ライブビュー表示] で設定した時間が経過すると、画像モニターが自動的に消灯して外部レコーダーにも映像が送られなくなります。[ライブビュー表示] の設定は、動画を撮影する時間よりも長い時間を設定してください。
- カメラにメモリーカードを入れている場合、カメラでも動画を記録します。
   メモリーカードの空き容量がなくなるなど、動画記録が自動的に終了した場合は外部記録も同時に終了します。
   メモリーカードのエラーが発生していたり、SDカードの書き込み禁止スイッチがロックされている場合、外部 記録も開始できません。
- 接続するレコーダーによっては、外部レコーダー側で設定を変更する必要があります。詳しくは外部レコーダー の使用説明書をご覧ください。

| 撮影フロー      | 撮影前の準備                                                                                                    | 撮影の設定                                                                            | 応用的な動画の撮影                                                                        | 動画の再生                                                   | 付録                                                          |
|------------|----------------------------------------------------------------------------------------------------|----------------------------------------------------------------------------------|----------------------------------------------------------------------------------|---------------------------------------------------------|-------------------------------------------------------------|
|            |                                                                                                    |                                                                                  | HDI                                                                              | VII 対応機器に                                               | 二出力する                                                       |
| ■ 詳細設定     |                                                                                                    |                                                                                  |                                                                                  |                                                         |                                                             |
| 出カレンジ      | <ul> <li>ビデオ信号の色階調の入力範囲 (RGB レンジ)は、HDMI 対応機器によって異なります。通常は、HDMI<br/>応機器に合わせて自動で出力レンジを切り換える [オート] をお使いください。HDMI 対応機器の RGB レ<br/>ジを識別できない場合は、次のいずれかを選んでください。</li> <li>リミテッドレンジ: RGB レンジが 16 ~ 235 の機器に適しています。画面で黒色がつぶれて表示される<br/>合に選びます。</li> <li>フルレンジ: RGB レンジが 0 ~ 255 の機器に適しています。黒色が明るく表示されたり、薄く表示さ<br/>たりまる場合に選びます。</li> </ul> |                                                                                  |                                                                                  |                                                         | す。通常は、HDMI 対<br>I 対応機器の RGB レン<br>iつぶれて表示される場<br>nたり、薄く表示され |
| 出力画面サイズ    | イズ HDMI対応機器の画面に出力する範囲を、95%と100%から選びます(いずれも上下左右とも)。                                                                                                    |                                                                                  |                                                                                  |                                                         | 左右とも)。                                                      |
| ライブビュー時の情報 | HDMI 接続してライブビュー撮影をするときに、HDMI 対応機器に撮影情報を表示するかどうかを設定<br>す。[ <b>しない</b> ] に設定している場合、または動画の画像サイズを 3840 × 2160 または 1920 × 1080 スロ<br>に設定している場合は、撮影情報が表示されません。                                                                                                    |                                                                                  |                                                                                  |                                                         | るかどうかを設定しま<br>1920 × 1080 スロー                               |
| モニターの同時表示  | HDMI 対応機器と<br>と、画像モニター<br>● 動画の画像サ~<br>は点灯します。<br>● [ <b>ライブビュー</b>                                                                                                    | この接続時に、カメラの<br>-が消灯するため、カ><br>イズを 3840 × 2160 ま<br><b>時の情報表示</b> ] が [ <b>した</b> | D画像モニターを点灯さ<br>くラのバッテリーの消頼<br>たは 1920 × 1080 ス[<br><b>ほい</b> ] の場合、[ <b>モニタ-</b> | せるかどうかを設定し<br>を少なくすることがで<br>コーに設定している場合<br>-の同時表示]は[する] | ます。[ <b>しない</b> ] を選ぶ<br>きます。<br>らは、常に画像モニター<br>] に固定されます。  |

#### ✓ HDMI/USB ケーブルクリップについて

付属の HDMI/USB ケーブルクリップを取り付けると、カメラから別売の HDMI ケーブルや USB ケーブルが不 用意に外れることを防ぐことができます(HDMI/USB ケーブルクリップは、市販の HDMI 端子用ケーブルで使 用できない場合があります)。

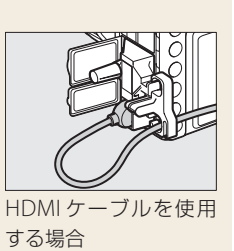

● HDMI/USB ケーブルクリップを使用するときは、画像モニターを収納してください。

撮影前の準備

撮影の設定

付録

# 動画再生時の便利な機能

動画再生時には次のような操作ができます。

# 10 秒進める /10 秒戻す

メインコマンドダイヤルを1クリック回すと、10秒前または後に移動します。

# インデックスマークに移動する

動画記録時に設定したインデックスマークに移動するには、サブコマンドダイヤルを回します。サブコマンドダイ ヤルを回すと、前後のインデックスマークに移動します。

## インデックスマーク

- 動画記録中に、カスタムメニューg1 [カスタムボタンの機能](<sup>35</sup>)で[インデックスマーキ ング]を割り当てたボタンを押すと、記録中の動画のフレームにインデックスマークを付ける ことができます。
- インデックスマークは1つの動画に最大20個まで付けられます。

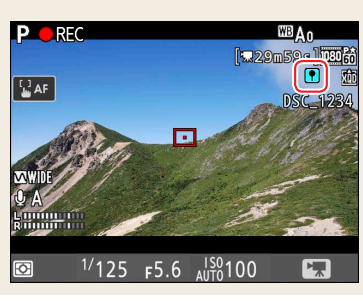

# 先頭フレーム / 最終フレームに移動する

動画のフレームにインデックスマークがない場合にサブコマンドダイヤルを回すと、先頭フレームまたは最終フレー ムに移動します。

# スロー再生する

一時停止中に ⊕ を押すとスロー再生します。

# タッチパネルで操作する

■ 再生位置をジャンプする

#### ■ 再生 / 一時停止する

画面上の ▶ アイコンをタッチすると動画を再生します。動画再生中に画面をタッ チすると一時停止し、一時停止中に画面をタッチすると再生を再開します。

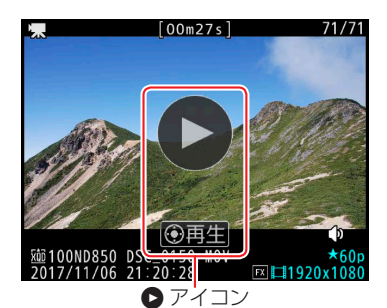

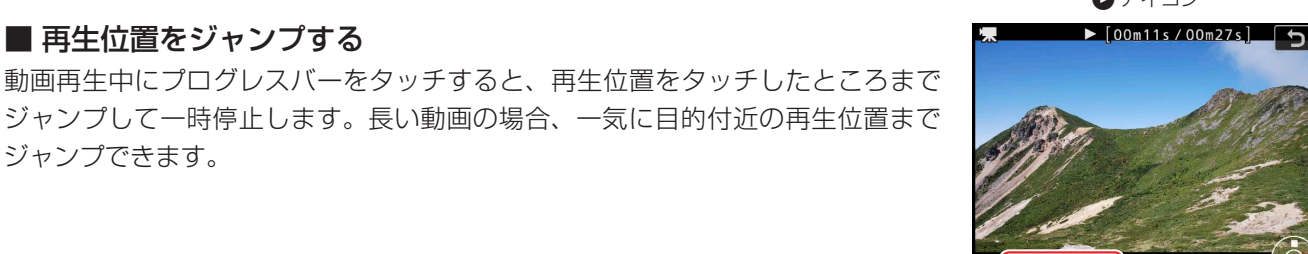

プログレスバ

■ 音量を調節する

ジャンプできます。

動画再生中に 🗣 または 🖣 アイコンをタッチすると、音量を調節できます。

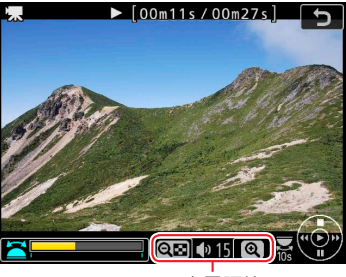

Q 🖓 🗣 15 🔍

音量調節

付録

# 分割記録された動画を結合する

D850 で動画を撮影すると、最大8個のファイルに分割されて記録 されます。各ファイルのファイルサイズは最大で4GBです。分割さ れた動画は、ViewNX-iを使用して結合できます。

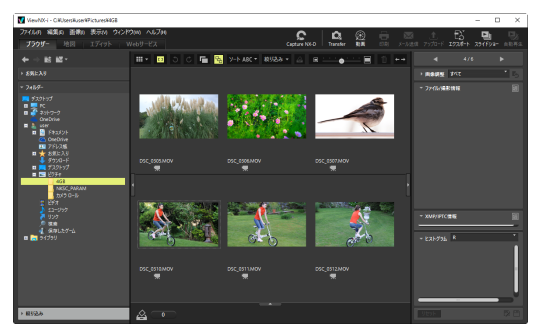

 結合したいファイルの1つを選んで右クリックし、[分割して記録された動画を探す]を 選ぶ

 一度の撮影で分割して記録された動画がすべて選 択されます。

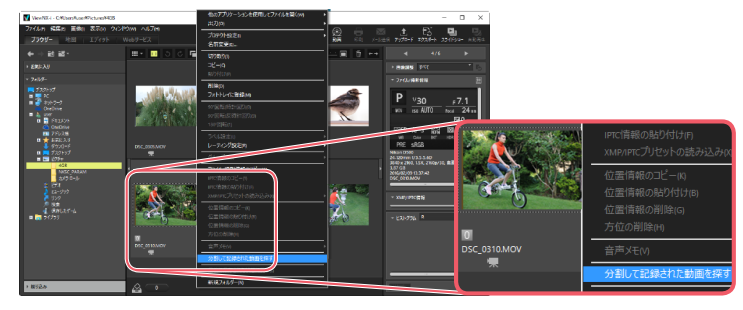

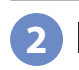

(動画) ボタンをクリックする
 ViewNX-Movie Editor が起動します。

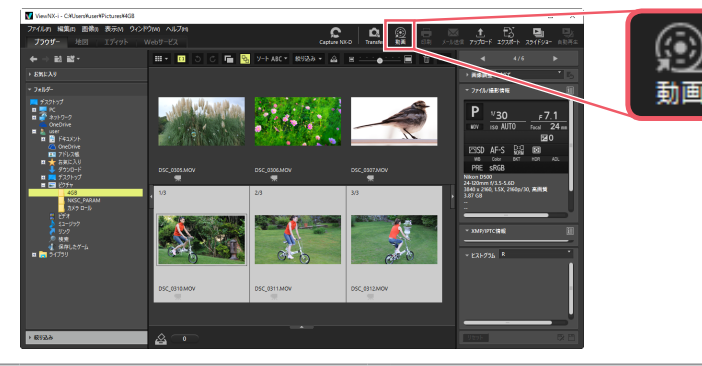

[動画を連結する] をクリックする

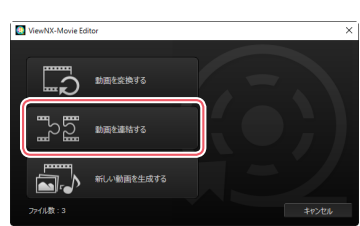

4 [保存先] と [ファイル名] を指定して [出力]
 をクリックする
 ● 選んだ動画が結合されて保存されます。

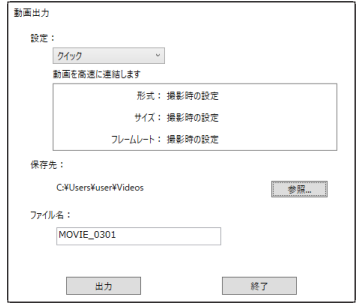

付録

# イメージセンサークリーニングについて

レンズを取り付けるときなどに、撮像素子前面にゴミやほこりが付くと、画像に影が写り込むことがあります。イ メージセンサークリーニングを作動させると、撮像素子前面のゴミをふるい落とすことができます。

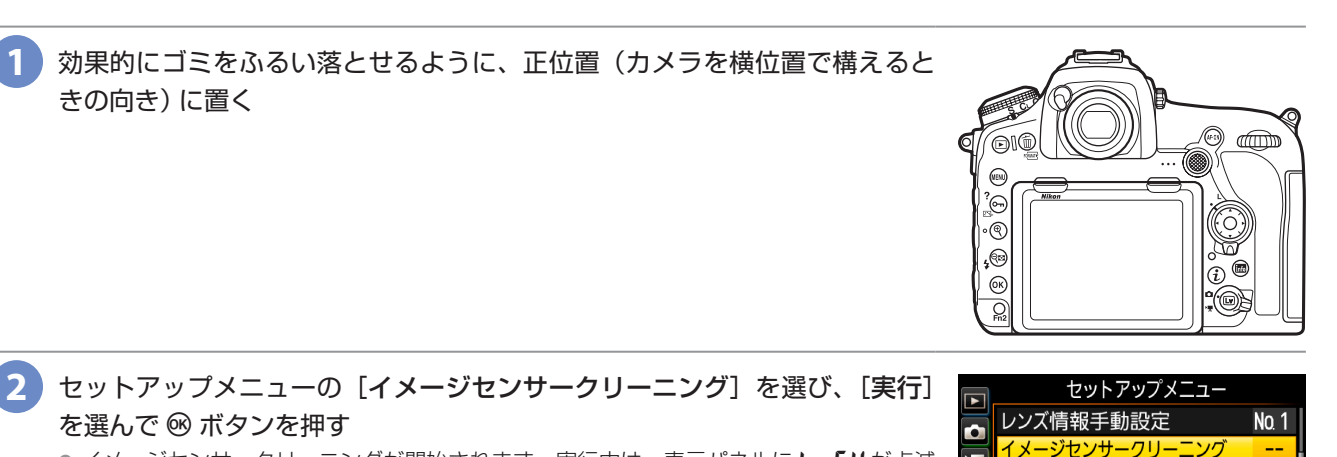

- イメージセンサークリーニングが開始されます。実行中は、表示パネルにしょ55%が点滅し、撮像素子のチェックも行われます。
- イメージセンサークリーニング実行中は、カメラの操作はできません。バッテリーや AC アダプターを取り外さないでください。
- クリーニングが完了すると、セットアップメニュー画面に戻ります。

|   | イメージセンサークリーニング |     |
|---|----------------|-----|
|   | クリーニングミラーアップ   |     |
|   | イメージダストオフデータ取得 |     |
| T | 画像コメント         | 0FF |
|   | 著作権情報          | 0FF |
|   | 電子音            |     |
| ? | タッチ操作          | ON  |
|   |                |     |
| _ |                |     |

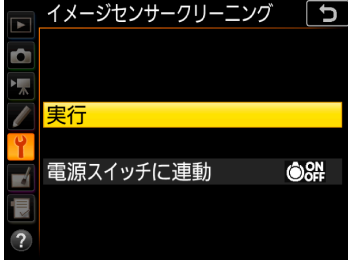

| 撮影フロー | 撮影前の準備 | 撮影の設定 | 応用的な動画の撮影 | 動画の再生 | 付録 |
|-------|--------|-------|-----------|-------|----|
|       |        |       |           |       |    |

# トラブルシューティング

# <u>カメラが高温になるのを抑えるには</u>

長時間ライブビューで撮影すると、カメラ内部の温度が上昇することがあるため、ノイズ(ざらつき、むら、輝点) が発生する場合があります。撮影時以外は、ライブビューを終了してください。

● ライブビュー時に MENU ボタンを押すと、ライブビューを保持した状態でメニュー画面が表示されます。すぐに撮影を再開しない場合は、一度ライブビューを終了してから MENU ボタンを押すようにしてください。

# 動画記録時に発生しやすい現象について

- 動画撮影時の画像モニターの表示に、次のような現象が発生する場合があります。これらの現象は撮影した動画にも記録されます。
  - 動きのある被写体が歪む 電車や自動車など、高速で画面を横切る被写体が歪む
  - カメラを左右に動かした場合、画面全体が歪む
  - ジャギー、偽色、モアレ、輝点が発生する
  - 周囲でスピードライトやフラッシュなどが発光されたり、イルミネーションなどの点滅する光源がある場合、画面の一部が明るくなったり、明るい横帯が発生する
  - パワー絞り作動中、画面にちらつきが発生する
- 蛍光灯、水銀灯、ナトリウム灯などの照明下で、画面にちらつきや横縞が生じる「フリッカー現象」が発生する場合があります。その場合、動画撮影メニュー[フリッカー低減](ロ25)の設定を変更すると、フリッカー現象を軽減できます。被写体が非常に明るい場合、フリッカー低減効果が得られない場合があります。絞りを絞り込んで(より大きい数値にして)ください。
- ライブビュー時に、♥ ボタンで画面を拡大した場合、ノイズ(ざらつき、むら、すじ)、色の変化が目立ちやすく なります。

# 記録した動画の保存について

- 次のような場合は、記録中の動画を保存して動画記録を自動的に終了します。
  - 最長記録時間に達したとき
  - メモリーカードまたはバッテリーの残量がなくなったとき
  - ライブビューセレクターを切り換えたとき
  - レンズを取り外したとき
  - カメラの内部温度が上昇したとき
- 動画記録中にバッテリーを抜いた場合、記録中の動画は保存されません。

トラブルシューティング

# メニュー項目が選択できない場合の対処方法について

次のメニューの項目が選択できない場合、カメラの設定を変えることで解決することがあります。

## ■ 動画撮影メニュー

| 撮像範囲 (□□ <u>20</u> ) |        | 象範囲 (□□ <u>20</u> ) | [ <b>画像サイズ/フレームレート</b> ] (印 <u>12</u> )をスロー<br>エーション動画いねに部宅する |
|----------------------|--------|---------------------|---------------------------------------------------------------|
|                      | 両海サノブノ |                     |                                                               |
|                      | 画像サイス/ |                     |                                                               |
| 1                    | )<br>~ |                     | (山35)でカスダムボダンに割り当てたし撮像車                                       |
| (                    | 4      | 1 <u>12</u> )       | 囲選択」を解除する。                                                    |
| _                    |        |                     | [ <b>画像サイズ/フレームレート</b> ] ( <u>□12</u> ) を 4K                  |
| 重                    | 加      | 画の画質(□12)           | UHD およびスローモーション動画以外に設定                                        |
|                      |        |                     | বৃঠ                                                           |
| 1                    | 7      | ワイトバランス             | (m <u>14</u> )                                                |
|                      | Ę      | プリセットマニュ            | ュアル                                                           |
|                      |        |                     | ● 記録先を PC 以外にする。                                              |
|                      |        |                     | ● メモリーカードが挿入されていることを確                                         |
|                      |        |                     | 認する。                                                          |
|                      |        |                     | ● メモリーカードが壊れていないか確認する。                                        |
|                      |        |                     | ● フォーマットされていないメモリーカード                                         |
|                      |        | 使用する                | がないか確認する。                                                     |
|                      |        | 画像の選択               | ● メモリーカードに撮影した画像があるか確                                         |
|                      |        |                     | 認する。                                                          |
|                      |        |                     | <ul> <li>選択中のプリセットデータのプロテクトを</li> </ul>                       |
|                      |        |                     | 解除する。                                                         |
|                      |        |                     | ● 画像の記録が終了するまで待つ(多重露出撮                                        |
|                      |        |                     | 影中も含む)。                                                       |
| Ł                    | _      | クチャーコント             | ロール (皿 <u>16</u> )                                            |
|                      | 2      | オート                 |                                                               |
|                      |        | 明瞭度                 | 動画には反映されません。                                                  |
| ľ                    | 5      | スタンダード              |                                                               |
|                      |        | 明瞭度                 | 動画には反映されません。                                                  |
|                      | -      | ニュートラル              |                                                               |
|                      |        | クイック調整              | 動画では選択できません。                                                  |
|                      | ľ      | 明瞭度                 | 動画には反映されません。                                                  |
| ł                    | ŀ      | 「ビミド                |                                                               |
|                      | [      |                     | 動画には反映されません。                                                  |
| }                    |        |                     |                                                               |
|                      | ר<br>[ |                     |                                                               |
|                      |        | <b>明</b> 瞭度         | 期回には反映されません。                                                  |
|                      | 7      | ポートレート              |                                                               |
|                      |        | 明瞭度                 | 動画には反映されません。                                                  |
|                      | ß      | 風景                  |                                                               |
|                      |        | 明瞭度                 | 動画には反映されません。                                                  |
|                      | 1      | フラット                |                                                               |
|                      |        | クイック調整              | 動画では選択できません。                                                  |
|                      | Ì      | 明瞭度                 | 動画には反映されません。                                                  |
| ľ                    | 1      | ウスタム 1-9            |                                                               |
|                      |        | クイック調整              | 動画では選択できません。                                                  |
|                      |        | 明瞭度                 | 動画には反映されません。                                                  |
|                      |        | コントラスト              | Picture Control   Itility ?を使ってカフタム                           |
|                      |        |                     | トーンカーブを調整したピクチャーコント                                           |
|                      |        | 明るさ                 | ロールの場合、選択できません。                                               |
|                      |        |                     |                                                               |

| たレ                     | コスタム<br>゜クチャー       | 画像の記録が終了するまで待つ(多重露出撮影                         |
|------------------------|---------------------|-----------------------------------------------|
| _                      | レトロール               | 中も含む)。                                        |
| Γ                      |                     |                                               |
|                        | 旧略度                 | 動画には反映されません。                                  |
| ┝                      | スタンダード              |                                               |
|                        |                     | 動画には反映されません。                                  |
| ┝                      |                     |                                               |
|                        | ーユ トンル              | 動画では選択できません。                                  |
|                        | リークション              | 動画にけ反映されません。                                  |
| ┝                      | ビビッド                | 到回には反映されるとりし。                                 |
|                        |                     | 動画にけ反映されません。                                  |
| ┝                      |                     | 到回には反映されるとりし。                                 |
|                        |                     |                                               |
| ┝                      | │ - 明晾反<br>ポートレート   | 」<br>割回には反映されなどの。                             |
|                        |                     |                                               |
| ┝                      | 明瞭反                 | 期回には反映されません。                                  |
|                        | 四咳中                 |                                               |
| ┝                      | 「明瞭反」               | 期回には反映されません。                                  |
|                        | ノフット                |                                               |
|                        | クイック調整              | 割凹ぐは選択でさません。                                  |
| ┝                      |                     | 期回には反映されません。                                  |
|                        |                     |                                               |
|                        | クイック調整              | 動画では選択でさません。                                  |
|                        | 明瞭度                 |                                               |
|                        | 126726              | Picture Control Utility 2 を使ってカスタム            |
|                        | 明るさ                 | 「トーノカーノを調整したモンチャーコント<br>ロールの場合 選択できません        |
| ┝                      |                     | <ul> <li>カスタムピクチャーコントロールを保存す</li> </ul>       |
|                        |                     | るメモリーカードを挿入する。                                |
|                        | メモリーカード             | • フォーマットされていないメモリーカード                         |
|                        | を使用                 | がないか確認する。                                     |
|                        |                     | <ul> <li>● メモリーカードが壊れていないか確認する。</li> </ul>    |
|                        |                     | ● PC モードを終了する。                                |
|                        | メモリーカード             |                                               |
|                        | から削除                | カ人ダムビクナヤーコントロールを保存する                          |
|                        | メモリーカート             | スモリーカートのフロナクトを解除する。                           |
|                        |                     | ● 「 <b>雨馋サイズ / フレー / レート</b> 】(□12)を4K        |
| ァ                      | <b>?</b> クティブ       | UHDおよびスローモーション動画以外に設                          |
| D- ライティング              |                     | 定する。                                          |
| (III <mark>25</mark> ) |                     | ● [ピーキングの検出] (□ <u>32</u> )を[しない] に設          |
|                        |                     | 定する。                                          |
| マイク感度( <sup>26</sup> ) |                     |                                               |
| アッテネーター                |                     | [ <b>画像サイズ/フレームレート</b> ] (□ <u>12</u> )をスロー   |
| (¤ <u>26</u> )         |                     | モーション動画以外に設定する。                               |
| 鉰                      | 裙帯域 (□□ <u>27</u> ) |                                               |
| 厙                      | 切り音低減               | ● 外部マイクを取り外す。                                 |
| ([                     | <b>1</b> 27)        | ● <b>□ 個像サイズ / フレームレート</b> ] (□ <u>12</u> )をス |
|                        |                     | ローセーンヨン動画以外に設定する。                             |

| 撮影フロー                                                                                                    | 撮影前の準備                                                                                                    | 撮影の設定                                                                     | 応用的な動画の撮影                              | •                                                              |
|----------------------------------------------------------------------------------------------------|----------------------------------------------------------------------------------------------------|---------------------------------------------------------------------------|----------------------------------------|----------------------------------------------------------------|
|                                                                                                    |                                                                                                    |                                                                           |                                        | トラ                                                             |
|                                                                                                    | ● CPU レンズを装着する。                                                                                                    | 5                                                                         | ■ 動画記録中                                | の i                                                            |
| タイムラプス                                                                                                    | <ul> <li>多車露出を終了する。</li> <li>インターバルタイマー指</li> <li>フォーカスシフト撮影を</li> <li>日付と時刻を設定する。</li> <li>オートブラケティングを</li> </ul>              | 最影を終了する。<br>E終了する。<br>E終了する。                                              | マイク感度( <sup>[[12</sup> 6)              | <ul> <li>スロ<br/>は変</li> <li>マイ<br/>記録</li> </ul>               |
| 期间(Ц <u>141</u> )                                                                                                  | <ul> <li>HDR を終了9る。</li> <li>PC モードを終了する。</li> <li>HDMI 接続を終了する。</li> <li>シャッタースピードを<br/>設定する。</li> </ul>                       | 録音しない                                                                     | マイク<br>画記録<br>感度を<br>せん。               |                                                                |
|                                                                                                    | ● [ネガフィルムデジタイ                                                                                                    | <b>ズ</b> ] を終了する。                                                         | アッテネーター<br>(□□ <b>26</b> )             | ● スロ<br>せん                                                     |
|                                                                                                    | <ul> <li>撮影時間を撮影間隔より</li> <li>指定されたスロットのが、記録するタイムラ</li> </ul>                                                                   | )も短く設定する。<br>メモリーカード残量<br>プス動画よりも多い                                       | (□ <u>27</u> )<br>録音帯域(□ <u>27</u> )   | ● マイ<br>記録<br>変更                                               |
| よ<br>撮影開始<br>● 画<br>● 画<br>● 直<br>● 直<br>● 直<br>● 直<br>● 直<br>● 道<br>● 道<br>● 道<br>● 道<br>● 道<br>● 道<br>● 道<br>● 道 | <ul> <li>● 画像の記録が終了する書</li> <li>● 画像の転送を中止する。</li> <li>● [タイムラブス動画]の<br/>ムレート]の設定が4K<br/>影間隔]と[撮影時間]<br/>録時間を3分よりも短く</li> </ul> | まで待つ。<br>[ <b>画像サイズ / フレー</b><br>UHD の場合は、[ <b>撮</b><br>により算出された記<br>くする。 | 風切り音低減<br>(吅 <u>27</u> )               | <ul> <li>スロ<br/>ませ</li> <li>マイ<br/>記 変更</li> <li>外部</li> </ul> |
| 電子手ブレ補正                                                                                                    | <ul> <li>         ・         ・         ・</li></ul>                                                                               | レート] (ロ <u>12</u> )を4K<br>ション動画以外に設                                       | マルチセレクター<br>によるパワー絞り<br>(皿 <u>34</u> ) | [マル:<br>い] に                                                   |
| (m <u>21</u> )                                                                                                    | <ul> <li>[ピーキングの検出](印<br/>定する。</li> </ul>                                                                                       | 3 <u>32</u> )を[ <b>しない</b> ] に設                                           | マルチセレクター<br>による露出補正<br>(凹 <u>34</u> )  | [マル:<br>ない]                                                    |

#### ■ 動画撮影時の *i* ボタン

動画撮影メニューと共通のメニューについては、56ペー ジの動画撮影メニューをご覧ください。

| モニターの<br>明るさ (皿 <u>39</u> )            | HDMI 接続時、[ <b>HDMI</b> ] ( <u>1150</u> ) にある [ <b>詳細設</b><br>定] の [ <b>モニターの同時表示</b> ] を [ <b>する</b> ] に設定<br>する。                                                                                    |
|----------------------------------------|----------------------------------------------------------------------------------------------------|
| マルチセレクター<br>によるパワー絞り<br>(皿 <u>34</u> ) | [ <b>マルチセレクターによる露出補正</b> ] を [ <b>しな</b><br>い] に設定する。                                                                                                    |
| マルチセレクター<br>による露出補正<br>(皿 <u>34</u> )  | [ <b>マルチセレクターによるパワー絞り</b> ]を[し<br><b>ない</b> ]に設定する。                                                                                                    |
| ピーキングの<br>検出 (吅 <u>32</u> )            | <ul> <li>[電子手ブレ補正](□21)を[しない]に設定する。</li> <li>動画撮影メニュー[アクティブ D-ライティング](□25)を[しない]に設定する。</li> <li>[画像サイズ/フレームレート](□12)を4K<br/>UHD およびスローモーション動画以外に設定する。</li> <li>[ハイライト表示](□38)を[しない]に設定する。</li> </ul> |

# ブルシューティング

付録

動画の再生

## ボタン

| マイク感度( <sup>226</sup> ) |                                        | <ul> <li>スローモーション動画記録時は、マイク感度<br/>は変更できません。</li> <li>マイク感度を [録音しない] に設定して動画<br/>記録を開始した場合、動画記録中に設定を<br/>変更することはできません。</li> </ul>                                                                                  |
|-------------------------|----------------------------------------|----------------------------------------------------------------------------------------------------|
|                         | 録音しない                                  | マイク感度を [録音しない] 以外に設定して動<br>画記録を開始した場合、動画記録中にマイク<br>感度を [録音しない] に変更することはできま<br>せん。                                                                                                    |
|                         | アッテネーター<br>(皿 <mark>26</mark> )        | <ul> <li>スローモーション動画記録時は、使用できません。</li> </ul>                                                                                                    |
| LIA.                    | 禄音帯域 (吅 <u>27</u> )                    | <ul> <li>● マイク感度を [録音しない] に設定して動画<br/>記録を開始した場合、動画記録中に設定を<br/>変更することはできません。</li> </ul>                                                                                                    |
| J.                      | 風切り音低減<br>(吅 <u>27</u> )               | <ul> <li>スローモーション動画記録時は、使用できません。</li> <li>マイク感度を [録音しない] に設定して動画記録を開始した場合、動画記録中に設定を変更することはできません。</li> <li>外部マイク使用時は設定を変更できません。</li> </ul>                                                                         |
| -<br>(                  | マルチセレクター<br>こよるパワー絞り<br>(凹 <u>34</u> ) | [ <b>マルチセレクターによる露出補正</b> ]を [ <b>しな</b><br>い] に設定する。                                                                                                    |
| -<br>(                  | マルチセレクター<br>こよる露出補正<br>〔□□ <u>34</u> 〕 | [ <b>マルチセレクターによるパワー絞り</b> ]を[ <b>し</b><br><b>ない</b> ]に設定する。                                                                                                    |
| 1                       | ピーキングの<br>検出 (印 <u>32</u> )            | 次の設定をして動画記録を開始した場合、<br>[ビーキングの検出] は使用できません。<br>● [電子手ブレ補正] (□21) を [する]。<br>● 動画撮影メニュー [アクティブ D- ライティ<br>ング] (□25) を [しない] 以外。<br>● [画像サイズ/フレームレート] (□12) を 4K<br>UHD およびスローモーション動画。<br>● [ハイライト表示] (□38) を [する]。 |

## ■ 静止画撮影メニュー

| インターバル |         | ● 日付と時刻を設定する。                                        |
|--------|---------|------------------------------------------------------|
|        |         | ● PC モードを終了する。                                       |
| -      | タイマー撮影  | ● [ <b>ネガフィルムデジタイズ</b> ] を終了する。                      |
| (      | (221)   | ● タイプラプス動画を終了する。                                     |
|        |         | ● フォーカスシフト撮影を終了する。                                   |
|        |         | ● 多重露出を終了する。                                         |
|        | 撮影開始    | ● レリーズモードをセルフタイマー撮影以外                                |
|        |         | に設定する。                                               |
|        |         | ● カスタムメニュー g1 [ <b>カスタムボタンの機</b>                     |
|        |         | <b>能</b> ] の [ <b>シャッターボタン</b> ] が [ <b>動画撮影</b> ] に |
|        |         | 設定されている場合は、ライブビューセレ                                  |
|        |         | クターを静止画ライブビューに設定する。                                  |
|        | サノレント担影 | ● オートブラケティングを終了する。                                   |
|        | リイレノト版影 | ● 多重露光を終了する。                                         |
|        | 撮影間隔優先  | オートブラケティングを終了する。                                     |

# D850 動画機能関連スペック一覧

| <b>坦偽実</b> 了         |                                                                                                    |  |
|----------------------|----------------------------------------------------------------------------------------------------|--|
|                      | $250 \times 220 \text{mm} \pm \sqrt{2} \text{ CMOS} \pm 244$                                                                                                    |  |
|                      | 33.7 ~ 23.911111 91 人 CMU3 ピノリー                                                                                                    |  |
| 祁凹系致                 | 4007 JJ回糸                                                                                                    |  |
| ダスト低減機能              | ィ メーシセノサークリーニング、イメージダ<br>ストオフデータ取得 (Capture NX-D が必要)                                                                                                    |  |
| 記録形式                 |                                                                                                    |  |
| 記録媒体                 | XQD カード、SD メモリーカード、SDHC メ<br>モリーカード、SDXC メモリーカード(SDHC<br>メモリーカード、SDXC メモリーカードは<br>UHS-II 規格に対応)                                                                                                    |  |
| 動面機能                 |                                                                                                    |  |
| 測光方式                 | 撮像素子による工工測光方式                                                                                                    |  |
| 測光モード                | マルチパターン測光、中央部重点測光、ハイライト重点測光                                                                                                    |  |
| 記録画素数 /<br>フレームレート   | <ul> <li>3840 × 2160 (4K UHD): 30p/25p/24p</li> <li>1920 × 1080: 60p/50p/30p/25p/24p</li> <li>1280 × 720: 60p/50p</li> <li>1920 × 1080 スロー: 30p (4 倍) / 25p (4 倍) / 24p (5 倍)</li> <li>60p: 59.94fps、50p: 50fps、30p: 29.97fps、25p: 25fps、24p: 23.976fps</li> <li>※標準 / ★高画質選択可能 (3840 × 2160 は<br/>★高画質のみ、1920 × 1080 スローは標準<br/>のみ)</li> </ul> |  |
| ビデオ<br>サンプリング<br>レート | ● 内部記録:4:2:0 8bit<br>● HDMI 出力:4:2:2 8bit                                                                                                    |  |
| ファイル形式               | MOV、MP4                                                                                                    |  |
| 映像圧縮方式               | H.264/MPEG-4 AVC                                                                                                    |  |
| 音声記録方式               | 48kHz、16bit、リニア PCM、AAC                                                                                                    |  |
| 録音装置                 | 内蔵ステレオマイク、外部マイク使用可能、<br>マイク感度設定可能                                                                                                    |  |
| ISO 感度<br>(推奨露光指数)   | <ul> <li>M: ISO 64~25600 (1/3、1/2、1ステップ)、<br/>ISO 25600 に対し約 0.3、0.5、0.7、1 段、2<br/>段 (ISO 102400 相当)の増感、感度自動制<br/>御 (ISO 64~Hi 2)が可能、制御上限感度<br/>が設定可能</li> <li>P、S、A:感度自動制御 (ISO 64~Hi 2)、<br/>制御上限感度が設定可能</li> </ul>                                                                                                    |  |
| アクティブ                | 静止画の設定と同じ、より強め、強め、標準、                                                                                                    |  |
| D- ライティング            | 弱め、しない                                                                                                    |  |
| その他の機能               | インデックスマーク、タイムラブス動画、電<br>子手ブレ補正                                                                                                    |  |
| ホワイトバランス             |                                                                                                    |  |
|                      | 静止画の設定と同じ、オート(3種) 白妖                                                                                                    |  |
|                      |                                                                                                    |  |

| アクティフ<br>D- ライティング | 静止画の設定と同じ、より強め、強め、標準、<br>弱め、しない                                                                                        |        |
|--------------------|----------------------------------------------------------------------------------------------------|--------|
| その他の機能             | インデックスマーク、タイムラプス動画、電<br>子手ブレ補正                                                                                         | AC アダフ |
|                    |                                                                                                    |        |
| マワイトバランス           |                                                                                                    | 三脚ネジ穴  |
| ホワイトバランス           | 静止画の設定と同じ、オート(3種)、自然<br>光オート、電球、蛍光灯(7種)、晴天、曇<br>天、晴天日陰、プリセットマニュアル(6件<br>登録可、ライブビュー時にスポットホワイト<br>バランス取得可能)、色温度設定(2500K~ | 三脚ネジワ  |

10000K)、いずれも微調整可能

| ピクチャーコントロール             |                                                                                                    |  |
|-------------------------|----------------------------------------------------------------------------------------------------|--|
| ピクチャー<br>コントロール<br>システム | 静止画の設定と同じ、オート、スタンダード、<br>ニュートラル、ビビッド、モノクローム、ポー<br>トレート、風景、フラット、いずれも調整可<br>能、カスタムピクチャーコントロール登録可<br>能                                                                                                    |  |
| 画像モニター                  |                                                                                                    |  |
| 画像モニター                  | チルト式 3.2 型 TFT 液晶モニター(タッチパ<br>ネル)、約 236 万ドット(XGA)、視野角 170°、<br>視野率約 100%、明るさ調整可能                                                                                                    |  |
| インターフェース                |                                                                                                    |  |
| USB                     | SuperSpeed USB (USB 3.0 Micro-B 端子) (標<br>準装備された USB ポートへの接続を推奨)                                                                                                    |  |
| HDMI 出力                 | HDMI 端子 (Type C) 装備                                                                                                    |  |
| 外部マイク入力                 | ステレオミニジャック(φ 3.5mm)、プラグ<br>インパワーマイク対応                                                                                                    |  |
| ヘッドホン出力                 | ステレオミニジャック ( ¢ 3.5 mm)                                                                                                    |  |
| 電源                      |                                                                                                    |  |
| 使用電池                    | Li-ion リチャージャブルバッテリー EN-EL15a <sup>*</sup><br>1 個使用<br>※ EN-EL15a の代わりに EN-EL15 も使えます。<br>ただし、EN-EL15a を使用したときよりも<br>撮影可能コマ数 (電池寿命) が減少する場合<br>があります。                                                                                                    |  |
| バッテリーパック                | <ul> <li>マルチパワーバッテリーパック MB-D18 (別売): Li-ion リチャージャブルバッテリー</li> <li>EN-EL18b (別売)*<sup>1</sup>または EN-EL15a*<sup>2</sup>1 個 使用。単3形電池(アルカリ電池、ニッケル 水素充電池、リチウム電池)8本使用</li> <li>※1 別売のバッテリーチャージャー MH-26a または MH-26と、別売のバッテ リー室カバー BL-5 が必要です。また、EN-EL18bの代わりに EN-EL18a/EN-EL18 も使えます。EN-EL18 を使用したときよりも撮影可能コマ数(電池寿命)が減少します。</li> <li>※2 EN-EL15aの代わりに EN-EL15 も使えます。ただし、EN-EL15a を使用したときよりも撮影可能コマ数(電池寿命)が減少する場合があります。</li> </ul> |  |
| AC アダプター                | AC アダプター EH-5c/EH-5b(パワーコネク<br>ター EP-5B と組み合わせて使用)(別売)                                                                                                    |  |
|                         |                                                                                                    |  |

穴 1/4 (ISO 1222)